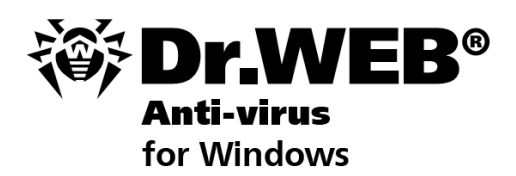

管理者ガイド

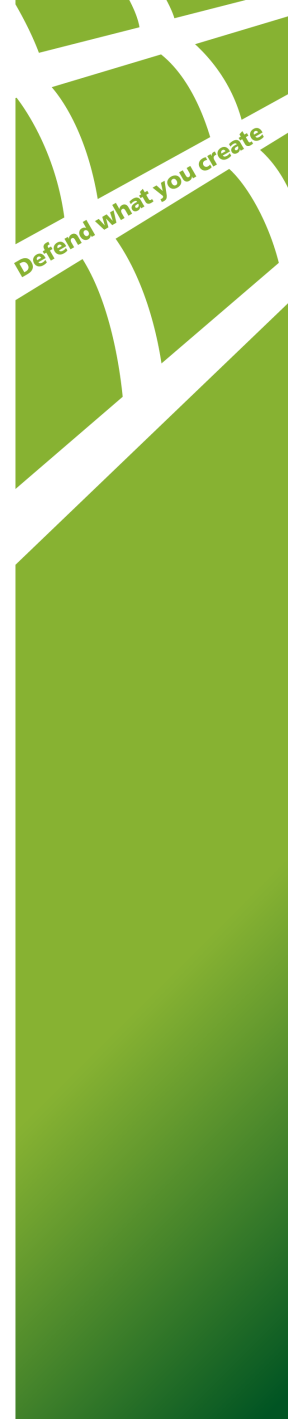

#### © Doctor Web, 2003-2013. All rights reserved.

このドキュメントにあるマテリアルは、「ドクターウェブ」の所有物であり、製品の購入者 が個人的な目的で使用する場合にのみ使用することができます。ネットワークリノース に掲載されている、あるいは通信チャンネルとマスコミと通じて伝達されたこのドキュメン トのいかなる部分もコピーされてはならず、または情報源へのリンクなしての個人的な 目的で利用される以外の方法で利用してはなりません。

#### 商標

Dr.Web, Spl Der Mail, Spl Der Guard, Curelt!, CureNet!, AV-desk, Dr.WEBロゴは、ロシアと(または)他の国々において登録されたDoctor Web の商標です。このドキュメントで言及されたその他の登録された商標、ロゴタイプ、会 社名は、各社の商標です。

#### 責任の制限

Doctor Webとそのディストリビューターは、いかなる状況においてもこのドキュメント にある間違いと(または)見落とし、それに関連して発生する製品の購入者への損害 損失に対して如何なる責任も負うものではありません。

Dr.Web Anti-virus for Windows バージ主&0.0 管理者ガイド 30.04.2013 ロシア本社 2-12A, 3rd str. Yamskogo polya Moscow, Russia 125124

ウェブサイトwww.drweb.com 電話 +7 (495) 789-45-87

リージョナルオフィスに関しては、弊社オフィシャルサイトをご覧ください

# Doctor Web, Ltd.

弊社はマルウェアおよび迷惑メールに対する効率的な保護を提供するDr.WebR情報セキュリティンリューションの開発および販売を行っています。

個人ユーザから政府機関、また中小企業から国際的な企業まで、世界中のあらゆる地域に弊社のお客様は広がっています。

Dr.Webアンチウイルスソリューションは1992年以来、卓越したマルウェアの検 出能力と国際的な情報セキュリティ基準への適合で良く知られています。

Dr.Webソリューションはは政府による認証や表彰が何度も与えられていることまた弊社製品のユーザが世界中に広がっていることは、弊社製品に対する皆さまからの絶大な信頼の証しだと自負しています。

### お客様の多大なるこ支援と貢献に 心よい感謝いたします。

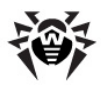

目次

| 1. はじめに                            | 7  |
|------------------------------------|----|
| 1.1. במקבבאוובאור                  | 9  |
| 1.2. 表記規則                          | 10 |
| 1.3. システム要件                        | 11 |
| 1.4. ライセンス交付                       | 12 |
| 1.4.1. キーファイル                      | 12 |
| 1.4.2. キーファイルの取得                   | 13 |
| 1.4.3. ライセンスの更新                    | 15 |
| 1.5. ウイルスの検出手法                     | 16 |
| 1.6. アンチウイルスの動作検査                  | 17 |
| 2. Dr.Web Anti-virus のインストール       | 18 |
| 2.1. インストール手順                      | 19 |
| 2.2. Dr.Web Anti-virus の再インストールと削除 | 27 |
| 2.3. キーファイルの取得                     | 29 |
| 3. 開始する                            | 31 |
| 3.1. Spl Der Agent                 | 34 |
| 3.2. 一般設定                          | 37 |
| 通知                                 | 38 |
| Updater                            | 41 |
| アンチウイルスネットワーク                      | 44 |
| 保護レベル                              | 45 |
| Dr.Web Cloud                       | 47 |
| レポート                               | 48 |

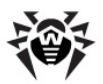

| 隔離                          | 51 |
|-----------------------------|----|
| プロキシサーバ                     | 52 |
| 言語                          | 54 |
| セルフプロテクション                  | 54 |
| 復元                          | 55 |
| 3.3. ライセンスマネージャ             | 56 |
| 3.4. 隔離マネージャー               | 59 |
| 3.5. アンチウイルスネットワーク          | 61 |
| 4. Dr.Web Scanner           | 62 |
| 4.1. Scanner の動作            | 64 |
| 4.2. ウイルス検出時のアクション          | 67 |
| 4.3. Scanner の設定            | 69 |
| 4.4. コマンドラインモードでのスキャン       | 73 |
| 4.5. Console Scanner        | 74 |
| 4.6 Scannerの自動起動            | 74 |
| 5. Spl Der Guard            | 76 |
| 5.1. Spl Der Guard の管理      | 77 |
| 5.2. Spl Der Guard の設定      | 78 |
| 6. Spl Der Mail             | 82 |
| 6.1. Spl Der Mail の管理       | 84 |
| 6.2. Spl Der Mail の設定       | 85 |
| 7. Dr.Web for Outlook       | 91 |
| 7.1. Dr.Web for Outlook の設定 | 91 |
| 7.2. 脅威の検出                  | 92 |
| 7.2.1. 脅威の種類                | 93 |
| 7.2.2. アクションの設定             | 93 |

5

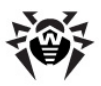

| 7.4. ロギング                        | 96  |
|----------------------------------|-----|
| 7.4.1. イベントログ                    | 96  |
| 7.4.2. デバッグテキストログ                | 97  |
| 7.5. 統計                          | 98  |
| 8. Dr.Web Firewall               | 99  |
| 8.1. Dr.Web Firewall <i>の</i> 学習 | 99  |
| 8.2. Dr.Web Firewall <i>の</i> 管理 | 104 |
| 8.3. Firewall の設定                | 107 |
| 8.3.1. アプリケーション                  | 108 |
| 8.3.2. 親プロセス                     | 114 |
| 8.3.3. インターフェイス                  | 115 |
| 8.3.4. アドバンス                     | 123 |
| 8.4. イベントログ                      | 126 |
| 8.4.1. アクティブなアプリケーション            | 127 |
| 8.4.2. アプリケーションログ                | 128 |
| 8.4.3. パケットフィルターのログ              | 130 |
| 9. 自動更新                          | 132 |
| 9.1. Updater の起動                 | 132 |
| 付録                               | 135 |
| 付録 A. コマンドラインパラメータ               | 135 |
| Scanner 及び Console Scanner パラメータ | 135 |
| Dr.Web Updater コマンドラインパラメータ      | 141 |
| 付録 B. コンピューター脅威と駆除手法             | 145 |
| 付録 C. ウイルスの名称                    | 153 |
| 付録 D. テクニカルサポート                  | 158 |

6

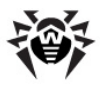

# 1. はじめに

Dr.Web Anti-virus for Windows はウイルス、ルートキット、トロイの木馬、 スパイウェア、アドウェア、ハッカーユーティレティ、およびその他悪意のあるプログラム からRAM、ハードディスク、リムーバブルメディアを多角的に保護します。最大の特 徴は Dr.Web Anti-virus のモジュールの構造にあり、また全てのエンポーネント とのSにおいて共通のアンチウイルスエンジンおよびアンチウイルスデータベースを使 用します。現在では、Windows向けDr.Web 製品に加えてIBMR OS/2®、 Novell® NetWare®、Macintosh®、Microsoft Windows Mobile®、 Andorid®、Symbian R、Unix R系システム (Linux®、FreeBSD R など)向け アンチウイルスがあります。

Dr.Web Anti-virus はインターネット経由で簡単かつ効率的にデータベース・ ソフトウェアコンポーネントの更新を行います。

**Dr.Web Anti-virus** は様々な望ましないプログラム (アドウェア、ダイヤラ プログラム、ジョークプログラム、リスクウェア、クラッキングソール)を検出し お使いのコンピューター上から削除します。望ましないプログラムの検出およびそれらのプログラムに含まれているファイルに対するアクションの実行には、標準的なアンチウイルスコンポーネントが使用されます。

Dr.Web Anti-virus に含まれるコンポーネントは以下のとおりです。

- Dr.Web Scanner for Windows (Scanner) グラフィックインターフェースを持つアンチウイルススキャナです。このプログラムはユーザーのリクエストまたはスケジュールによって動作し、コンピューターのウイルススキャンを行います。コマンドラインでの実行も可能です (Dr.Web Console Scanner for Windows)。
- SpiDer Guard® for Windows メインメモリ内に常駐し、ファイルと メモリの検査を行うアンチウイルスガードです。ウイルスと思われる活動を検 出します。
- SpiDer Mail® for Windows (Mail Guard) 電子メールに対す るアンチウイルスガードです。コンピューターのメールクライアントからメールサ ーバーへのPOP3/SMTP/IMAP4/NNTPプロトコル (MAP4は) MAPv4rev1 です)によるアクセスを監視し、メールクライアントがサーバーからメールを受 信する前、まだはメールサーバーへメールを送信する前にメールウイルスを 検出し駆除します。
- Dr.Web for Outlook Microsoft Outlookのメールボックスでウイルス を検査するプラグインです。

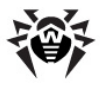

- Dr.Web Firewall 許可されていはい外部アクセスからコンピューターを 守り、重要なデータがネットワークを介して流出することを防ぎます。
- Dr.Web Updater 登録済みユーザーのアンチウイルスデータベースと その他のコンポーネントファイルの更新を受け取り自動インストールを行い ます。
- SpIDer Agent Dr.Web Anti-virus のユンポーネントの設定と管理を行うユーティレティです。

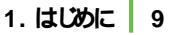

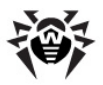

### 1.1. このマニュアルとついて

このユーザーマニュアルコは、Dr.Web Anti-virus のインストール及び効果的な利用方法に関する情報が記載されています。

グラフィックインターフェース (GUI)に関する詳細な説明は、あらゆるコンポーネントからアクセス可能な Dr.Web Anti-virus のヘルプ内にあります。

このユーザーマニュアルには、Dr.Web Anti-virus のインストール方法、プログラムの使用方法、ウイルス脅威によって引き起こされた典型的な問題を解決するための方法が記載されています。主に、プログラムコンポーネントの標準的な動作モード(デフォルト設定での)についての説明にないます。

付録には、上級者ユーザーの為の Dr.Web Anti-virus の設定に関する詳細な情報が記載されています。

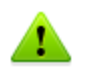

製品は常に進化しています。プログラムのインターフェースは、本マニュアルの図 とは異なる場合があります。現状を反映したマニュアルは <u>http://www.</u> <u>drweb.co.jp/</u>で常時ご確認いただけます。

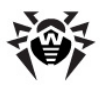

## 1.2. 表記規則

本マニュアルでは、以下の文字・記号を使用しています。

| 文字 記号           | 意味                                                                       |
|-----------------|--------------------------------------------------------------------------|
| 太字              | グラフィカルインターフェース (GUI)のボタン及びその他のエレメントの名称や、本書のとおり正確に入力する必要のある<br>入力例        |
| 緑色の太字           | Dr.Web 製品またはコンポーネントの名称                                                   |
| 緑色で下線付きの文字      | 本書の他のページや他のWebページへのリンク                                                   |
| 固定幅フォント         | コマンドラインの入力例、アプリケーションの出力例                                                 |
| イ <i>タリック</i> 体 | ユーザーが提供しなければならない情報を表すプレースホ<br>ルダ。コマンドラインの入力例がイタリック体の場合は、パラ<br>メータ値を示します。 |
|                 | また、定義としての用語を示す場合もあります。                                                   |
| 大太字             | キーボードのキー名称                                                               |
| プラス記号 ('+')     | キーの同時押し(例: ALT+F1 は ALTキーと1キーを同時に押すことを意味します。)                            |
| 感嘆符             | 重要な注釈、またはエラーなどを引き起こす可能性のある<br>状況に関する警告                                   |

本ユーザーマニュアルでは以下の略語を使用します。

- GUI Graphical User Interface (グラフィカルユーザーインターフェース プログラムのGUI バージョン — GUI を使用したバージョン)
- OS operating system (オペレーティングシステム)
- PC personal computer (パーソナルコンピューター)
- RAM Random Access Memory (ランダムアクセスメモリ)

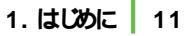

## 1.3. システム要件

1

Dr.Web Anti-virus をインストールする前に次のことを行って下さし

- オペレーティングシステムのメーカーが推奨している重要な更新を全て インストールして下さい。
- 他のアンチウイルスの常駐コンポーネントとの非互換性の問題を避けるために、コンピューターから他のアンチウイルスパッケージを全てアンインストールして下さい。
- Dr.Web Firewall をインストールする場合は、他のファイアーウォー ルをコンピューターからアンインストールして下さし

| 項目         | 要件                                                                                                    |  |
|------------|----------------------------------------------------------------------------------------------------|--|
| OS         | 32-bit プラットフォーム:                                                                                                    |  |
|            | ・ Windows® XP (SP2まだはな)                                                                                              |  |
|            | Windows Vista®                                                                                                    |  |
|            | Microsoft® Windows® 7                                                                                                |  |
|            | Microsoft® Windows® 8                                                                                                |  |
|            | 64-bit プラットフォーム :                                                                                                    |  |
|            | Windows Vista®                                                                                                    |  |
|            | Microsoft® Windows® 7                                                                                                |  |
|            | Microsoft® Windows® 8                                                                                                |  |
|            | Microsoftのオフィシャルサイトからシステムコンポーネントをダウン<br>ロード・インストールする必要がある場合があります。その場合、<br>必要なコンポーネント及びダウンロードURLがプログラムによって<br>通知されます。 |  |
| ハードディスクの空き | Dr.Web Anti-virus コンポーネントはこ330 MB                                                                                    |  |
| 領域         | インストールの際に作成されるファイルには上記とは別に容量が<br>必要になります。                                                                            |  |
| CPU        | i686互换                                                                                                    |  |
| RAM        | 512 MB以上                                                                                                    |  |
| その他        | ウイルスデータベースとDr.Web Anti-virus エパポーネントの<br>更新のためのインターネット接続                                                             |  |

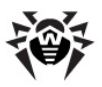

# 1.4. ライセンス交付

Dr.Web Anti-virus の使用権限はキーファイル内で指定されています。

Dr.Web Anti-virus を使用するにはキーファイルの <u>取得</u> および <u>インストール</u>が必要です。

ライセンスおよびキーファイルの種類についての詳細は Doctor Web 公式サイトを ご覧 ぐごさい

### 1.4.1. キーファイル

キーファイルには以下の情報が含まれています。

- ユーザーが使用を許可されているコンポーネントの一覧
- ライセンス有効期限
- その他の制限(プログラムの使用が許可されているコンピューターの台数など)

キーファイルには以下の3つの種類があります。

- ライセンスキーファイルは Dr.Web ソフトウェアと一緒に購入され、ソフトウェアの使用およびテクニカルサポートの利用を可能にします。ライセンスキーファイルのパラメータは、ソフトウェアの使用許諾契約に従って規定されます。またこのファイルには、ユーザーと製品の販売会社に関する情報も含まれています。
- デモキーファイルは、Dr.Web 製品を試用するためのものです。ソフトウェアの全機能を無償で利用できますが、期間は30日に制限されています。

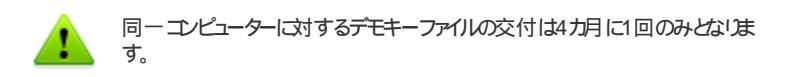

 
 ー時キーファイルは、インストールの際にライセンスキーファイル、またはデモキ ーファイルが提示されない場合に使用されます。このキーファイルでも Dr. Web Anti-virus コンポーネントの全機能を使用できますが、ライセンス キーファイルまたはデモキーファイルをインストールするまで更新は利用出来 ません。また、SpIDer Agent メニューの My Dr.Web および Update 項目にはアクセスできなくないます。

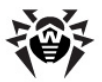

キーファイルは、次の条件が満たされている場合に有効です。

- ライセンスの有効期限内であること
- Dr.Web Anti-virus に必要な全てのアンチウイルスポンポーネントがライセンスされていること
- キーの正常性が損なわれていないこと

上記いずれかの条件が満たされていない場合、キーファイルは無効とない、Dr. Web Anti-virus はマルウェアの検出と駆除を停止します。

### 1.4.2. キーファイルの取得

ライセンスキーファイルは以下のいずれかの方法で取得することができます。

- 製品のインストール中に
- <u>Doctor Web公式サイト</u> での手動での<u>製品の登録</u> によって
- 製品のディストルビューションキットに同梱
- 販売店から個別のデータキャリアとして提供

製品の <u>インストール</u> またはディストリビューションキットによって取得したキーファイル は自動的にインストールされます。他の方法で取得したキーファイルは、<u>インストー</u> ルする必要があります。

### 手動での登録によるキーファイルの取得

キーファイルの登録およびダウンロードにはインターネット接続が必要です。

ライセンスキーファイルを取得するには、製品のシリアル番号が必要です。シリアル番号をお持ちでは、場合、インストール時 にデモキーファイルのみ受け取ることができます。

- 1. インターネットプラウザを起動し、製品付属の登録カードに記載されてい るサイトにアクセスします。
- 2. 登録フォームにお客様情報を入力して下さし
- 3. 登録カードに記載されているシリアル番号を入力して下さい。
- 4. ライセンスキーファイルが、登録フォームで指定した電子メールにZIPアーカ イブの形で送信されます。登録後に、登録ページからライセンスキーファイ

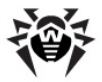

ルをダウンロードすることもできます。WindowsではZIPアーカイブから自動的にファイルが展開されます。追加のソフトウェアを購入またはインストールする必要はありません。

5. キーファイルをインストールして下さし

### インストール時にキーファイルを取得

キーファイルの登録およびダウンロードにはインターネット接続が必要です。イン ストールの前に、コンピューターがインターネットは接続されていることを確認して 下さい、登録手順の過程でデモキーファイルを受け取ることが出来ます。

- 1. インストール手順を開始します (インストール手順参照)。
- 2. キーファイルのステップでインストール中にファイルを取得しますを選択してたさい。
- インストラケションに従って残りのインストール手順を進めてくださし、インストールが完了するとキーファイルを取得する <u>手順</u>が開始されます。その 手順が完了すると Dr.Web Anti-virus が自動的にライセンスキー ファイルをダウンロード・インストールします。

キーファイルは key 拡張子を持つファイルまたはそのようなファイルを含むアーカイブ として配信されます。ユーザーはインストール時または初回の更新時に Dr.Web Updater 経由でキーファイルを受け取ることが出来ます。このユーティレティは公 式サイト上でプログラム登録を行い(シリアル番号提示後)、キーファイルを取得し ます。この方法は個々のワークステーションを保護する Dr.Web プログラムでのみ 使用可能です。シリアル番号が無い場合、ユーザーが入手できるのはデモキーの みになります (キーファイルの取得参照)。

キーファイルは有効期限が切れるまで保存しておくことを推奨します。製品を再インストール、または複数のコンピューターにインストールする場合には初回の登録時に取得したキーファイルを使用することができ、再度シリアル番号を登録する必要はありません。

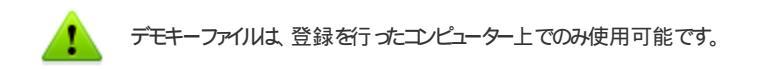

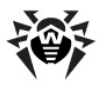

### 再登録

キーファイルを紛失した場合は、前回の登録時に入力したものと同じ個人情報を 入力し、再登録を行う必要があります。メールアドレスは別のものを使用すること ができ、その場合キーファイルは新しいアドレスに送信されます。

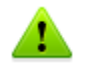

デモキーファイルの再登録では、前回の登録時に交付されたものと同じキーファイルが交付されます。

キーファイル取得の回数には上限があります。同じシリアル番号での登録は25回までです。この回数を超えてリクエストされてもキーファイルは送信されません。その場合、詳しい状況およびシリアル番号登録時に入力した個人情報を添えてデク ニカルサポートまでご連絡 ぐださい。

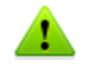

有効なキーファイル (ライセンスまたはデモ)が見つからない場合、プログラムの 機能は動作しません。

### 1.4.3. ライセンスの更新

ライセンス有効期限の終了、またはシステム保護の強化などの理由によりライセンスの更新が必要となる場合があります。製品と一緒に新しいライセンスを登録して 、 Dr.Web Anti-virus は製品の動作を停止する必要や再インストー ルの必要のない、ライセンスの「オンアクセス」更新をサポートしています。

#### ライセンスキーファイルの更新

- ライセンスマネージャー を開きます。新しいライセンスを取得するまたは お手持ちのライセンスを更新するために Doctor Web オフィシャルサイト 上のお客様個人ページを使用することもできます。ライセンスマネージャー または SpIDer Agent メニュー内でマイDr.Web の項目を選択してく たさい。
- 2. 現在のキーファイルが無効の場合、Dr.Web Anti-virus は自動的に 新し、キーファイルの使用に切り着わります。

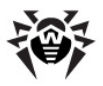

# 1.5. ウイルスの検出手法

Dr.Web アンチウイルスソリューションは、悪意のあるソフトウェア検出に複数の 手法を同時に使用します。それにより、感染が疑われるファイルに対する徹底した 検査を実行し、ソフトウェアの動作をコントロールすることが出来ます。

- スキャンはまず、ファイルコードセグメントを既知のウイルスシグネチャと比較 するシグネチャ解析で始まじます。シグネチャはウイルスを特定する為に必 要かつ十分な、連続するバイトの有限なシーケンスです。シグネチャ辞書 のサイズを抑える為、Dr.Web アンチウイルスソリューション はシグネチャ のシーケンス全体ではなくチェックサムを使用します。チェックサムは独特な 方法でシグネチャを特定し、ウイルス検出および駆除の正確さを維持しま す。Dr.Web ウイルスデータペース は、1つのエントリこよって特定のウイ ルスのみでなく脅威のクラスに属する全てのウイルスを検出できるように設 計されています。
- シグネチャ解析の完了後、Dr.Web アンチウイルスソリューションは既知 の感染メカニズムを用いる新種・亜種ウイルスを検出するためのユニーク なテクノロジー Origins Tracing™ を使用します。それにより Dr. Web ユーザーは Trojan.Encoder.18 (別名 gpcode )のような悪質な ウイルスから保護されます。Origins Tracing は、新種・亜種ウイルス の検出に加え、Dr.Web ヒューリスティッグ解析による誤検出を劇的に 減らします。
- 3. ヒューリスティッグアナライザーが使用する検出手法は、悪意のあるコードを 特徴づける属性に関する情報に基づいています。各属性または特徴は、 その重要度および信頼度を定義する重み係数を持っています。ヒューリス ティッグアナライザーはファイルの重み付け合計値に応じて、未知のウイル スに感染している可能性を計算します。不確実な状況で仮説を扱うあら ゆるシステム同様、ヒューリスティッグアナライザーもまたタイプ I またはタイ プ II のエラーを侵す可能性があります(ウイルスを見逃す、または誤検 知)。

上記の検出手法に加え、Dr.Web アンチウイルスソリューションは既知の悪意の あるソフトウェアに関する最も新し、情報も使用します。Doctor Web ウイルスラ ポ のエキスパートが新し、脅威を発見するとすくに、ウイルスシグネチャおよびその 振る舞い特性を記録したアップデートが配信されます。アップデートは1時間に数 回行われる場合もあり、たとえ新種のウイルスがDr.Web常駐保護を通過して システムに侵入した場合でも、アップデート後に検出され駆除されます。

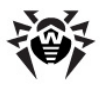

# 1.6. アンチウイルスの動作検査

EICAR(European Institute for Computer Anti-Virus Research)テストファイ ルを使用して、ウイルスをシグネチャで検出するアンチウイルスプログラムの動作を チェックすることができます。

アンチウイルスソフトウェアベンダーの多くは、動作確認の為に標準的なtest.com プログラムを使用しています。このプログラムは、インストールされたアンチウイルスの ウイルスを検出した際の動作を、お使いのコンピューターセキュリティーを危険にさら すことなくテストするために特別に設計されたものです。test.comプログラム自体は ウイルスではありませんが、多くのアンチウイルスプログラムによってウイルスとして処 理されるようこなっています。Dr.Web Anti-virus は、この「ウイルス」を検出す るとEICAR Test File (Not a Virus!) という通知を表示しま す。他のアンチウイルスプログラムも同様の方法でユーザーに通知を行います。

test.comプログラムは、68バイトのCOMファイルです。実行されると日CAR-STANDARD-ANTIMRUS-TEST-FILEというシッセージがコンソールに表示されます。

test.comのファイルは、次の文字列のみで形成されています。

X50!P%@AP[4¥PZX54(P^)7CC)7}\$EICAR-STANDARD-ANTIVIRUS-TEST-FILE!\$H+H\*

上記文字列でファイルを作成し、test.comとして保存することで、 ウイルス」と認識される上記のようなプログラムを作成することができます。

EICARファイルの実行はコンピュータのセキュリティを脅かさないため、SpIDer Guard の <u>最適化モード</u> ではEICARファイルを悪意のあるソフトウェアとして検 出しません。ただし、そのようなファイルをシステム内でコピーまたは作成した場 合は SpIDer Guard に検出され、デフォルト設定では 隔離 フォルダに移さ れます。

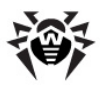

# 2. Dr.Web Anti-virus のインストール

インストールの前には以下の操作を行うことを強く推奨します。

- オペレーティングシステムに対するMicrosoft社からの全ての重要な更新を 全てインストールして下さい(同社のサイト <u>http://windowsupdate.</u> microsoft.com からダウンロード、インストールすることができます)。
- システムユーティレティでファイルシステムを検査し、欠陥が発見された場合にはそれを取り除いて下さい。
- 動作中のアプリケーションを全て閉じて下さし

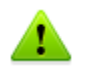

Dr.Web Anti-virus は他のアンチウイルスソフトウェアとの間に互換性を持ちません。同一コンピューター上に2つのアンチウイルスプログラムをインストールするとシステムのクラッシュおよび重要なデータの損失を招く恐れがあります。

ご使用のコンピュータへの Dr.Web Anti-virus のインストールを開始するには、 以下のいずれかを実行して ださい

- 1つの実行ファイルとして提供されているファイルがある場合は、そのファイル を実行してください。
- CD/DVDドライブにディスクを挿入します。自動実行機能が有効になっている場合は、インストールが自動的に開始されます。自動実行機能が無効になっている場合は、ディストリビューションキットの実行ファイルを手動で実行してください。

インストールウィザードの指示に従って操作します。ファイルがコンピュータにコピーされるまでは、 戻る をクリックすることで前の手順に戻ることができます。 インストール を続行するには 次へを、中断するには キャンセル をクリックします。

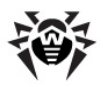

# 2.1. インストール手順

Dr.Web Anti-virus をインストールするには、管理者権限が必要です。

Dr.Web Anti-virusのインストールには次の2つのモードがあります。

- 1. バックグラウンドモード
- 2. 通常モード

#### コマンドラインパラメータを使用したインストール

コマンドラインパラメータを使用して Dr.Web Anti-virus をインストールするには、実行ファイル名と必要なパラメータ(これらのパラメータはバックグラウンドモード でのインストール、インストール言語、インストール後の再起動、Dr.Web Firewall のインストールに関与します)をコマンドライン内に入力してください。

| パラメータ           | 説明                                               |
|-----------------|--------------------------------------------------|
| reboot          | インストール完了後にコンピューターを自動的に再起動                        |
| installFirewall | Dr.Web Firewall をインストール                          |
| lang            | インストーノ以こ使用する言語。 このパラメータの値は ISO 639-1<br>言語コードです。 |
| silent          | バックグラウンドモードでのインストール                              |

例えば Dr.Web Anti-virus をバックグラウンドモードでインストールし、インストー 川後に再起動を行う場合は、次のコマンドを実行します。

C:\Documents and Settings\drweb-800-win.exe / silent yes /reboot yes

#### 通常インストール

- コンピューター上に他のアンチウイルスソフトウェアがインストールされていた 場合、インストールウィザードは Dr.Web Anti-virus と他のアンチウイ ルス間の非互換性について警告し、その削除を勧めます。
- 2. 使用許諾契約書が表示されます。インストールを続行するには規約をお 読みにない、同意して次へをクリックしてください。

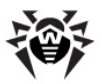

| 😴 Dr.Web Anti-virus for Windows                                                                                                    |                 |
|----------------------------------------------------------------------------------------------------|-----------------|
|                                                                                                    |                 |
| Dr.Web Anti-virus for Windows 8.0をご利用頂き<br>ありがとうございます                                                                               | まして             |
| Dr.Web Anti-virus for WindowsはRAM、ハードドライブ、およびリムーバブルデバイスの、<br>ートキット、トロイの木馬、スパイウェア、アドウェア、ハッキングツール等の有害なソフ<br>対するマルチレイヤ・セキュリティを提供しています。 | ウイルス、ル<br>トウェアに |
| インストールを続行するにはライセンス契約に同意し、「次へ」ボタンをクリックしてくだ                                                                                           | さい              |
| ▼ <u>ライセンス契約</u> に同意します                                                                                                    |                 |
|                                                                                                    |                 |
|                                                                                                    |                 |
|                                                                                                    |                 |
|                                                                                                    |                 |
| Doctor Web, Ltd., 1992-2013 次へ                                                                                                    | 終了              |

3. 次のウィンドウで Dr.Web Firewall のインストールを勧められます。

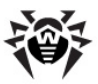

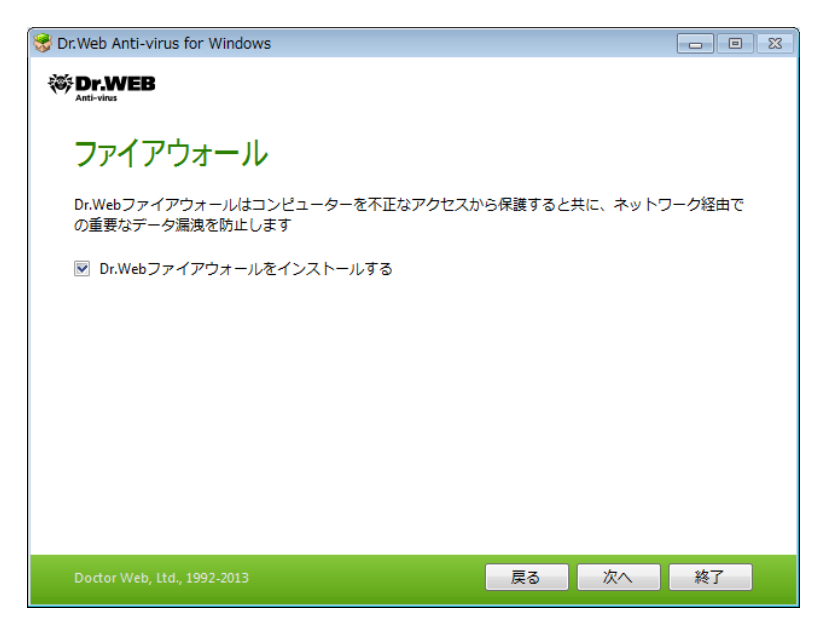

4. 次のステップでは、最新の情報を利用したWebサイトのチェックを可能にする Dr.Web クラウドサービスへの接続を勧められます。

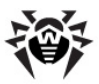

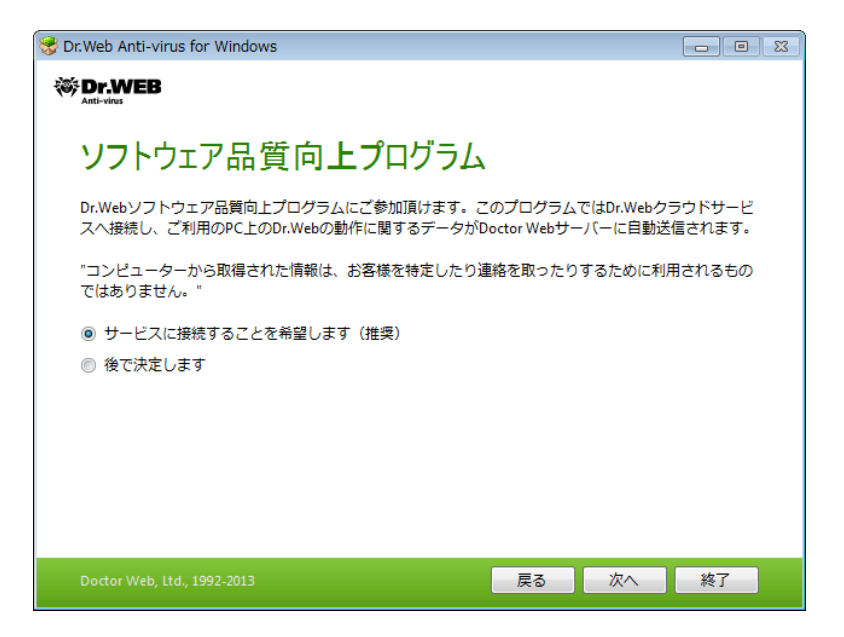

- 5. Dr.Web Anti-virus の動作に必要なキーファイル (ライセンスまたはデ モ)を要求するウィンドンが表示されます。以下の操作のうちいずれかいつ を実行して*代*さい。
  - キーファイルがハードドライブまたはリムーバブルメディア上にある場合、参照をクリックしてキーファイルを選択してください。
  - インストールの間にキーファイルを取得する場合、インストール中に キーファイルを取得するを選択してください。
  - ー時キーファイル
     を使用してインストールを続行する場合、後でキ
     ーファイルを取得する
     を選択してください。ライセンスまたはデモキー
     ファイルをインストールするまで、更新は利用できません。

次へをクリックします。

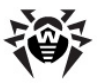

| 🕏 Dr.Web Anti-virus for Windows                                 |      |
|-----------------------------------------------------------------|------|
| Tr.WEB                                                          |      |
| 登録ウィザード                                                         |      |
| Dr.Web Anti-virus for Windowsの利用にはライセンスキーファイルが必要です。             |      |
| ◎ インストール中にキーファイルを取得する                                           |      |
| ◎ 後でキーファイルを取得する                                                 |      |
| ◎ 有効なキーファイルのパスを指定する                                             |      |
| C:\Users\testlab\Desktop\drweb32.key                            | 参照   |
| 所有者: Boris Korchinskiy<br>有効化した日: 2012-09-19<br>終了日: 2013-09-21 |      |
| Doctor Web, Ltd., 1992-2013                                     | 次へ終了 |

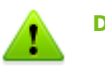

Dr.Web Anti-virus キーファイルのみを使用してください。このタイプのキーファイルは、key拡張子を持っています。

 プログラムのインストール準備が完了した旨の通知が表示されます。デ フォルトのパラメータでインストールを開始するには インストール をクリック します。

インストールするコンポーネントを選択するには、インストールパス及びその他の追加パラメータを指定してインストールパラメータを指定して、インストールパラメータをクリックしてください。このオプショイは上級者ユーザー向けです。

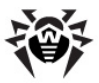

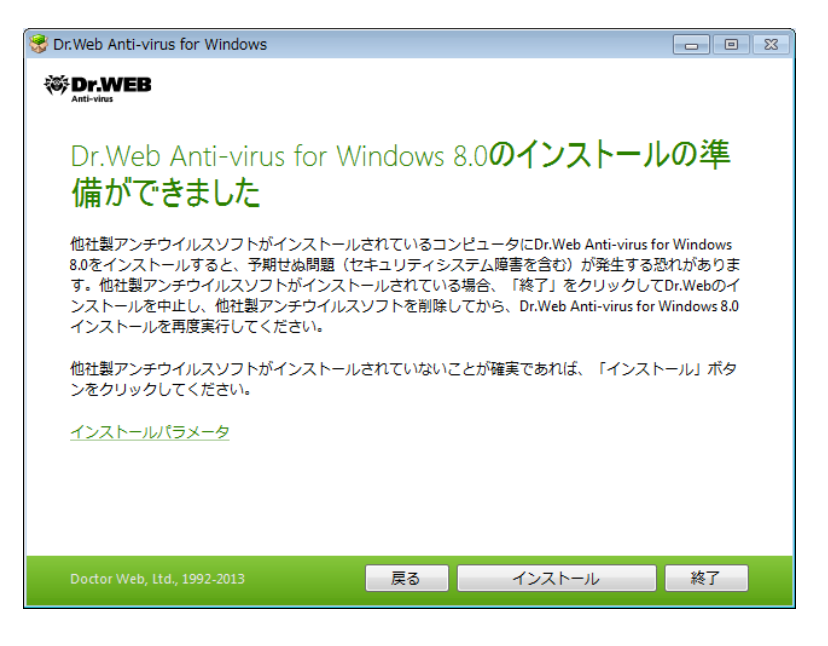

先のステップで インストール をクリックした場合、step 10 に進んでぐださい。それ以外の場合、インストールパラメータ ウィンドンが表示されます。
 1つ目のダブで、インストールするコンポーネントを指定します。

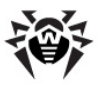

| 😴 Dr.Web Anti-virus for Windows                                                         |         |
|-----------------------------------------------------------------------------------------|---------|
| W Dr.WEB                                                                                |         |
| インストールパラメータ                                                                             |         |
| <u>コンボーネント</u> インストールパス アドバンスオン                                                         | プション    |
| <ul> <li>✓ スキャナ<br/>コンピューターのオンデマンドウイルススキャン         </li> </ul>                          | 5.4 MB  |
| SpIDer Guard<br>リアルタイムにウイルスからコンピューターを保護します                                              | 0.2 MB  |
| ✓ SpIDer Mail<br>メールのウイルススキャン                                                           | 10.3 MB |
| <ul> <li>Microsoft Outlookプラグイン<br/>Microsoft Outlookメールボックスのウイルス・迷惑メールのスキャン</li> </ul> | 5.3 MB  |
| Doctor Web, Ltd., 1992-2013 OK                                                          | キャンセル   |

8. このタブではインストールパスを変更することが出来ます。

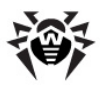

| 😻 Dr.Web Anti-virus for Windows |          |         |       |
|---------------------------------|----------|---------|-------|
|                                 |          |         |       |
| インストールパラ                        | メータ      |         |       |
| コンポーネント                         | インストールパス | アドバンスオブ | ション   |
| インストールフォルダの指定:                  |          |         |       |
| C:\Program Files\DrWeb          |          |         | 参照    |
|                                 |          |         |       |
|                                 |          |         |       |
|                                 |          |         |       |
|                                 |          |         |       |
|                                 |          |         |       |
|                                 |          |         |       |
|                                 |          |         |       |
|                                 |          | ОК      | キャンセル |

9. step 5 で有効なキーファイルを指定、または インストール中にキーファイル を取得するを選択した場合は、最後のダブで、ウイルスデータベース及び その他のプログラムコンパーネントに対する更新をダウンロードするための イ ンストール中に更新する チェックボックスにチェックを入れることが出来ま す。また、このウインドウでは Dr.Web Anti-virus へのショートカットを作 成することも可能です。

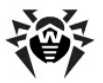

| 😵 Dr.Web Anti-virus for Window | /S       |            |
|--------------------------------|----------|------------|
| Tr.WEB                         |          |            |
| インストールパ                        | ラメータ     |            |
| コンポーネント                        | インストールパス | アドバンスオプション |
| ✓ インストール中に更新す                  | 3        |            |
| ▼ デスクトップ上にショー                  | トカットを作成  |            |
| 💌 スタートメニューにショ                  | ートカットを作成 |            |
|                                |          |            |
|                                |          |            |
|                                |          |            |
|                                |          |            |
|                                |          |            |
|                                |          |            |
| Doctor Web, Ltd., 1992-2013    |          | OK キャンセル   |

インストールパラメータの調整が終了したらOKをクリックします。

- 10. step 5 で後でキーファイルを取得するを選択した場合、インターネット経由でキーファイルを取得する手順がここで開始されます。
- 11. キーファイルを指定して、又はインストール中にキーファイルを受け取り step 9 で インストール中に更新する を選択した場合、及びデフォルトイ ンストールの間には、ウィザードがウイルスデータベースおよび Dr.Web Anti-virus のエンポーネントを更新します。更新は自動的に開始さ れ、ユーザーの操作は必要ありません。
- 12. Dr.Web Firewall のインストールを選択した場合、インストール完了 後にコンピューターを再起動する必要があります。

## 2.2. Dr.Web Anti-virus の再インストールと削除

- 1. Windowsの[プログラムと機能]でインストールウィザードを開始してください。
- 2. 表示されたウィンドウで、インストールモードを選択してください。
  - インストールするコンポーネントを変更するには コンポーネントの変更を選択します。

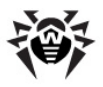

 インストールされた全てのコンポーネントを削除するには プログラムの 削除を選択します。

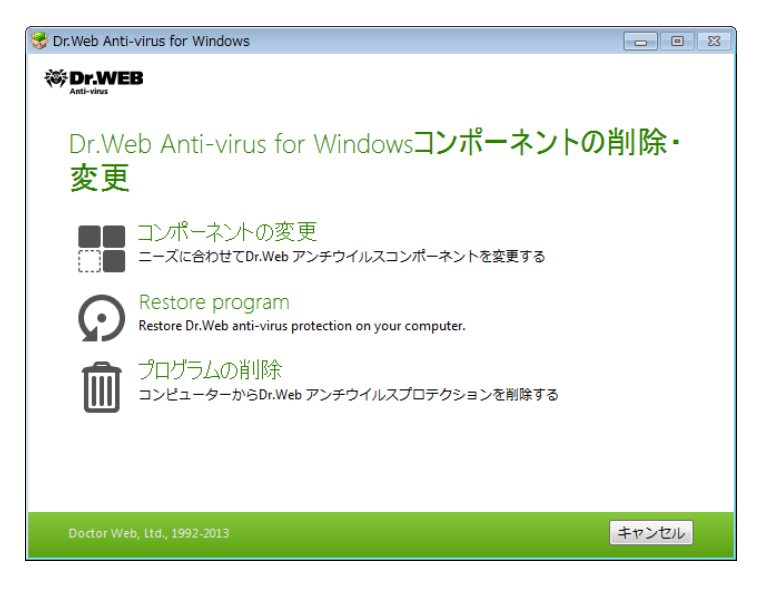

- プログラム Dr.Web Anti-virus を削除する、またはインストールするコンポーネントを変更するには、ウインドン内に表示される確認コードを入力する必要があります。
- 4. 削除またはコンパーネント変更の手順を完了するために、プログラムの指示に従ってコンピューターを再起動させてください。

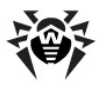

## 2.3. キーファイルの取得

新し、キーファイルの登録手続きは、インストールの間に自動的に開始されるか、 またはインストール完了後に SpiDer Agent メニューから行うことができます。 こ の手続きによって Doctor Web 公式サイトに接続し、製品を登録することができます。

#### キーファイルを取得するには

1. 最初のステップで、取得する <u>キーファイルの種類</u> (ライセンスまたはデモ) を選択して*代*さい。

| 👼 登録ウイザード                                                        |                         |                | <b>—</b>        |
|------------------------------------------------------------------|-------------------------|----------------|-----------------|
| ステップ 1<br>ライセンスの種類                                               | ステップ <b>2</b><br>ューサー情報 |                | 9               |
| Dr.Web製品を動作させるには、ライ<br>Doctor Webサーバーから取得して下                     | センスキーファイルが必要です。う<br>さい。 | 登録を行い、 ライセンスまた | ₹<br>はデモキーファイルを |
| ● デモキーファイル<br>デモ用キーファイルの歌得にはジノアル番号は不要です。再歌得は一定の期間が経過してから可能になります。 |                         |                |                 |
| <ul> <li>ライセンスキーファイルです。シリアル番号を入力して下さい:</li> <li></li></ul>       |                         |                |                 |
| <u>キーファイルとは?</u><br>シリアル番号はどこにありますか?                             |                         |                |                 |
|                                                                  | 原                       | る 次            | キャンセル           |

Dr.Web 製品購入の際に交付されたシリアル番号をお持ちの場合は ラ イセンスキーファイル を選択し、シリアル番号を入力して下さし、製品を 試用目的でインストールしたし場合は デモキーファイル を選択し、step 2へ進んで下さし

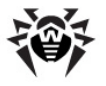

既に Dr.Web Anti-virus for Windows ユーザーである方は、新しいラ イセンスの期限を150日延長する特典を利用できる場合があります。登録し たシリアル番号を入力するかライセンスキーファイルを提示してください。

次へをクリックします。登録情報を入力するウインドウが開きます。

2. キーファイルの取得に必要な全てのフィールドを埋め、次へ をクリックしてく ださい。

| 🤫 登録ウイザード            |                         |          |   | ×     |
|----------------------|-------------------------|----------|---|-------|
| ステップ 1<br>ライセンスの種類   | ステップ <b>2</b><br>ューサー情報 |          |   |       |
|                      |                         |          |   | 0     |
| 登録名:                 |                         |          |   |       |
| Testlab              |                         | <b>v</b> |   |       |
| 地域:                  |                         |          |   |       |
| Japan                | -                       | ] 🥝      |   |       |
| 市:                   |                         |          |   |       |
| Tokyo                |                         | <b>v</b> |   |       |
| 電子メールアドレス:           |                         |          |   |       |
| testlab@mail.jp      |                         | 0        |   |       |
| 🔲 配信を申し込む            |                         |          |   |       |
|                      |                         |          |   |       |
| Doctor Webプライバシーポリシー |                         |          |   |       |
|                      |                         |          |   |       |
|                      |                         | 戻る       | 次 | キャンヤル |
|                      |                         |          |   |       |

3. ライセンスキーを取得する手続きが開始されます。キーファイルが正常にダ ウンロードされると ウィンドウにはメッセージとライセンスの有効期限が表 示されます。ダウンロードに失敗した場合は、エラーメッセージが表示され ます。

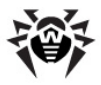

# 3. 開始する

インストールプログラムによって以下の Dr.Web Anti-virus コンポーネントをイン ストールすることができます。

- Scanner (GUI バージョン及びコンソールバージョン)
- SpIDer Guard
- SpIDer Mail
- Dr.Web for Outlook
- ファイアーウォール
- 自動更新ユーティレティ
- SpIDer Agent

Dr.Web Anti-virus のコンポーネントは共通のウイルスデータベースとアンチウイ ルスエンジンを使用し、統一された検出 駆除アルゴリズムを採用していますが、ス キャン対象の選択方法が大きく異なるため、コンピュータの保護にこれら複数のコ ンポーネントを相互補完的に使用することが可能です。

例えば Scanner for Windows は、特定のファイル(全てのファイル、選択された論理ディスク、フォルダなど)をユーザーの指示またはスケジュールに応じてスキャンします。デフォルトではメインメモリおよびスタートアップファイルもスキャンされます。 タスクの実行時をユーザーが選択するため、他の重要なプロセスに必要なリソースが足りなくなることを心配する必要がありません。

SpIDer Guard は、コンピューターのメインメモリ上に常駐し、ファイルシステムの オブジェクトへのアクセスを監視します。このプログラムはハードドライブ上で実行・ 作成 変更されているファイル またはリムーバブルメディアおよびネットワークドライ ブ上で開かれたファイルのウイルス検査を実行します。バランスのとれたファイルシス テムのスキャンレベルにより、プログラムはコンピューターの他のプロセスの動作に影響することはほとんどありません。ただし、スキャンレベルを下げるとウイルス検出の 信頼性は若干低くなります。

このプログラムの利点は、コンピューターの作業を中断することなぐウイルスを監視し続けることができるという点にあります。またウイルスの中には、その特殊な動作を基にSpIDer Guard のみが検出可能なものもあります。

SpIDer Mail も同様にメモリ内に常駐します。このプログラムは、メールクライアントからのPOP3/SMTP/IMAP4/NNTPプロトコルによるメールサーバーへのアクセスを

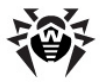

全て監視し、メールクライアントがメールを受信(送信)する前にそれらをスキャンします。 SpIDer Mail はコンピューターを経由するメールトラフィックをその時点で全 て検査するようご設計されているため、リソース消費を抑え、より効果的にメール ボックスのスキャンを行うことが可能です。例えば、ユーザーのアドレス帳にあるアド レスに対する、ワーム自身のメールクライアントを使用して行われるメールワームコピ ーの大量送信をコントロールすることが可能です。また、SpIDer Guard による メールファイルのスキャンを無効にすることもでき、コンピューターのリソース消費を大 幅に削減することができます。

Dr.Web Firewall は不正アクセスからコンピューターを保護し 重要なデータが ネットワークを介して漏えいすることを防ぎます。Dr.Web Firewall は接続の試 行およびデータの送受信を監視し、望まない 又は疑わしい アクセスをネットワークレ べりはおよびアプリケーションレベルの両方でプロックすることを可能にします。

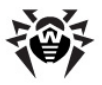

### ウイルス脅威からの保護を確実なものにする

包括的なアンチウイルス保護を確実なものにするために、以下のような Dr.Web Anti-virus コンポーネントの使用を推奨します。

- コンピューターのファイルシステムをデフォルトのスキャンレベル(最大)でス キャンする
- SpIDer Guard をデフォルト設定で使用する
- SpIDer Mail を使用してメールの完全なスキャンを実行する
- Dr.Web Firewall を使用して不明な接続を全てプロックする
- ウイルスデータベースの更新と同時に、定期的にコンピューターのフルスキャンを行う(1週間に1回以上)
- SpiDer Guard が一時的に無効になっている状態でコンピューターがインターネットに接続した、またはリムーバブルメディアからファイルをダウンロードした場合には直ちにフルスキャンを実行する

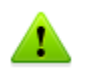

アンチウイルス保護は、ウイルスデータベースとその他コンポーネントファイルの更新が定期的に、毎時が望まし、い行われている状態で効果的なものとなります。 (詳細については自動更新をご覧ください)。

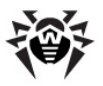

### 3.1. Spl Der Agent

Dr.Web Anti-virus がインストールされると タスクバーの通知領域に SpIDer Agent のアイコン<sup>99</sup>が追加されます。

マウスのカーソルをアイエル合わせると動作中のエンポーネント最終更新日、 ウイルスデータベース内のウイルスシグネチャ数に関するポップアップメッセージが表示されます。また設定(下記参照)によって、SpIDer Agentのアイエン・ に通知メッセージが表示されることがあります。

アイコンのコンテキストメニューで、Dr.Web Anti-virus コンポーネントの主な管理と設定を行うことができます。

| プログラムについて        |   |
|------------------|---|
| ライセンスを登録する       |   |
| マイDr.Web         |   |
| ヘルプ              |   |
| 🛱 SpIDer Guard   | • |
| 🔁 SpIDer Mail    | • |
| 🧒 Firewall       | • |
| ④ 更新             |   |
| スキャナ             |   |
| それのプロテクションを無効にする |   |
| ツール              | • |
| ユーザーモード          |   |
|                  |   |

プログラムについての項目は、Dr.Web Anti-virus のバージョンに関するウインドンを開きます。

**ライセンスを登録**の項目は、**Doctor Web** サーバーからキーファイルを取得する ための登録手続きを開始します。

マイDr.Webの項目は、Doctor Web公式サイト上にあるユーザーのパーソナ ルページを開きます。このページでライセンスに関する情報(有効期限、シリアル番号など)の確認、ライセンスの更新、テクニカルサポートへの問い合わせなどを行う ことができます。

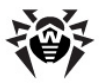

**ヘルプ**の項目は、Dr.Web Anti-virus のヘルプを開きます。

**SpIDer Guard、SpIDer Mail、Updater** の項目は、該当するエンポーネントの 管理、設定、統計

ウンドを開きます。

Scanner の項目は Dr.Web Scanner を起動させます。

セルフプロテクションを無効にするの項目は、Dr.Web Anti-virus ファイルレジストリー、プロセスを破損および削除から保護する設定を無効 / 有効にすることができます。

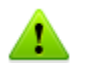

ユーザーモード ではセルフプロテクションを無効にすることは出来ません。また、 セルフプロテクションを無効にすることは推奨できません。

デフラグソールの動作中に何らかの問題が発生した場合には、一時的にセルフプロテクションを無効にしてください。

#### セルフプロテクションを無効にするには

- SpIDer Agent メニューで セルフプロテクションを無効にする の項目を 選択します。
- 画像に表示されているテキストまたは Dr.Web Anti-virus のアクセスパ スワードを入力します。

セルフプロテクションを有効にする項目が表示されるようこなります。

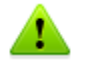

システムの復元ポイントにロールバックするには、セルフプロテクションを無効にしてください。

ツールではサブメニューが表示され、以下の項目にアクセスできるようこなります。

- ライセンスマネージャ
- Dr.Web Anti-virus 及び特定のコンポーネントの一般設定
- <u>隔離マネージャ</u>
- アンチウイルスネットワーク
- レポートウィザード

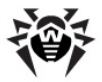

Doctor Webテクニカルサポート にお問い合わせの際には、お使いのOS及び Dr.Web Anti-virus の動作に関するレポートを作成して 代さい、パラメータを調整するには、表示されているウインドブで ログのバラメータ をクリックして 代さい、レポートは、% USERPROFILE% フォルダ内のDoctor Web サブフォ ルタにアーカイブとして保存されます。

管理者モードコーザーモードの項目で、全ての機能を使用出来る管理者モードと制限のある ユーザーモードの切り替えが可能です。ユーザーモードではユンポーネント設定にアクセスできず、また全てのコンポーネント及びセルフプロテクションを無効にすることもできません。管理者モードに切り替えるには管理者権限が必要です。

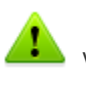

この項目は、管理者権限がは、場合にのみ表示されます。例えば、管理者権限のないローザーとしてWindows XPS上にログインする場合や、Windows Vista、Microsoft Windows 7のユーザーアカウント制御(UAC)が有効になっている場合などです。それ以外の場合、この項目は表示されず、SpIDer Agentのメニューから全ての機能にアクセスすることが出来ます。
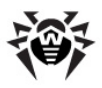

## 3.2. 一般設定

Dr.Web Anti-virus 設定は <u>ユーザー</u> モードでは使用出来ません。

集中管理での設定調整によって、Dr.Web Anti-virus の一般設定、および Scanner を除くその全てのコンポーネントの設定を行うことが出来ます。

#### 一般設定を行うには

- 1. Windows通知領域内で SpIDer Agent アイコン 🥮 をクリックしてく ださい
- 2. ツール を選択した後、設定 を選択します。設定ウインドウが開き、一般 タブに以下のページが含まれています。
  - 通知 Dr.Web Anti-virus の通知設定
  - <u>Updater</u> Dr.Web Anti-virus ウイルスデータベース及びコンポ ーネントの更新設定
  - アンチウイルスネットワーク アンチウイルスネットワークの一部としてのDr.Web Anti-virus の動作を設定
  - 保護レベル バックグラウンドでのルートキットスキャンを有効にする。また、コンピューターのセキュリティを脅かす可能性のある動作に対する設定
  - <u>Dr.Web Cloud</u> **Doctor Web** クラウドサービスへの接続
  - レポート Dr.Web Anti-virus コンパーネントのイベントに関するロギングの設定
  - <u>隔離</u> 感染した又は疑わしいファイルを隔離するための 隔離 の 設定
  - <u>プロキシサーバ</u> Dr.Web Anti-virus コンポーネントのインター ネット接続パラメータを設定
  - <u>言語</u> インターフェースで使用する言語を選択
  - セルフプロテクション 追加のセキュリティ設定
  - 復元 Dr.Web Anti-virus 設定のインポート及びエクスポート、デフォルト値への復元
- 3. 必要な設定を行います。セクション内の設定に関する情報を参照するには、ヘルプをクリックして、たさい。

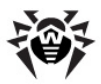

## 通知

#### このページでは、タスクバーの通知領域内にある SpIDer Agent アイコン シーンでは、タスクバーの通知領域内にある SpIDer Agent アイコン

| 😝 設定                                                                                                    |                                                 | ×  |
|----------------------------------------------------------------------------------------------------|-------------------------------------------------|----|
| ──般 SplDer Mail                                                                                                    | SplDer Guard Firewall                           |    |
| <ul> <li>通知</li> <li>Updater</li> <li>アンチウイルスネット</li> <li>ワーク</li> <li>保護レベル</li> <li>Dr.Web Cloud</li> <li>レポート</li> <li>隔離</li> <li>プロキシサーバ</li> <li>言語</li> <li>セルフプロテクション</li> <li>復元</li> </ul> | 通知によりDr.Web動作に関する情報(例えば、脅威検出や必要な更新など)を迅速に受信できます |    |
| ヘルプ                                                                                                    | OK [++>                                         | セル |

#### 通知の設定

- 1. 何らかの通知を受け取る場合は 通知を有効にする チェックボックスに チェックを入れてください。
- 2. 通知のパラメーター をクリックすると 受け取ることの出来る通知のリスト が表示されます。

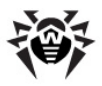

| 通知のパラメーター                 |          |            | ×  |
|---------------------------|----------|------------|----|
| 通知種別                      | デスクトップ   | メール        |    |
| SpIDer Guard              |          |            |    |
| 脅威が検出されました                | <b>v</b> |            |    |
| SpIDer Gate               |          |            |    |
| URLがブロックされています            |          |            | =  |
| 脅威が検出されました                | <b>V</b> |            |    |
| ペアレンタルコントロール              |          |            |    |
| URLへのアクセスがブロックされています      |          |            |    |
| オブジェクトへのアクセスがブロックされました    |          |            |    |
| インターネット接続時間が切れました         |          |            |    |
| コンピュータ使用時間が切れました          | <b>V</b> |            |    |
| 予防的保護                     |          |            |    |
| セルフプロテクションの状態が変更されました     |          |            |    |
| 保護されるオブジェクトへのアクセスがブロ      |          |            |    |
| Firewall                  |          |            | -  |
| ☑ 通知をフルスクリーンモードで表示しない     |          |            |    |
| ▼ フルスクリーンモードでファイアウォール通知を別 | の画面に表示す  | 12         |    |
| ヘルプ                       | ОК       | <b>キャン</b> | セル |

- 3. 受け取りは、通知のタイプのチェックボックスにチェックを入れて代さい。 ポップアップ通知を表示させるには デスクトップ コラム内のチェックボックス を、メールでの通知を受け取るには、メール コラム内のチェックボックスに チェックを入れます。
- 4. 必要に応じて、次の追加的パラメータを設定してたさい。

| チェックボックス                                    | 説明                                                                                                    |
|---------------------------------------------|----------------------------------------------------------------------------------------------------|
| 通知をフルスクリーン<br>モードで表示しない                     | コンピューター上でアプリケーショがフルスクリーンモードで<br>動作している場合(ゲームや映画など)に通知を隠すに<br>は、このチェックボックスにチェックを入れてください。<br>モードに関係なく通知を表示させる場合はこのチェックボッ<br>クスをクリアしてください。 |
| フルスクリーンモードで<br>ファイアウォール通知<br>を別の画面に表示す<br>る | コンピューター上でアプリケーショがフルスクリーンモードで<br>動作している場合(ゲームや映画など)に ファイアーウォー<br>ル の通知を別のデスクトップ上に表示させるには、この<br>チェックボックスにチェックを入れてください。                    |

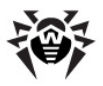

| チェックボックス | 説明                                                                                   |
|----------|--------------------------------------------------------------------------------------|
|          | アプリケーションがフルスクリーンモードで動作している同一<br>デスクトップ上に通知を表示させる場合はこのチェックボック<br>スをクリアして <i>代</i> さい。 |

- 5. メール通知を選択した場合は、メール送信の設定を行ってたさい。
- 6. 変更を保存するには OK を キャンセルするには キャンセル をクリックして べさい

### メール通知の設定

- 1. 通知を有効にする チェックボックス 及び必要なメール通知が 通知のパ ラメーター ウィンドウ内で選択されていることを確認してください。
- 2. メールで通知を送信するチェックボックスにチェックを入れます。
- 3. メールの設定をクリックするとメールパラメータのウィンドウが開きます。

| メールのパラメーター                | <b>—</b> ×  |
|---------------------------|-------------|
| <b>メールアドレス</b><br>メールアドレス |             |
| ѕмтрサーバー                  | ポート<br>: 25 |
| ログイン                      |             |
| パスワード                     | Ø           |
| セキュリティ<br>なし              |             |
| 認証<br>ベーシック ▼             |             |
| テスト テストメッセージを送信する         |             |
| ליונא 🛛 🔿                 | キャンセル       |

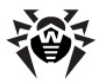

4. 以下のパラメータを指定してださい。

| オプション    | 説明                                                        |
|----------|-----------------------------------------------------------|
| メールアドレス  | 通知の送信先アドレスを入力                                             |
| SMTPサーバー | <b>Dr.Web Anti-virus</b> がメール通知送信に使用する送信<br>(SMTP)サーバーを入力 |
| ポート      | Dr.Web Anti-virus がメールサーバーへの接続に使用するポートを入力                 |
| ログイン     | Dr.Web Anti-virus がメールサーバーへの接続に使用するログインを入力                |
| パスワード    | メールサーバーへの接続時に使用するログインパスワードを入力                             |
| セキュリティ   | 接続のセキュリティレベルを選択                                           |
| 認証       | メールサーバーへの接続時に使用する認証方法を選択                                  |

- 5. 設定したパラメータを使用してテストメッセージを送信するには テスト をク リックします。数分以内にメッセージを受信しなかった場合は接続設定を 確認してください。
- 6. 変更を保存するには OK を、キャンセルするには キャンセル をクリックして がさい。

#### 通知を一時的に無効にする

メール通知を無効にするにはメールで通知を送信するチェックボックスをクリアして

全てのタイプの通知を無効にするには通知を有効にするチェックボックスをクリアして 代さい

## Updater

このページでは、更新するコンポーネント、更新元、更新間隔、ミラーからの更新 などの Dr.Web Anti-virus 更新パラメータを設定することができます。

## 3. 開始する 42

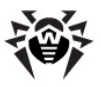

| 😽 設定                                                                                                    |                                                                                                    |
|----------------------------------------------------------------------------------------------------|----------------------------------------------------------------------------------------------------|
| 一般 SplDer Mail                                                                                                    | SplDer Guard Firewall                                                                                |
| i (Diplet Mat)<br>通知<br>・ Updater<br>アンチウイルスネット<br>ワーク<br>保護レベル<br>Dr.Web Cloud<br>レポート<br>隔離<br>プロキシサーバ<br>言語<br>セルフプロテクション<br>復元 | 更新元: インターネット (推奨)<br>変更<br>更新されるコンポーネント:<br>全て(推奨) ▼<br>更新頻度:<br>③ 分 (推奨します) ▼<br>ミラーからの更新: 無効<br>変更 |
| たルク                                                                                                    | ОК <b>+</b> +>22h                                                                                    |

| オプション        | 説明                                                                                                    |  |
|--------------|----------------------------------------------------------------------------------------------------|--|
| 更新元          | 更新元を指定                                                                                                |  |
| 更新されるコンポーネント | 次の更新モードの内にずれかりつを選択                                                                                    |  |
|              | <ul> <li>全て (推奨) - Dr.Web Anti-virus ウイルスデ<br/>ータベース エンジン、及びその他のコンポーネント<br/>を更新します。</li> </ul>        |  |
|              | <ul> <li>データベースのみ – Dr.Web Anti-virus ウイル<br/>スデータベース エンジンを更新します。その他のコ<br/>ンポーネンドは更新されません。</li> </ul> |  |
| 更新頻度         | 更新の頻度を選択                                                                                              |  |
| ミラーからの更新     | <b>Dr.Web</b> 製品がインストールされたローカルネットワークコン<br>ピューターが使用する更新 ミラーを作成                                         |  |

### 更新元

更新元を選択するには変更をクリックします。開いたウィンドウ内で以下のいずれかの更新元を選択してください。

• インターネット(推奨) - 更新は Doctor Web サーバーからダウンロード

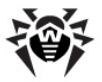

されます。デフォルトではこの更新元が使用されます。

- ローカル またはネットワークフォルダ 更新は、それがコピーされたローカルまたはネットワークフォルダからダウンロードされます。フォルダへのパスを指定するには 参照 をクリックしてフォルダを選択するか、または手動でアドレスを入力してください、必要に応じ、ユーザー名とパスワードを入力してください。
- アンチウイルスネットワーク Dr.Web Anti-virus 製品がインストールされているローカルネットワークコンピューター上に更新 ミラーが作成されている場合に、そのコンピューターから更新をダウンロードします。

| 更新元                                                                                                    |    |  |
|----------------------------------------------------------------------------------------------------|----|--|
| ● インターネット (推奨) ○ ローカル、またはネットワークフォルダー                                                                                                    |    |  |
| <i>К</i> л:                                                                                                    | 参照 |  |
| ユーザー名:                                                                                                    |    |  |
| <br>パスワード:                                                                                                    |    |  |
|                                                                                                    | ø  |  |
| アンチウイルスネットワーク     コンピューター:     コンピューター:      コンピューター:     コンピューター:     コンピューター:      コンピューター:      コンピューター:      コンピューター:      コンピューター:      コンピューター:      コンピューター:      コンピューター:      コンピューター:      コンピューター:      コンピューター:      コンピューター:       コンピューター:       コンピューター:       コンピューター:        コンピューター:        コンピューター: |    |  |
| BIGGIE-PC                                                                                                    | •  |  |
|                                                                                                    |    |  |
| テスト 更新プロセス起動                                                                                                    |    |  |
| たルプ                                                                                                    |    |  |

#### シーからの更新

お使いのコンピューターがDr.Web 製品のインストールされた他のローカルネットワ ークコンピューターによって更新元として使用されることを許可する場合は、シーか らの更新 下の変更 をクリックし、開いたウィンドウ内で 更新シラーサイトを作成 を選択してください、次に、更新がコピーされるフォルダへのパスを指定します。お使

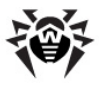

いのコンピューターが複数のネットワークに接続されている場合、いずれかいつのネットワーク内にあるコンピューターが使用可能なIPアドレスを指定することができます。HTTP通信のポートを指定することも可能です。

| ミラーからの更新                                             |               | ×    |
|------------------------------------------------------|---------------|------|
| □ーカルネットワーク内の更新設定:<br>④ 更新のミラーを作成しない<br>● 更新ミラーサイトを作成 |               |      |
| パス<br><br>アドレス<br>                                   | ボート<br>: 8080 | BR   |
| たルヘ                                                  | OK **:        | 1211 |

## アンチウイルスネットワーク

このページではアンチウイルスネットワークによって、お使いのアンチウイルスを他のローカルネットワークエンピューターからしたート管理することが出来ます。お使いのエン ピューターがアンチウイルスネットワークに接続されている場合、ローカル更新ごう を作成しアンチウイルス保護の状態やお使いのエンピューターをしたートで管理する ことが出来ます、統計を見る Dr.Web Anti-virus エンポーネントを有効 / 無効 にする又はそれらの設定を調整する)。

Dr.Web Anti-virus 設定への不正なアクセスを防くには、「モートコントロールのパスワードを設定してください。

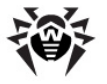

| 😽 設定                                                                                                    |                                                                                                    | ×   |
|----------------------------------------------------------------------------------------------------|----------------------------------------------------------------------------------------------------|-----|
| 一般 SplDer Mail                                                                                                   | SplDer Guard Firewall                                                                                                    |     |
| 通知<br>Updater<br>- アンチウイルスネット<br>ワーク<br>保護レベル<br>Dr.Web Cloud<br>レポート<br>隔離<br>プロキシサーバ<br>言語<br>セルフプロテクション<br>復元 | LAN内にインストールされている他のDr.Web製品によるご利用中のPC上のDr.Web製品のリモートコントロ<br>ールを有効に設定できます。リモートアクセスにより、続計閲覧、コンボーネントの有効化・無効化、一部<br>モジュールの設定変更が可能になります。 |     |
| たルク                                                                                                    | OK [++>                                                                                                    | th) |

## 保護レベル

このページでは、お使いのコンピューターのセキュリティを脅かすような他のプログラムの動作に対する Dr.Web Anti-virus の対応を設定することが出来ます。また、ルートキット、特定のプロセスの実行、レジストレ変更、ファイル及びフォルダの改変などのOSに対する変更を隠ぺいするために使用される悪意のあるプログラム)のバックグラウンドスキャンを有効にすることも出来ます。

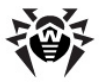

| 😽 設定                                                                                                    |                                                         |              |                                                                                                    |
|----------------------------------------------------------------------------------------------------|---------------------------------------------------------|--------------|----------------------------------------------------------------------------------------------------|
| 一般                                                                                                    | SplDer Mail                                             | SplDer Guard |                                                                                                    |
| 通知<br>Update<br>アンフ保 UP<br>Dr.Wel<br>レポー離 キシ<br>さん<br>てつ<br>に<br>Wel<br>フロ<br>フロ<br>記<br>の<br>フロ<br>ア<br>マ<br>フ<br>保<br>Wel<br>フロ<br>フロ<br>ア<br>マ<br>フ<br>に<br>説<br>の<br>の<br>の<br>の<br>の<br>の<br>の<br>の<br>の<br>の<br>の<br>の<br>の<br>の<br>の<br>の<br>の<br>の | er<br>ウイルスネット<br>へてル<br>o Cloud<br>><br>ンサーバ<br>ダロテクション | 不審なアウティゼ<br> | ティのブロックレベル<br>最小(推奨)<br>- ティスクへの低レベルのアクセスをブロック<br>+ MOSTS アイルへのアクセスをブロック<br>- 悪意のあるシフトウェアに利用される重要な領域の自動変更をブロック<br> |
| ראר                                                                                                    |                                                         |              | OK キャンセル                                                                                                    |

### 保護レベル

デフォルトの 最小 モードでは、OSを破損させる悪意のある試みを明白に示唆するような、システムオブジェクトに対する自動変更を無効にします。また、ディスクへの低レベルアクセスをプロックし、HOSTSファイルを改変から保護します。

コンピューターが感染する危険性が高い場合、中 モードを選択することで保護レベルを上げることが出来ます。このモードでは、悪意のあるソフトウェアに利用される可能性のある重要なオブジェクトへのアクセスをプロックします。

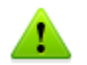

このモードを使用すると保護されたレジストリプランチを使用する正規のソフトウェアとの互換性の問題が生じる場合があります。

重要なWindowsオブジェクトへのアクセスを全てコントロールしたは、場合はパラノイ ドモードを選択することが出来ます。このモードでは、ドライバのロードやプログラムの自動実行に対するインタラクティプコントロールも可能です。

カスタムモード

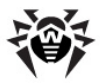

このモードでは、コンピューターのセキュリティを脅かす可能性のある特定の動作に対する Dr.Web Anti-virus の柔軟な設定が可能です。

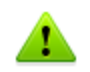

重要なMicrosoftの更新のインストール、又はプログラム(デフラグツールを含む)のインストールや動作中に問題が発生した場合、このグループの該当するオプションを無効にしてください。

## ルートキットのバックグラウンドスキャン

Dr.Web Anti-virus に含まれているアンチルートキットコンポーネントによって、 複雑な脅威に対するOSのバックグラウンドスキャンを行い、必要に応じて、検出さ れたアクティブな感染を修復することが出来ます。

このオプショか有効になっている場合、Dr.Web Anti-rootkit はメモリ内に常 駐します。SpIDer Guard によるファイルのオンザプライスキャンとは異なり、ルー トキットスキャンではオートランオプジェクト、実行中のプロセス及びモジュール RAM、MBR/VBRディスク、コンピューターBIOSシステム及びその他のシステムオブ ジェクトもスキャンされます。

Dr.Web Anti-rootkit の主な特長の1つは、システムリソースの消費(プロセッ サ時間、RAMの空き容量など)及びハードウェアキャパシティに対する優れたパフォ ーマンスです。

Dr.Web Anti-rootkit は脅威を検出するとユーザーに対して通知を行い、悪意のある活動を駆除します。

バックグラウンドスキャンを有効にするには、エンピュータのルートキットスキャンを行う推奨)チェックボックスにチェックを入れてくたさい。

## **Dr.Web Cloud**

このページでは、Doctor Web クラウドサービスに接続し、Dr.Web の品質向 上プログラムに参加することが出来ます。

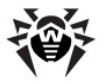

| 😽 設定                                |                      |                                                 |                                                                                                    | ×    |
|-------------------------------------|----------------------|-------------------------------------------------|----------------------------------------------------------------------------------------------------|------|
| 一般                                  | SplDer Mail          | SplDer Guard                                    |                                                                                                    |      |
| 通知<br>Update<br>アンチウ<br>ワーク<br>保護レ  | rr<br>ウイルスネット<br>ベル  | Dr.Webソフトウェ<br>接続し、ご利用の<br>ご利用中のコンセ<br>るものではありま | ア品質向上プログラムにご参加1限けます。このプログラムではDr.Web0ラウドサービスへ<br>DPC上のDr.Web0動が何に関するデータがOoctor Webサーバーに自動送信されます。<br>プュータから取得された情報能はお客様を特定したり、連絡を取ったりするために利用され<br>せん |      |
| ・Dr.Wet<br>レポート<br>隔離<br>プロキジ<br>言語 | b Cloud<br>ト<br>ンサーバ | ◎ サービスに接<br>◎ 後ほど決定し                            | 焼することを希望します(推奨)<br>ます                                                                                                    |      |
| セルフロ<br>復元                          | プロテクション              | Doctor Webプラ・                                   | (パシーボリシー                                                                                                    |      |
| ヘルプ                                 |                      |                                                 | OK [++>                                                                                                    | ell) |

## ソフトウェア品質向上プログラム

ソフトウェア品質向上プログラムにご参加いただける場合、お使いのコンピューター 上の Dr.Web Anti-virus の動作に関するデータ(個人を特定しないもの)が 定期的にDr.Webのサーバーへ送信されます (Dr.Web Firewall に対して作 成されたリールセットなど)。受け取った情報は、ユーザーを特定したい連絡を取っ たりする目的で使用されることはありません。

Doctor Web <u>公式サイト</u> 上のプライバシーポリシーをご覧になる場合は Doctor Web プライバシーポリシー リンクをクリックして ぞさい

## レポート

このページでは、Dr.Web Anti-virus コンポーネントのログに関する設定を行うことができます。

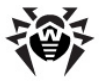

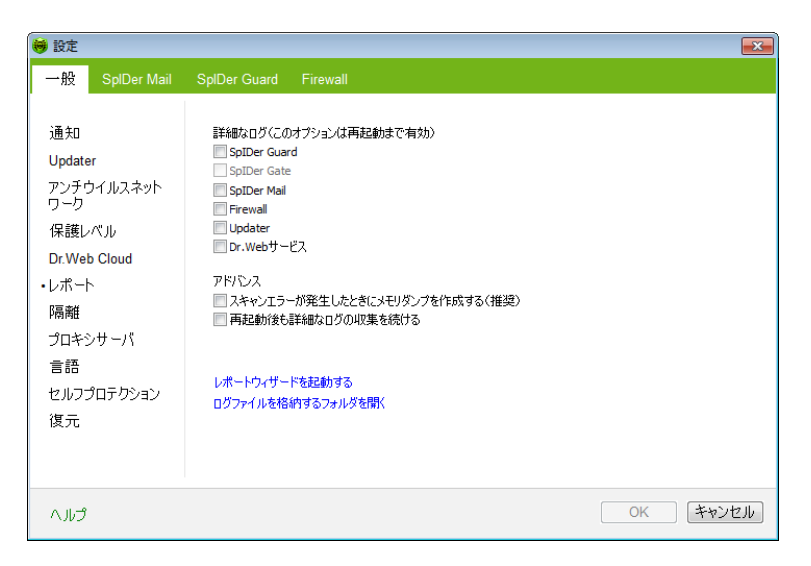

#### デフォルトでは、標準モードで以下の情報が記録されます。

| コンポーネント      | 情報                                                                                                    |
|--------------|----------------------------------------------------------------------------------------------------|
| SpIDer Guard | 更新時刻および SpIDer Guard の起動 停止時刻、ウイルス<br>イベント、スキャンされたファイル名、パッカー名、スキャンされた複<br>合オブジェクト(アーカイブ、メール添付ファイル、ファイルコンテナ)の<br>コンテンツ          |
|              | SpIDer Guard によって最も頻繁にスキャンされているオブジェクトを確認したい場合にこのモードの使用を推奨します。必要に応じてそのようなオブジェクトをスキャン対象外リストに追加することで、エンピューターパフォーマンスを向上させることが出来ます。 |
| SpIDer Mail  | 更新時刻および SpIDer Mail の起動 停止時刻、ウイルスイ<br>ベント、接続監視設定、スキャンされたファイル名、パッカー名、ス<br>キャンされたアーカイプのコンテンソ                                     |
|              | メールの監視設定をテストしたは、場合にこのモードの使用を推奨<br>します。                                                                                         |
| SpIder Gate  | 更新時刻および SpIDer Gate の起動停止時刻、ウイルスイベント、接続監視設定、スキャンされたファイル名、パッカー名、スキャンされたアーカイプのコンテンソ                                              |
|              | チェックされたオブジェクト及びHTTPモニターの動作に関する詳細<br>な情報を受け取りたは場合にこのモードの使用を推奨します。                                                               |

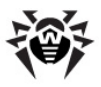

| コンポーネント  | 情報                                                                                                    |
|----------|----------------------------------------------------------------------------------------------------|
| Firewall | Dr.Web Firewall は、標準モードでは動作に関するログを記録しません。詳細なロギングを有効にすると、ファイアーウォールはネットワークパケットに関するデータを収集します(pcapログ)。                      |
| Updater  | 更新された Dr.Web Anti-virus ファイルの「スト及びそのダウン<br>ロート状況、補助スクリプト実行に関する詳細、更新日時、更新<br>後に再起動した Dr.Web Anti-virus ユノポーネントに関する<br>詳細 |

## ログファイルを見るには

ログファイルを見るにはログファイルを格納するフォルダを開くをクリックします。

#### 詳細なログを有効にするには

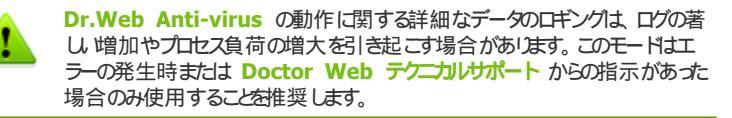

- 1. Dr.Web Anti-virus コンポーネントの詳細なログを有効にするには、 該当するチェックボックスにチェックを入れてください。
- デフォルトでは、詳細なロキングモードはOSの最初の再起動前に使用されます。再起動の前と後でコンポーネントの動作をロキングする必要がある場合、再起動後も詳細なログの収集を続けるチェックボックスにチェックを入れてください。
- 3. 変更を保存します。

### アドレス設定

スキャンエラーが発生したときにメモリダンプを作成する(推奨) オプションは Dr. Web Anti-virus コンポーネントのエラーに関する有用な情報を最大限まで保存します。発生した問題に対する Doctor Web テクニカルサポート のスペシャリストによる詳細な分析および解決に役立つため、動作エラーの発生時にはこのオプションを有効にすることを推奨します。

またこのページでは、お使いのOS及び Dr.Web Anti-virus の動作に関するデ ータを収集して Doctor Web テクニカルサポートへ送信することも出来ます。 レ

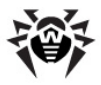

#### ポートウィザードを起動するをクリックしてください。

### 隔離

このページでは Dr.Web Anti-virus 隔離 の設定、そのサイズの設定、隔離されたファイルの削除を行うことが出来ます。

隔離 フォルダは、疑わしいファイルが検出された各論理ドライブ上に個別に作成されます。

| 😝 設定                                                                                                    |                                                                                                    |
|----------------------------------------------------------------------------------------------------|----------------------------------------------------------------------------------------------------|
| ──般 SplDer Mail                                                                                                    | SplDer Guard Firewall                                                                                                    |
| <ul> <li>通知</li> <li>Updater</li> <li>アンチウイルスネット</li> <li>ワーク</li> <li>保護レベル</li> <li>Dr. Web Cloud</li> <li>レポート</li> <li>・隔離</li> <li>プロキシサーバ</li> <li>言語</li> <li>セルフプロテクション</li> <li>復元</li> </ul> | 使用可能なディスク     隔額フォルダの容量(MB)       C:\     0.00       A:\     0.00       選択されたドライバーの(使用可能な最大容量:     0.00       10% (推奨)        選択されたディスク上の原題をそのコンテンツを完全に削除できます。     //////////////////////////////////// |
| くいつ                                                                                                    | OK キャンセル                                                                                                    |

### 隔離の最大サイズを設定する

- 1. 隔離サイズに上限を設定したいドライブをリストから選択してください。
- 2. 選択されたドライバーの使用可能な最大容量 リストから必要な容量を 選択します。

隔離 サイズの上限はディスク容量に対するパーセンテージで表されます (複数の論理ドライブが選択されている場合、このサイズは隔離 フォルダ を含んでいる全てのドライブに適用されます)。制限なしに設定すると隔 離フォルダのサイズには上限が無くないます。

#### 隔離を空にする

- 1. 隔離された全てのファイルを削除したいドライブをリストから選択してください。
- 2. クリアをクリックし、指示に従って削除を確定してください。

ポータブルストレージデバイス上で検出された感染したオブジェクトを隔離するには アドレス 設定を使用します。デフォルトでは、検出された脅威は暗号化されず にこのデバイス上の 隔離 フォルダへ移されます。ポータブルストレージデバイス上に 隔離 フォルダが作成されるのは、それらのデバイスが書き込み可能である場合の みです。別々のフォルダを使用し、ポータブルストレージデバイス上で暗号化を行 わないにとで、データ損失の可能性を防ぎます。

## プロキシサーバ

このページでは、コンポーネントの接続パラメータを指定することができます。

| 🤫 設定             |                                            | × |
|------------------|--------------------------------------------|---|
| ──般 SplDer Mail  | SplDer Guard Firewall                      |   |
| 通知<br>Updater    | ネットワーク接続にプロキシを使用している場合は、 プロキシ サーバを指定してください |   |
| アンチウイルスネット       | プロキシサーバーのパラメーター 追加                         |   |
| 保護レベル            | 変更                                         |   |
| Dr.Web Cloud     | 前期余                                        |   |
| レポート             |                                            |   |
| 「隔離・<br>・プロキシサーバ |                                            |   |
| 言語               |                                            |   |
| セルフプロテクション       |                                            |   |
| 復元               |                                            |   |
| へルプ              | ОК <b>+</b> +у/t)                          | , |

デフォルトでは、コンポーネントは全て直接接続モートを使用します。必要に応じ 1つないし複数のプロキシサーバーに対して接続パラメータを指定することが出来ます。

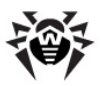

## プロキシサーバーリストの作成

- 1. **Dr.Web Anti-virus** <u>一般設定</u>内で **プロキシサーバ** ページを選択します。
- 2. 新し、パロキシサーバーを追加するには 追加 をクリックして ぐださい 接続 設定のウィンドウが開きます。

| プロキシサーバーのパラメーター | <b>—</b> ×        |
|-----------------|-------------------|
| アドレス:           | ポート:              |
| ューザー:           |                   |
| パスワード:          | Ø                 |
| 許可の種類<br>なし     |                   |
| ヘルプ             | ОК <b>+</b> +>ンセル |

#### 3. プロキシサーバーへの接続に以下のパラメータを指定してください。

| パラメータ                                | 説明                                                                                                 |
|--------------------------------------|----------------------------------------------------------------------------------------------------|
| アドレス                                 | プロキシサーバーのアドレスを指定                                                                                   |
| ポート                                  | プロキシサーバーのポートを指定                                                                                    |
| ユーザー                                 | プロキシサーバーへの接続時に使用するユーザー名を<br>指定                                                                     |
| パスワード                                | 指定したユーザー名でプロキシサーバーに接続する際<br>に使用するパスワードを指定                                                          |
| 許可の種類                                | プロキシサーバーへの接続に必要な認証の種類を選択                                                                           |
| <b>Dr.Web Anti-virus</b> コ<br>ンポーネント | 指定されたプロキシサーバーを使用してコンポーネント<br>がインターネットは接続できるようにするには、コンポーネ<br>ント名の横にある該当するチェッグボックスにチェックを入<br>れてください。 |

4. 他のプロキシサーバーを追加する場合は、step 2 とstep 3 を繰り返して なださい、プロキシサーバーへの接続設定を編集するには、リストとで該 当するプロキシを選択して変更をクリックします。リストからプロキシサー

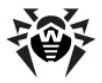

バーを削除するには、該当するプロキシを選択して 削除 をクリックします。

5. 変更を保存するには OK を、キャンセルするには キャンセル をクリックします。

## 言語

このページでは、Dr.Web Anti-virus グラフィカルインターフェースで使用される 言語を選択することができます。使用可能な全ての言語が自動的に表示されま す。

| 😝 設定                                                                                                    |                                                                                                    |                                                          | <b>×</b> |
|----------------------------------------------------------------------------------------------------|----------------------------------------------------------------------------------------------------|----------------------------------------------------------|----------|
| 一般 SplDer Mail                                                                                                    | SplDer Guard Firewall                                                                                                    |                                                          |          |
| <ul> <li>通知</li> <li>Updater</li> <li>アンチウイルスネット</li> <li>ワーク</li> <li>保護レベル</li> <li>Dr.Web Cloud</li> <li>レポート</li> <li>隔離</li> <li>プロキシサーバ</li> <li>言語</li> <li>セルフプロテクション</li> <li>復元</li> </ul> | <ul> <li>English</li> <li>Bulgarian (Български)</li> <li>Chinese-Simplified (简体中文)</li> <li>German (Deutsch)</li> <li>Spanish (Español)</li> <li>Estonian (Esti)</li> <li>French (Français)</li> <li>Italian (Italiano)</li> <li>Japanese (日本語)</li> <li>Kazakh (Қазақ)</li> <li>Latvian (Latviešu)</li> <li>Polish (Polski)</li> <li>Russian (Русский)</li> <li>Slovak (Slovenčina)</li> </ul> | ◎ Ukrainian (Українська)<br>◎ Chinese-Traditional (紫體中文) |          |
| ヘルプ                                                                                                    |                                                                                                    | OK                                                       | キャンセル    |

## セルフプロテクション

このページでは、アンチ・アンチウイルスプログラムによる不正な改変や誤った破損からDr.Web Anti-virus 自体を保護するための設定を行うことができます。

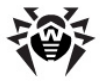

| 👼 設定                                                               |                                                        |                                                                                                    |
|--------------------------------------------------------------------|--------------------------------------------------------|----------------------------------------------------------------------------------------------------|
| 一般                                                                 | SplDer Mail                                            | SplDer Guard Firewall                                                                                                    |
| 通知<br>Update<br>アンテク<br>ア・桜el<br>レポ離<br>プロ語<br>・<br>セルフ<br>・<br>復元 | ər<br>ウイルスネット<br>パル<br>b Cloud<br>ン<br>ンサーバ<br>クロテクション | <ul> <li>✓ セルフプロラクションを有効にする<br/>このオプションにより、無許可の変更からDr.Webファイルとプロセスを保護します。</li> <li>■ ユーザーエミュレーションの拒否<br/>ユーザーが手動で行ったもの以外の、Dr.Webの動作の変更ができなくなります</li> <li>■ Dr.Webの設定をパスワードで保護する<br/>パスワードの変更</li> </ul> |
| ריור א                                                             |                                                        | OK (キャンセル)                                                                                                    |

**セルフプロテクションを有効にする**オプションでは、**Dr.Web Anti-virus**ファイルレジストリキー、プロセスを破損や削除から保護します。セルフプロテクションを 無効にすることは推奨できません。

ユーザーエミュレーションの拒否 オプションでは ユーザーと Dr.Web Antivirus のインタラクションをエミュレートした、またはユーザーによって起動されたスク リプトの実行を含む Dr.Web Anti-virus の動作に対する自動での変更を全 て防ぎます。

Dr.Webの設定をパスワードで保護するオプションでは、Dr.Web Anti-virus の設定にアクセスする際に必要となるパスワードを設定することができます。

## 復元

このページでは、Dr.Web Anti-virus の全ての設定をデフォルト値に復元、また設定をエクスポート・インポートすることが出来ます。

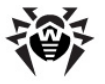

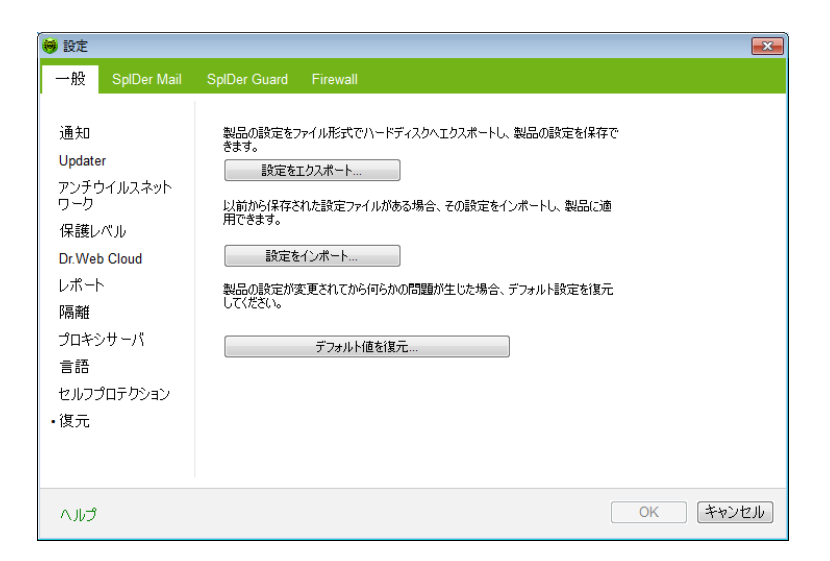

# 3.3. ライセンスマネージャ

ライセンスマネージャ は Dr.Web Anti-virus キーファイルにある情報を分か いやすく伝示します。

ライセンスマネージャ を開 くこは通知領域の SpIDer Agent 🥮 アイエンをク リックし、ツールを選択した後に ライセンスマネージャーを選択します。

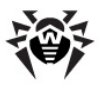

| 👼 ライセンスマネー                                                       | -ジャー                                                                                | × |  |  |
|------------------------------------------------------------------|-------------------------------------------------------------------------------------|---|--|--|
|                                                                  | Dr.Web製品のライセンス                                                                      |   |  |  |
| 複数のDr.Web製品ライ                                                    | 複数のDr.Web製品ライセンスを所有することができます。以下は、取得可能なすべてのライセンスのリストです。                              |   |  |  |
| 選択されたライセンス:<br>68942                                             | •                                                                                   |   |  |  |
| ライセンスの種類:<br>シリアル番号:<br>所有者:<br>アクティブ化の日付:<br>終了日:<br>ライセンスファイル: | Boris Korchinskiy<br>2012/09/19<br>2013/09/21<br>C:\Program Files\DrWeb\drweb32.key |   |  |  |
| 新しいライセンスを取得 ▼ オンラインサービス "マイDr.Web" 現在のライセンスを削除                   |                                                                                     |   |  |  |
| ヘルプ                                                              | 開じ                                                                                  | 5 |  |  |

オンラインサービス"マイDr.Web" は Dr.Web Anti-virus 公式サイト のパー ソナルページを開きます。このページでライセンスに関する情報 (有効期限、シリア ル番号 )の確認、ライセンスの更新、テクニカルサポートへの問い合わせなどを行う ことができます。

**Doctor Web** サーバーからキーファイルを受け取るための登録手続きを開始する には 新しいライセンスを取得 をクリックし、ドロップダウンメニューで インターネットか らを選択してください。キーファイルの取得手続きが開始されます。

#### 取得したキーファイルのインストール

- 1. 新しいライセンスを取得 をクリックします。ドロップダウンメニューで ディスク 上のファイルからを選択して下さい。
- 2. ファイルを選択します。
- 3. Dr.Web Anti-virus は自動的にキーファイルの使用を開始します。

インストール中にキーファイルを取得した場合、またはディストリビューションセットに 含まれている場合はキーファイルのインストールは自動的に開始され、その他の操 作は必要ありません。

キーファイルをリストから削除するには、該当するキーファイルを選択して現在のラ

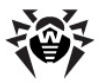

イセンスを削除 をクリックして 代さい 最後に使用されているキーは削除されません。

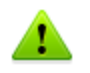

デフォルトでは、キーファイルは Dr.Web Anti-virus のインストールフォルタに 保存する必要があります。Dr.Web Anti-virus は定期的にキーファイルを 検証します。キーファイルの妥当性を維持する為に、キーファイルを編集しない でたさい。

有効なライセンス もしくはデモ キーファイルが見つからなかった場合、Dr.Web Anti-virus コンパーネントの動作はプロックされます。 有効なキーファイルを

取得するには、SpIDer Agent 💗 のコンテキストメニューで ライセンスを登録を選択してください。

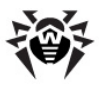

# 3.4. 隔離マネージャー

Dr.Web Anti-virus の 隔離 セクションはマルウェアの疑いがあるファイルを隔離 するためのものです。隔離 フォルダは疑わしいファイルが検出されたそれぞれの論理 ディスク上に個別に作成されます。書き込み可能なポータブルストレージデバイス上 で感染したオブジェクトが検出された場合はデバイス上に隔離フォルダが作成され、 感染したオブジェクトがそのフォルダへ移されます。

隔離マネージャーを開くこは通知領域内の SpIDer Agent <sup>●</sup> アイゴンをク リックし、 ツールを選択した後に 隔離マネージャーを選択します。

| 🤣 隔離領域マネージャ |       |       | - • •       |
|-------------|-------|-------|-------------|
|             | 隔離済みフ |       |             |
| □ オブジェクト    | 脅威    | ▼ 移動日 | Ra          |
|             |       |       |             |
|             |       |       |             |
|             |       |       |             |
|             |       |       |             |
|             |       |       |             |
|             |       |       |             |
|             |       |       |             |
|             |       |       |             |
| ヘルプ         |       | 削除 復元 | 指定場所に復元 閉じる |

ウインドウの中央に、隔離されたオブジェクト関する以下の情報を含んた表が表示されます。

- オブジェクト- 隔離されたオブジェクトの名称
- 脅威 オブジェクトが隔離へ移された際の Dr.Web Anti-virus による マルウェアの分類
- 移動日 オブジェクトが隔離に移された日時
- パス 隔離に移される前にオブジェクトがあった場所へのフレパス

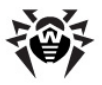

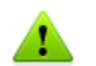

表示されるオブジェクトは、お使いのユーザーアカウントでアクセス可能なものの みです。

表示されていないオブジェクトを見るには、Dr.Web Anti-virus インストール フォルグを開いて dwqrui.exe ファイルを上位の権限を持つアカウントで実行す るか、または Dr.Web Anti-virus を管理者アカウントで起動してください。

#### 隔離されたオブジェクトを管理するには

- 1. 管理したいオブジェクト(1つまたは複数)のチェックボックスにチェックを入れ て 代き l
- 2. 次のボタンのいずれかりつをクリックして必要なアクションを適用します。

| ボタン     | 説明                                                                                                    |
|---------|----------------------------------------------------------------------------------------------------|
| 復元      | 選択したオブジェクトを隔離から削除し、元の<br>場所(隔離に移される前にオブジェクトが置かれ<br>ていたフォルダ」に復元します。<br>このオプションは、そのオブジェクトが有害でない<br>ことが確実な場合にのみ使用してくたさい。 |
| 指定場所に復元 | 選択したオブジェクトを隔離から削除し指定した場所に復元します。                                                                                       |
|         | このオプションは、そのオブジェクトが有害でない<br>ことが確実な場合にのみ使用してせざい。                                                                        |
| 削除      | 選択したオブジェクトを隔離およびシステムから<br>削除します。                                                                                      |

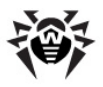

# 3.5. アンチウイルスネットワーク

アンチウイルスネットワーク は Dr.Web Anti-Virus には含まれていませんが お使いのコンピューター上の Dr.Web Anti-Virus へのアクセスを許可することは できます。 リモート接続を許可するには、一般設定のアンチウイルスネットワーク ページ内でリモートコントロールを有効にするにチェックを入れ、アクセスに必要な パスワードを入力して ださい

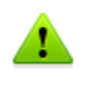

Dr.Web Security Space のキーファイルを使用している場合、<u>http://</u>download.drweb.co.jp/doc/から該当するトキュメントをダウンロードし、アンチウイルスネットワークに関する詳細を確認することができます。

Dr.Web Anti-Virus のリモートユーザーは以下の項目を使用することができます。

- プログラムについて
- ライセンスを登録
- ⋜1Dr.Web
- ・ヘルプ
- SpIDer Guard
- SpIDer Mail
- Firewall
- ・ツール
- セルフプロテクションを無効にする/有効にする
- <u>Updater</u>
- ライセンスマネージャ
- <u>一般設定</u>
- レポートウィザード

リモートコントロールでは統計の表示、コンポーネントの有効 / 無効、設定の変更 が可能です。隔離 とScanner は使用できません。Firewall の設定および統 計も使用できませんが、Firewall を有効 / 無効にすることは可能です。

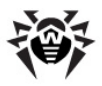

# 4. Dr.Web Scanner

デフォルトでは、プログラムはウイルスデータベースおよびヒューリスティッグアナライザ ー (ウイルス開発の一般的なアルコリズムに基づき、プログラムにとって未知なウイル スを高確率で検出する手法)を使用して全てのファイルをスキャンします。特別な パッカーによってパックされた実行ファイルは、スキャン時に解凍されます。一般的に 使用されているタイプのアーカイブ(ACE、ALZIP、AR、ARJ、BGA、7-ZIP、 BZIP2、CAB、GZIP、DZ、HA、HKI、LHA、RAR、TAR、ZIPなど)内、コンテナ (1C、CHM、MSI、RTF、ISO、CPIO、DEBなど)内、メールプログラムのメールボッ クス内(メールのフォーマッHは、RFC822に従っていなければなりません)のファイル もスキャンされます。

デフォルト設定の Dr.Web Scanner は全ての 検出手法 を使用してウイルス やその他の悪意あるソフトウェアを検知します。 感染した又は疑わし はブジェクト は全て表内に表示され、 必要なアクションを手動で選択することができます。

デフォルトの設定は多 (の場合に最適なものとなっていますが、必要に応じ Dr. Web Scanner の スキャナの設定ウイントウ で、脅威を検出した際のアクション を変更することができます。スキャンの完了後に、検出された各脅威に対するカス タムのアクションを設定することができますが、特定の脅威の種類に応じた共通の アクションを事前に設定してお (必要があります。

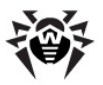

| C Dr.web Scanner                                                                                             |       |
|----------------------------------------------------------------------------------------------------|-------|
| スキャンモードの選択                                                                                                   | 🗙 🌽 ? |
| クイックスキャン<br>重要なシステムオブジェクトをスキャンします。週に1度、ケイックスキャンを実行することを推奨します。<br>フルスキャン<br>論理ドライズ、リムーバブルメディア上の全ファイルをスキャンします。 |       |
| カスタムスキャン<br>こここファイルまたはフォルダをドラッグ& ドロップするか、グリックして選択してください                                                      |       |
|                                                                                                    |       |

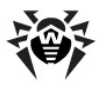

# 4.1. Scanner の動作

**Dr.Web Scanner** は通常のWindowsアプケーションとしてインストールされ、 ユーザーによって、又は自動的に起動されます <u>Scannerの自動起動</u>参照 )。

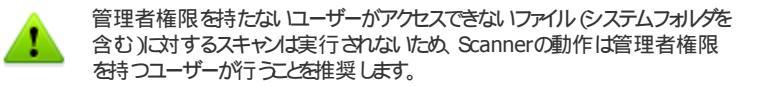

#### Scannerの起動

以下の、ばれかを実行して、ださい。

- デスクトップ上の Dr. Web Scanner アイコンをクリックする。
- タスクバー通知領域内にある SpiDer Agent アイゴンのコンテキストメニュー内で Scanner をクリックする <u>SpiDer Agent</u> 参照)。
- Windows スタートメニューの全てのプログラム-> Dr.Web フォルが内で Dr.Web Scanner をクリックする。
- Windowsのコマンドライン内で該当するコマンドを実行する(コマンドライン <u>モードでのスキャン</u>参照)。

Scanner が起動すると そのメインウィンドウが開きます。

スキャンには **クイックスキャン、フルスキャン、カスタムスキャン** 03つのモードがあります。 選択されたモードに応じて、 スキャンされるオブジェクトのリストまたはファイルシ ステムツリーがウィンドウ中央に表示されます。

クイックスキャンモードでは次のオブジェクトをスキャンします。

- RAM
- 全ディスク上のブートセクター
- オートランオブジェクト
- 起動ディスク上のルートディレクトリ
- Windowsインストールディスクのルートフォルダ
- Windowsシステムフォルダ
- マイドキュメントフォルダ
- システムの一時フォルダ
- ユーザーの一時フォレダ

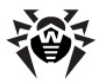

スキャンが管理者権限で実行された場合、このモードではシステム内のルートキットスキャンも実行されます。

**フルスキャン** モードでは、RAMおよび全てのハードドライブ(全てのディスクのブート セクターを含む)をスキャンします。またリートキットスキャンセ実行されます。

カスタムスキャン モードでは、スキャンするオブジェクト(フォルダおよびファイル RAM・オートランオブジェクト・ブートセクターなどのオブジェクト)を選択することがで きます。選択したオブジェクトのスキャンを開始するには、スキャン開始をクリックしま す。

| 💐 Dr.Web Scanner                                                             | - • •           |
|------------------------------------------------------------------------------|-----------------|
| <b>ф</b>                                                                     | 🛣 🌽 🤶           |
| <ul> <li>□ スキャンオブジェクト</li> <li>□ ▲ ディスク上のブートセクター</li> <li>□ ■ RAM</li> </ul> | • 管理者権限でスキャンを開始 |
| <ul> <li></li></ul>                                                          |                 |
| <ul> <li>□ 一時ファイル</li> <li>□ システム復元ポイント</li> <li>□ □ ルートキット</li> </ul>       |                 |
|                                                                              | 「七い~月月から        |
| したに、アイル あぶたは ノオルツ を F ブッソ & F ビップ 多 るが ト <u>クリック</u> し ( 384杯 し ( いた こ に )   | בעודע דיא       |

スキャンが開始されると停止及び中止ボタンが有効になります。

- スキャンを一時停止したは、場合は、停止、ボタンを押して下さし、中断されたスキャンを再開したは、場合は再開、ボタンを押します。
- スキャンを中止したは場合は中止ボタンを押してください。

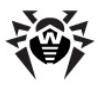

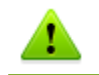

停止ボタンは、プロセス及びRAMのスキャン中は使用できません。

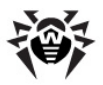

# 4.2. ウイルス検出時のアクション

デフォルトでは、Dr.Web Scanner は既知のウイルスまたはその他のコンピュータ 一脅威が検出された際に通知を行います。駆除をクリックすると、検出された全て の脅威を同時に駆除することができます。この場合 Dr.Web Scanner は、その 設定および脅威の種類に応じて最も効果的なアクションを適用します。必要に応 じ、特定の脅威に対して個別のアクションを適用、またはそのデフォルトアクションを 変更することも可能です。

検出された脅威は、感染したオブジェクトを元の状態に復元するか(修復)、また は修復が不可能な場合、それらをお使いのシステムから完全に削除する(削除) ことで駆除されます。

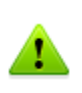

駆除 をクリックすると 表内で選択されたオブジェクトに対してアクションが適用 されます。スキャンが完了すると Dr.Web Anti-virus はデフォルトで全ての オブジェクトを選択します。必要に応じ、オブジェクト名の隣にあるチェックボック スまたはテーブルへ・ゲー内ドロップダウンメニューの脅威のカテゴリを使用する ことで選択をカスタマイズすることが可能です。

| 🔇 Dr.Web Scanner                                                                        |                                            |          |                                                     |      |  |  |
|-----------------------------------------------------------------------------------------|--------------------------------------------|----------|-----------------------------------------------------|------|--|--|
| •                                                                                       |                                            | スキャンが完了し | ರಿಕರಿದ 🗧 🖈 🍝                                        | 2    |  |  |
| Dr.Web Scanner は 育威を 検出しました<br>検出された 育威の速やが極い降を推奨します。Dr.Web Scanner(は設定に応じてアクションを適用します。 |                                            |          |                                                     |      |  |  |
| 検出された。<br>駆除された。<br>検査の時間                                                               | <mark>全感</mark> : 3<br>导感: 0<br>  00:00:00 |          | 駆除                                                  |      |  |  |
| ▼ ▼ ファイル名                                                                               | 脅威                                         | アクション    | Ra                                                  |      |  |  |
| b349a38d590                                                                             | 78 Trojan.Winlock.7589                     | 修復       | <ul> <li>\b349a38d5907875e027ced05a1748</li> </ul>  | 3c11 |  |  |
| ✓ 764ed5f9f86a                                                                          | dbd Trojan.Winlock.7589                    | 修復       | <ul> <li>\764ed5f9f86adbd36697804364df8a</li> </ul> | c39  |  |  |
| c4ccdb2d8920                                                                            | 010 Trojan.Winlock.7589                    | 修復       | <ul> <li>\c4ccdb2d892010e9039f10c10bd4bc</li> </ul> | dc0( |  |  |
|                                                                                         |                                            |          |                                                     |      |  |  |
|                                                                                         |                                            |          |                                                     |      |  |  |
|                                                                                         |                                            |          |                                                     | _    |  |  |
| <ul> <li>)追加情報を非表示にする</li> </ul>                                                        |                                            |          |                                                     |      |  |  |

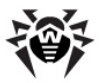

#### アクションの選択

- 1. 必要に応じ、アクション フィールド内のドロップダウンノストからアクションを 選択してください、デフォルトでは、検出された脅威の種類ごとは推奨され るアクションが選択されます。
- 2. **駆除** をクリックします。検出された脅威に対して、選択された全てのアクションが適用されます。

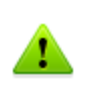

疑わし、はフジェクトは 隔離 に移されます。そのようはオフジェクトは解析の為 Doctor Web のウイルスラボに送信してください。ファイルを送信するには、 隔離 ウインドウ内の任意の場所で右クリックし Doctor Web ウイルスラボに 疑わし、ハファイルを送信を選択します。

以下の制限があります。

- 疑わし、オブジェクトの修復はできません。
- ファイル (ブートセクター)以外のオブジェクトの隔離、または削除はできません。
- アーカイブ内、インストールパッケージ内、メール添付内のファイルに対しては いかなるアクションも行うことができません。

**Dr.Web Scanner** の動作に関する詳細なログは %USERPROFILE% ¥Doctor Webフォルダ内のdwscanner.logファイルに保存されます。

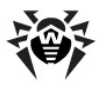

# 4.3. Scanner の設定

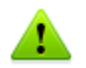

管理者権限を持たないローザーがアクセスできないファイル(システムフォルダを 含む)に対するスキャンは実行されないため、Scanner の動作は管理者権 限を持つユーザーが行うことを推奨します。

プログラムのデフォルト設定は多くのアプリケーションにとって最適なものとなっています。特に必要がは、限り変更しないようこして下さい。

#### Scannerの設定

- 1. Scanner 設定を開くには、ツールバーの 設定 Mr アイエンをクリックします。 複数のタブを含んだ 設定 ウィンドンが開きます。
- 2. 必要な変更を行います。
- 3. それぞれのタブで行われる設定に関するより詳細な情報を得るには、 Help ? ボタンを使用して ださい。
- 4. 編集終了後、変更を保存するには OK ボタンを、変更をキャンセルする には キャンセル ボタンをクリックして ぐださい。

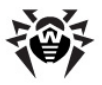

メン

このタブでは Scanner 動作の全般的な設定を行うことができます。

特定のイベントン対する警告音による通知を有効にする、検出された脅威に対し て推奨されるアクションを自動的に適用するようご設定する、OSと Scanner 間 のインタラクションを設定することが可能です。

Scanner は管理者権限を持つアカウントで実行することを推奨します。そうでな い場合、ユーザーがアクセス権限を持たないフォルダおよびファイル(システムフォル ダを含む)はスキャンされません。Scanner を管理者アカウントで実行するには 管理者権限でスキャンを開始チェッグボックスにチェックを入れてください。

| 設定                            |                        |                       |          |   |    |       |
|-------------------------------|------------------------|-----------------------|----------|---|----|-------|
| *                             |                        | —<br>除外               | <u>~</u> | 5 |    |       |
|                               |                        |                       |          |   |    |       |
|                               | 『 乞/月 XJIに 9 つ         |                       |          |   |    |       |
| <ul> <li>         ・</li></ul> | 対してアクションを<br>ノ終了後、コンピュ | E自動的に適用<br>Lーターをシャット: | ダウン      |   |    |       |
| 🔲 バッテリモー                      | ・ドに切り替えた際              | ミミスキャンを停止             | <u>.</u> |   |    |       |
| ☑ 必要に応し                       | ってコンピュータリン             | ースを制限:                |          |   |    |       |
| 50 % (推                       | 奨)▼                    |                       |          |   |    |       |
| 🗹 🌍 管理者                       | 音権限でスキャンを              | 2月19日                 |          |   |    |       |
|                               |                        |                       |          |   |    | _     |
| <ul><li>? \\/?</li></ul>      |                        |                       |          |   | OK | キャンセル |

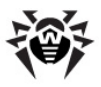

#### アクション

### 検出された脅威に対するアクションを設定する

1. 設定 ウインドウ内で アクション タブを選択します。

| 設定        |           |     |    |            |    | ×        |
|-----------|-----------|-----|----|------------|----|----------|
| 5         | ►         | -   | ~~ | 65         |    |          |
| XIV       | アクション     | 除外  | ログ | デフォルト設定に戻す |    |          |
|           |           |     |    |            |    | <b>A</b> |
| 28%       | 修復(推      | 契)  |    | •          |    |          |
| 修復不可      | 隔離(推      | 螳)  |    | •          |    |          |
| 疑わしい      | 隔離(推      | 螳)  |    | •          |    | =        |
| アドウェア     | 隔離(推      | 奠〉  |    | -          |    | -        |
| ダイヤラー     | 隔離(推      | 奠〉  |    | <b>•</b>   |    |          |
| ジョークプログラム | 隔離(推      | 螳)  |    | •          |    |          |
| リスクウェア    | 隔離(推      | 螳)  |    | ▼ ]        |    |          |
| ハッキングツール  | 隔離(推      | 螳)  |    | •          |    |          |
| コンテナ      | 隔離(推      | 奠)  |    | •          |    |          |
| 7-4/-     | PE## (4#) | 22) |    |            |    |          |
| ? \\\7    |           |     |    |            | OK | キャンセル    |

2. 感染 ドロップダウンリストで、感染したオブジェクトの検出時にプログラムが 実行するアクションを選択してください。

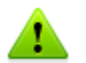

ほとんどの場合、修復アクションが推奨となっています。

3. 修復不可能なオブジェクトに対するアクションを 修復不可 ドロップダウン リストから選択してください、アクションの種類は感染したオブジェクトの場 合と同様ですが 修復 アクションはありません。

ほとんどの場合、隔離アクションが推奨となっています。

- 4. 疑わしい ドロップダウンリストで疑わし、はフジェクト検出時のアクションを 選択して下さい前項と同様です)。
- 5. アドウェア、ダイヤラ プログラム、ジョークプログラム、リスクウェア、クラッキ ングツールを含むオブジェクト検出時のアクションには同じものを指定してく ださい。
- 6. ファイルアーカイブ、インストールパッケージ、メールボックス内でウイルスまた

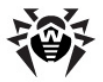

は疑わしいコードが検出された場合にそれらのオブジェクト全体に対して適用されるプログラムの自動アクションも、同様に設定します。

- 7. 感染したファイルの修復を完了する為にWindowsの再起動が必要な場合があります。以下のいずれかを選択してください。
  - コンピューターを自動的に再起動する- 保存されていない データ は失われる場合があります。
  - 再起動を提案する

ログ

ログページでログファイルに関する設定を行うことができます。

| 設定               |                                                                                    |              |         |            |    | ×     |  |  |
|------------------|------------------------------------------------------------------------------------|--------------|---------|------------|----|-------|--|--|
| 5.5              |                                                                                    | -            | ~~      | (5)        |    |       |  |  |
| 2<br>2<br>1<br>2 | アクション                                                                              | 除外           | ログ      | デフォルト設定に戻す |    |       |  |  |
| ログの語             | ログの詳細レベルを設定する                                                                      |              |         |            |    |       |  |  |
|                  | - [ -                                                                              | 標準           |         |            |    |       |  |  |
|                  | <ul> <li>Dr.Web Scanner(定期する情報)</li> <li>Dr.Web Scanner(D起動および合計スキャン時間)</li> </ul> |              |         |            |    |       |  |  |
|                  |                                                                                    | - 1800C1 PC. | L)-CHWX |            |    |       |  |  |
|                  |                                                                                    |              |         |            |    |       |  |  |
|                  | 取小                                                                                 |              |         |            |    |       |  |  |
|                  |                                                                                    |              |         |            |    |       |  |  |
| ?<br>''          |                                                                                    |              |         |            | ОК | キャンセル |  |  |

デフォルトで設定されているパラメータの多くはそのまま使用するようこしてください。 ログの詳細レベル(デフォルトでは、感染した又は疑わしいオブジェクトに関する情報は常に出力されます。また、パックされたファイルおよびアーカイブのスキャンに関する情報、スキャンが正常に完了したその他のファイルに関する情報は記録されません)は変更することができます。
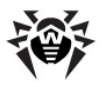

# 4.4. コマンドラインモードでのスキャン

コマンドラインモードで Scanner を実行することができます。このモードでは追加の パラメータとして、現在のスキャンセッショクの設定を行い、スキャンの対象となるオブ ジェクトのリストを作成することができます。また、このモードでは スケジュール によ る Scanner の自動起動が可能です。

### コマンドラインからスキャンを実行する

次のようにコマンドを入力してださい。

[<プログラムへのパス>]drweb32w [<オブジェクト>] [<オプションパラメータ>]

スキャンするオブジェクトは空のままか、または空白で区切って複数指定することができます。

以下は、スキャンの対象となるオブジェクト指定の最も一般的な例です。

- /FAST システムのクイックスキャンを実行します (クイックスキャンモード に関する詳細は <u>スキャンモード</u>を参照して (ださい)。
- /FULL 全てのハードドライブおよびリムーバブルデータキャリア(ブートセクターを含む)のフルスキャンを実行します。
- /LITE RAM、全てのディスクのブートセクター、スタートアップオプジェクトの基本的なスキャンを実行します。

オプショパラメータはプログラムの設定を指定するコマンドラインパラメータです。パ ラメータが指定されていない場合、前回保存された設定(デフォルト設定を変更し ていない場合はデフォルト設定)でスキャンが実行されます。

各パラメータはスラッシュ(/)記号で始まり、空白で区切られます。

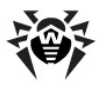

## 4.5. Console Scanner

**Dr.Web Anti-virus** には、高度な設定が可能な Console Scanner も含まれています。

Console Scanner は疑わしいファイルを隔離には移しません。

### Console Scannerの起動

次のようにコマンドを入力してださい。

[<プログラムへのパス>]dwscancl [<オプションパラメータ>] [<オブジェクト>]

スキャンするオブジェクトは空のままか、または空白で区切って複数指定することができます。

オプションパラメータはプログラムの設定を指定するコマンドラインパラメータです。空白で区切って複数のパラメータを指定することができます。使用可能なパラメータの一覧は付録 を参照してください。

リターンコード

- 0 スキャンは正常に終了しました。感染したオブジェクトは見つかりませんでした。
- 1 スキャンは正常に終了しました。感染したオブジェクトが検出されました。
- 10 無効なキーが指定されました。
- 11 キーファイルが見つからないか、Console Scanner に対するライセンスがありません。
- 12 Scanning Engine が起動しませんでした。
- 255 スキャンはユーザーによって中断されました。

## 4.6 Scannerの自動起動

Dr.Web Anti-virus のインストール中に、アンチウイルススキャンタスクが タスク スケジューラ 内に自動的に作成されます(タスクはデフォルトでは無効になっていま

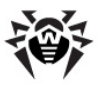

す)。

作成されたタスクのパラメータを確認するには、 コントロールパネル  $\rightarrow$  管理ツール  $\rightarrow$  タスクスケジューラを開いて、 ださい。

タスクの一覧から Dr.Web Daily scan を選択します。このタスクの有効化、開始時間の調整、必要なパラメータの設定を行うことができます。

全般 タブで、表示したタスクの一般情報およびセキューティオプションを確認することができます。 トガー と条件 タブでは、タスクを起動するための様々な条件を設定することができます。 履歴 タブではイベントログを参照することができます。

また、ユーザー独自のアンチウイルススキャンタスクを作成することも可能です。システムスケジューラの操作に関する詳細については、ヘルプシステムやWindwosのドキュメントを参照してください。

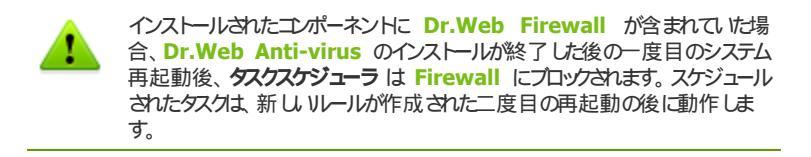

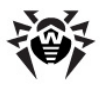

# 5. Spl Der Guard

SpIDer Guard はメインメモリ内に常駐するアンチウイルスモニターです。ファイル 及びメモリをオンザフライでスキャンし、ウイルスと思われる活動を検出します。

デフォルトでは、SpIDer Guard はWindows起動時に自動的に起動し、そのセッションの間はアンロードすることはできません。

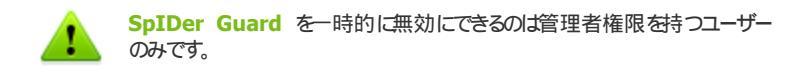

デフォルト設定では、SpIDer Guard はハードディスク上で作成中または変更 中のファイル およびリムーバブルメディア上で開かれた全てのファイルに対してオン アクセススキャンを実行します。スキャン方法は Scanner と同様ですが、より柔 軟な設定が可能です。また SpIDer Guard は、実行中のプロセス内にウイルス と思われる活動が無いかどうかを常にモニターし、検出した場合にはそれらのプロセ スをプロックします。

また Dr.Web Anti-virus に含まれている SpIDer Guard は感染したオブ ジェクトを検出すると デフォルト設定では アクションタブ で指定されたアクションを 実行します。

該当する設定の変更を行うことでウイルスイベントに対するプログラムのアクションを 指定することが可能です。統計 ウインドウとログファイルによってそれらを管理する ことができます。

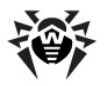

## 5.1. Spl Der Guard の管理

SpIDer Guard のメニューにはその設定および管理のためのメインソールが含まれています。

| プログラムについて<br>ライセンスを登録する<br>マイDr.Web<br>ヘルプ                                                        |   |                   |
|---------------------------------------------------------------------------------------------------|---|-------------------|
| <ul> <li>SpIDer Guard</li> <li>SpIDer Mail</li> <li>Firewall</li> <li>更新</li> <li>スキャナ</li> </ul> | • | 統計<br>設定<br>無効にする |
| をしたして、<br>を<br>他<br>や<br>した<br>して<br>して<br>つ<br>テクションを<br>無効にする<br>ツール<br>ユーザーモード                 | • |                   |

統計は、セッション中の SpiDer Guard の動作に関する情報(スキャンされた オブジェクト数、感染した又は疑わし、オブジェクト数、ウイルスと思われる活動、 実行されたアクションなど)を含む統計ウインドウを開きます。

設定は SpIDer Guardの設定ウインドンを開きます(詳細は SpIDer Guard の設定 をご覧 ぐださい)。

無効にする ではプログラムを一時的に無効にすることができます 管理者権限を 持つユーザーのみ)。

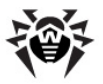

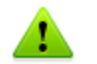

設定 および 無効にする 有効にする は ユーザー モードでは使用できません。

SpIDer Guard を無効にするには確認コード、またはパスワードを入力してくださいのr.Web Anti-virus 一般設定内 セルフプロテクション ページで Dr.Webの設定をパスワードで保護する チェックボックスにチェックを入れた場合)。

## 5.2. Spl Der Guard の設定

**SpIDer Guard** の調整可能な主なパラメータは 設定 パネル上に表示されて います。ページ内で指定するパラメータご関するヘルプを見るには、そのページへ移 り**ヘルプ**をクリックします。

パラメータの調整終了後、変更を保存するには OK ボタンを、変更をキャンセル するにはキャンセルボタンをクリックしてください。

よ変更される設定は以下のとおりです。

### スキャン

デフォルトでは SpIDer Guard のスキャンモードは 最適に設定されています。 ハードドライブ上で実行中作成中変更中のファイル およびリムーバブルメディア 上で開かれた全てのファイルがスキャンされます。

高頻度 モードでは、SpIDer Guard はハードドライブ・リムーバブルメディア・ ネットワークドライブ上で作成中 変更中 開かれているファイルをスキャンします。

**ヒューリスティッグ解析を使用する**のチェックボックスは、ヒューリスティックアナライザ ーモード(ウイルスに特有な動作の解析に基づいたウイルス検出手法)を有効にします。

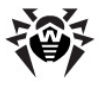

| 👼 設定                 |                                                                                                    |
|----------------------|----------------------------------------------------------------------------------------------------|
| 一般 SplDer Mail       | SplDer Guard Firewall                                                                                                    |
| ・スキャン<br>アウション<br>除外 | スキャンモード<br>● 最適(推奨)<br>● 高頻度<br>② ヒューリスティック解析を使用する(推奨)<br>適加の設定<br>③ 動作中のプログラムとモジュールをスキャンする<br>■ インストールパックをスキャンする<br>■ ローカルネットワークのオブジェクトをスキャンする(非推奨)<br>③ リムーパブルメディアからのオートランをブロックする |
| へルプ                  | ОК <b>(**)</b>                                                                                                    |

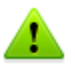

外付け記憶装置 (USBインターフェースを持つモバイルドライブなど)の中には、 システムによってハードドライブとして認識される可能性のあるものがあります。 そのため、このようなデバイスは特に慎重に使用する必要があり、コンピューター への接続時には Scanner によるウイルススキャンを実行するようこしてください。

アーカイブのスキャンを無効にすると 例え SpIDer Guard が常時アクティブ な状態であってもウイルスはエンピューターに侵入することができ、その検出は遅 れます。 感染 したアーカイブの解凍時 (または感染 したメッセージを開 年)に は、 感染 したオブジェクトのハードドライブへの書き込みが試行され SpIDer Guard によって確実に検出されます。

追加の設定 では、以下のオブジェクトをスキャンするよう SpIDer Guard を設 定することができます。

- 実行中のプロセスの実行ファイル (ロケーションに関係なく)
- インストールファイル
- ネットワークドライブ上のファイル
- リムーバブルデバイス上のファイルおよびブートセクター

これらのパラメータは、ばれのスキャンモードでも適用されます。

また、リムーバブルメディアからのオートランをプロックするチェックボックスを選択する

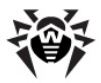

と CD/DVDやフラッシュメモリーなどのポータブルデータストレージの自動再生オプ ションを無効にすることができます。これにより、リムーバブルメディアを介して拡散す るウイルスからコンピュータを保護します。

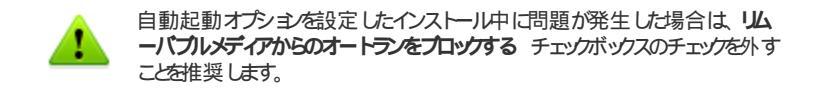

#### アクション

このページでは、感染したオブジェクトに対する SpIDer Guard のアクションを設定することができます。

修復、無視、削除、隔離 アクションは Scanner と同様です。ファイルに対する 全てのアクションは付録 B. コンピューター脅威と駆除手法に記載されています。

Spl Der Guard のデフォルトアクションを変更する

1. SpIDer Guard の 設定 ウインドウ内で アクション を選択します。

| 😝 設定           |                       |                  |
|----------------|-----------------------|------------------|
| 一般 SplDer Mail | SplDer Guard Firewall |                  |
|                |                       |                  |
| スキャン           | 感染したファイル              | 修復 (推奨します)       |
| ・アクション         | 修復不可能                 | 隔離 (推奨します)       |
| 除外             | 疑わしいファイル              | 「隔離 (推奨します) ▼    |
|                |                       |                  |
|                | 26-2                  |                  |
|                | PP/1P                 | Prane (1年天しより) ・ |
|                | タイヤラーブロクラム            | 帰羅(推禁します) ▼      |
|                | ジョークプログラム             | 無視 (推奨します)       |
|                | クラッキングツール             | 無視 (推奨します) 🔹     |
|                | リスクウェア                | 無視 (推奨します)       |
|                |                       |                  |
|                |                       |                  |
|                |                       |                  |
|                |                       |                  |
|                |                       |                  |
| とう             |                       | OK キャンセル         |

- 2. 感染したファイル のドロップダウンリストで、感染したオブジェクトを検出した際のアクションを選択します。修復を推奨します。
- 3. 修復不可能のドロップダウンリストで、修復できないオブジェクトを検出した際のアクションを選択します。隔離を推奨します。

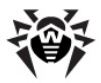

- 4. 疑わし、ファイルのドロップダウンリストで、疑わし、オブジェクトを検出した際のアクションを選択します。隔離を推奨します。
- 5. アドウェア とダイヤラ プログラム のドロップダウンリストで、危険なファイル を検出した際のアクションを選択します。隔離を推奨します。
- 6. ジョークプログラム、リスクウェア、クラッキングツールを含んだオブジェクトを 検出した際のアクションモ同様に設定できます。無視を推奨します。
- 7. 変更を適用して設定 ウィンドウを閉じるには OK をクリックして ださい。

### 除外

このページでは、スキャンの対象から除外するフォルダとファイルを指定します。

除外するファイルとフォルダのリスト フィールドで、スキャンの対象から除外するフォ ルダおよびファイルのリストを作成することができます。アンチウイルスの隔離フォル ダ いくつかのプログラムフォルダ、一時ファイル (スワップファイル)などを選択すること が可能です。

リストはデフォルトでは空になっています。ファイル、フォルダ、またはマスクをリストに加えるには、入力フィールドに名前を入力して追加をクリックして、ださい、既存のファイルやフォルダを加える場合や、リストに加える前にフィールド内でパスを編集する場合には参照をクリックレ、オブジェクトを選択します。

ファイルまたはフォルダをリストから削除するには、それらをリスト内で選択し 削除をクリックします。

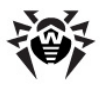

# 6. Spl Der Mail

デフォルトでは、**SpIDer Mail for Windows** はインストールされるコンポーネン トのセットに含まれており、メモリ内に常駐し、Windowsのスタートアップ時に自動で 起動します。自動起動モードは <u>SpIDer Agent 設定</u>で無効にすることができま す。

また、デフォルトの設定では、コンピューター上のあらゆるメールプログラムから110 番ポートのPOP3サーバーへのアクセス、25番ポートのSMTPサーバーへのアクセス、143番ポートのIMAP4サーバーへのアクセス、119番ポートのINNTPサーバーへのアクセス、00アクセスを全て自動的に監視します。

受信するメールは全て、メールクライアントが受け取る前に SpiDer Mail によっ て監視され、ウイルスがないかどうか最大レベルの詳細さでスキャンされます。ウイ ルスまたは疑わし、はプジェクトが検出されなかった場合、メッセージは、あたかもサ ーバーから直に送られたかのように "transparent" (透過)モードでメールプログラム に渡されます。送信されるメールに対しても、それらがサーバーに送られる前に同 様の処理が行われます。

デフォルトでは、スキャンされなかったメッセージ(例えば、構造が複雑だったため に)、および感染した受信メッセージを検出した際に SpIDer Mail は以下のよう なアクションを実行します。

- ウイルスに感染したメールは配信されません。メールプログラムはメール削除の指示を受け取り、サーバーはこのメールが受信された旨の通知を受け取ります(このアクショムはメッセージの削除です)。
- ・感染が疑われるオブジェクトを含んだメッセージを別々のファイルとして隔離 へ移動し、メールクライアントに通知を送信します(このアクションはメッセー ジの隔離です)。
- スキャンされなかオニメッセージ、および感染していないメッセージを通過させます。
- 削除または移動された全てのメールは、POP3またははMAP4サーバー上に 残ります。

送信されるメッセージが感染している、または感染が疑われる場合、それらはサー バーには送られません。ユーザーはメッセージが送信されない旨の通知を受け取り ます(そのようなメッセージは通常、メールプログラムによって保存されます)。

メールを介して配信された未知のウイルスがコンピューター上に存在する場合で

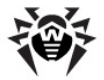

も プログラムはそのようなウイルスの典型的な 動作」(例えば、大量送信の試行など)を検出することが可能です。このオプションはデフォルトで有効になっています。

プログラムのデフォルト設定は、最も高いレベルの保護を提供しユーザーの操作を 最小限に抑える、初心者の方にも最適なものとなっています。ただし、メールプログ ラムのいくつかのオプションはプロックされる場合があり(例えば、複数のアドレスに対 するメッセージの送信は大量送信と見なされる場合があり、受信するメールのスパ ムスキャンは実行されません)、自動削除が実行された場合には感染したメールの 安全なテキストパートにある情報も失われます。上級者ユーザーは、メールスキャ ンのパラメータ及びウイルスイベントに対するプログラムのアクション設定を変更する ことが可能です。

POP3、SMTP、IMAP4、またはNNTPトラフィックを自動監視出来ない場合がありますが、そのような場合は接続の手動監視を設定することができます。

Dr.Web Scanner も様々なフォーマットのメールボックス内に存在するウイルス を検出することが出来ますが、SpIDer Mail にはいくつか優位な点があります。

- Dr.Web Scanner は一般的なメールボックスのフォーマット全てをサポートしているわけではありませんが、SpIDer Mail を使用した場合、感染したメールはメールボックスに配信されることすらありません。
- Scanner はメールの受信時ではなくユーザーの要求に応じて又はスケジュールに従ってメールボックスをチェックします。さらに、このアクションはリソースを消費する上に時間がかかります。

したがって、デフォルト設定での全てのコンポーネントの中で、メールを介して配信されるウイルスおよび疑わし、オブジェクトを最初に検出し、それらのコンピューターへの侵入を防くことが出来るのは SpIDer Mail になります。また、他のコンポーネント無しにメールをスキャンするため、リソースを節約することが可能です。

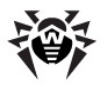

## 6.1. Spl Der Mail の管理

SpIDer Mail の管理は SpIDer Agent アイエンのエンテキストメニュー内にある SpIDer Mail から行うことができます SpIDer Agent 参照 )。

| プログラムについて<br>ライセンスを登録する<br>マイDr.Web<br>ヘルプ |    |       |
|--------------------------------------------|----|-------|
| <b>(</b> SpIDer Guard                      | ۶L |       |
| 🔁 SpIDer Mail                              | ۶. | 統計    |
| 🕐 Firewall                                 | •  | 設定    |
| 🔁 更新                                       |    | 1000- |
| ©スキャナ                                      |    | 無効にする |
| 🔁 セルフプロテクションを無効にする                         | T  |       |
| ツール                                        | ۲  |       |
| ユーザーモード                                    |    |       |

設定 を選択すると SpIDer Mail の設定ウインドンが開きます SpIDer Mail の設定 参照 )。

統計 を選択するとセッションにおけるプログラムの動作に関する情報 (スキャンされ たオブジェクト数、感染した又は疑わし、はブジェクト数、実行されたアクション)を 表示するウインドウが開きます。

無効にする/有効にするで SpIDer Mail を起動 / 停止することができます。

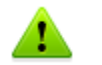

設定 および 無効にする 有効にする は ユーザー モードでは使用できません。

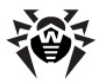

## 6.2. Spl Der Mail の設定

SpIDer Mail の設定を変更するには、SpIDer Mail の管理に記載されている手順で設定ウインドを開いて、ださい。

設定を編集する際にはプログラムのヘルプシステムを使用してください、各ページの ヘルプを見るには ヘルプをクリックします。インターフェイスの特定のエレメントには、 コンテキストプロンプトを持つものもあります。

編集終了後、OKをクリックします。

多くのデフォルト設定はほとんどの場合に最適な設定となっています。デフォルト以外で最もよく使用されるパラメータは以下のとおりです。

| 👼 設定           |                       |             | <b>—</b> × |
|----------------|-----------------------|-------------|------------|
| 一般 SplDer Mail | SplDer Guard Firewall |             |            |
|                |                       |             |            |
| ・アクション         | 感染したメール               | 修復(推奨) 🗸    |            |
| アプリケーションのフ     | 修復不可能なメール             | 「隔離(推奨) ▼   |            |
| 1772           | 疑わしいメール               | 隔離(推奨) ▼    |            |
|                | 検査されていないメール           | 無視(推奨) ▼    |            |
|                | 破損したメール               | 無視(推奨) ▼    |            |
|                | マドウィマ                 | Rest(14230) |            |
|                | P1-717                |             |            |
|                | 9177-70974            | 帰羅(推奨) ▼    |            |
|                | ジョークプログラム             | 無視(推奨) ▼    |            |
|                | クラッキングツール             | 無視(推奨) ▼    |            |
|                | リスクウェア                | 無視(推奨) ▼    |            |
|                |                       | _           |            |
|                | アドバンス                 |             |            |
|                |                       |             |            |
| たルプ            |                       |             | OK キャンセル   |

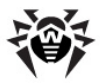

### デフォルトのアクションを変更する

- 1. 感染したメールのドロップダウンリストで、感染したメールを検出した際のアクションを選択します(修復を推奨します)。
- 2. 修復不可能なメールのドロップダウンリストで、修復できないメールを検出した際のアクションを選択します(隔離を推奨します)。隔離されたファイルに対する他のアクションについては、ウイルス検出時のアクションを参照してください。
- 3. 疑わしいメールのドロップダウンリストで、疑わしいメールを検出した際のアクションを選択します(隔離を推奨します)。
- 検査されていないメールおよび破損したメールのドロップダウンリストで、 検査されていないまたは破損したメールを検出した際のアクションを選択 します(無視を推奨します)。
- 5. アドウェア および ダイヤラープログラム のドロップダウンリストで、アドウェア またはダイアラーを検出した際のアクションを選択します (隔離を推奨しま す)。
- 6. ジョークプログラム、リスクウェア、クラッキングソールを含むオブジェクトを検 出した際のアクションも同様に設定できます(無視を推奨します)。
- 7. 変更を適用してSpIDer Mail の 設定 ウインドウを閉じるには OK をク リックして ぐさい

SpiDer Guard が常に起動している場合には、疑わしいメールに対する保護 を無効にしても構いません。

検査されていないメールのドロップダウンリストで隔離を選択することにより、アンチウイルス保護の信頼性をデフォルトで設定されたレベルよりた高めることができます。この場合、移動されたメッセージファイルをScannerで検査するようこして使さい。

削除または隔離されたメッセージをPOP3/IMAP4サーバー上から即座に削除する モードを有効にすることができます。追加設定内のサーバーの変更されたメールを 削除するチェックボックスにチェックを入れてください。

追加設定を開くこはアドバンスをクリックします。

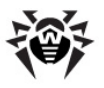

| 😢 スキャンの追加設定                                                                                                    |  |
|----------------------------------------------------------------------------------------------------|--|
| スキャンのオプション                                                                                                    |  |
| ✓ ビューリスティック解析<br>図 白イ ルフアカティビティコントロール。                                                                                      |  |
| ◎ ワールイブのファイルを検査する                                                                                                    |  |
| 1 インストールパッケージのスキャン                                                                                                    |  |
| <ul> <li>■ トレルに対する追加動作</li> <li>■ メールに対する追加動作</li> <li>■ メールtivinus ペッダーをメッセージに入れる</li> <li>■ サーバーの変更されたメールを利益する</li> </ul> |  |
| スキャンの最適化<br>同 メールスキャンのタイムアウト                                                                                                |  |
| 0秒                                                                                                    |  |
| □ 解凍時のファイルの最大サイズ                                                                                                    |  |
| 0 (キロバイト)                                                                                                    |  |
| □ アーカイブの最大圧縮率                                                                                                    |  |
| 0                                                                                                    |  |
| <ul> <li>アーカイブの最大ネストレベル</li> <li>0</li> </ul>                                                                               |  |
| ヘルプ OK キャンセル                                                                                                    |  |

### アプリケーションのフィルター

デフォルト設定では、SpIDer Mail はコンピューター上で動作中の全てのアプリケーションのメールトラフィックを自動的に監視します。このページでメールクライアントとメールサーバー間の接続監視、及び SpIDer Mail による監視の対象から除外したいメールトラフィックを持つアプリケーションのリストを設定することができます。

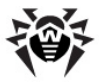

| 😝 設定                  |             |                                                                                                    |
|-----------------------|-------------|----------------------------------------------------------------------------------------------------|
| 一般                    | SplDer Mail | SplDer Guard Firewall                                                                                                    |
| アウション<br>アウリケ<br>イルター | ,<br>−ションのフ | POP3/SMTP/IMAPポート:<br>変更<br>対象外のアウリ<br>「皆知<br>肖耶除<br>『暗号化された通信 (POP3s/SMTP5/IMAP5)をスキャンする<br>SSL接続時(エラーが発生した場合Doctor Webの証明書をインストールして下さい)<br>エウスポート |
| くルプ                   |             | OK キャンセル                                                                                                    |

ファイル、フォルダ、マスクをリストに追加するには、入力欄にそれらの名前を入力 し、追加 をクリックしてくださし、既存のファイル名やフォルグを入力するには、追加 をクリックし、標準ウィンドウからオブジェクトを選択してくださし。

ファイルやフォルダをリストから削除するには、削除したいオブジェクトをリスト上で選択し、削除をクリックしてくたさい。

モードに対する監視オプションを設定するにはポートのリスト下にある 変更 をクリックします。

デフォルトでは、以下の自動監視ルールのみがリストに含まれています。

- 143番ポート 標準IMAP4 メールサーバー 経由 でアクセスされる全てのIP アドレス
- 119番ポート 標準NNTPメールサーバー )経由でアクセスされる全ての Pア ドレス
- 110番ポート 標準POP3メールサーバー )経由でアクセスされる全ての Pア ドレス
- 25番ポート 標準SMTPメールサーバー 経由でアクセスされる全てのIPア ドレス

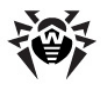

デフォルトでは、「ストロは全ての「Pアドレス(\*記号で指定)、及び143番ポート 標準のIMAP4ポート)、119番ポート(標準のNNTPポート)、110番ポート(標 準のPOP3ポート)、25番ポート(標準のSMTPポート)経由でアクセスされるIPアド レス全てが含まれています。

| 管 SpIDer Mail接続の  | 定               |          | ×     |
|-------------------|-----------------|----------|-------|
| SpIDer Mailポート サ・ | -バーのアドレス サ<br>: | ーバーのポート  | 追加    |
| SpIDer Mailポート    | サーバーのアドレス       | サーバーのポート | 削除    |
|                   |                 |          |       |
|                   |                 |          |       |
|                   |                 |          |       |
|                   |                 |          |       |
|                   |                 |          |       |
| たルプ               |                 | ОК       | キャンセル |

リスト上で選択し削除をクリックするとストから削除することができます。

サーバーまたはサーバーグループをリストに追加するには サーバーのアドレス フィールドにアドレス (ドメイン名、または Pアドレス)を、サーバーのボート フィールドに接続が行われるポートの番号を入力し、追加 をクリックして ぐださい。

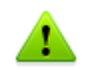

\*がある場合、localhost アドレスは監視されません。必要な場合はリスト内でこのアドレスを明確に指定してください。

### 監視の手動設定

- 1. SpIDer Mail 設定 ウインドウ内で アプリケーションのフィルター ページ を選択し ポートのリスト下にある 変更 をクリックします。
- 2. そこへの接続を監視するリソースのリスト (POP3/SMTP/IMAP4/NNTPサ ーバー)を作成します。7000から始めて番号を付けます。以後これらの番 号を SpIDer Mail ポートと呼びます。
- 3. それぞれのリソースIC対して、SpIDer Mail ポート入力フィールドにメー

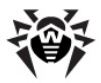

ルサーバーに割り当てた SpIDer Mail ポート を サーバーのアドレス フィールドにサーバーのドメイン名またはPアドレスを サーバーのポート フィールドに接続が行われるポート番号を入力し 追加 をクリックしてくだ さし

- 4. 同様の操作を各リソースに対して行います。
- 5. OK をクリックして ぐさい

メールフライアントの設定では、POP3/SMTP/IMAP4/NNTPサーバーのポート とアドレスの代わりに、localhost:<ポート\_SpIDer\_Mail>のアドレスを 指定して下さい、<ポート\_SpIDer\_Mail>は該当するPOP3/SMTP/IMAP4/ NNTPサーバーに割り当てられたアドレスです。

### 安全な接続

POP3S、SMTPS、IMAPSなどの安全なプロトコル経由で配信されるデータのス キャンを有効にすることができます。そのようなデータをスキャンするには 暗号化さ れた通信(POP3S/SMTPS/IMAPS)をスキャンする チェックボックスにチェック を入れて ださい。安全な接続を使用するお使い のクライアントアプリケーション (メ ールクライアント)がデフォルトのWindowsシステム証明書 ストレージを参照 しない 場合、Doctor Web SSL 証明書 をエクスポートする必要があります。

#### Doctor Web 証明書

SSLプロトコルを使用してやり取りされたデータをスキャンする必要がある場合は、 例えば、POP3S、SMTPS、IMAPS 経由でメッセージを送受信するようSpiDer Mail を設定することが出来ます。これらのプロトコルは暗号化されたSSL通信を 使用します。Dr.Web Anti-virus がそのような暗号化された通信をスキャン し、Windowsシステム証明書ストレージを参照しないメールクライアントやいくつか のプラウザとの透過的な整合性を維持するためには Doctor Web SSL 証明 をアプリケーション証明書ストレージ内にインポートする必要が生じる場合があ ります。今後の使用のために証明書をシステムストレージから第三者アプリケーショ ン内に保存する場合はエクスポートをクリックしフォルダを選択してください。

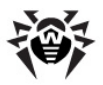

# 7. Dr.Web for Outlook

Dr.Web for Outlook プラグインは以下の機能を実行します。

- SMTP、POP3、およびHTTPプロトコル経由で送受信されたメール添付ファイルのアンチウイルス検査
- SSL暗号化接続を介して送受信されたメール添付ファイルのチェック
- 悪意のあるオブジェクトの検出および駆除
- マルウェア検出
- 未知のウイルスに対する追加保護としてのヒューリスティック解析

## 7.1. Dr.Web for Outlook の設定

[ツール] -> [オプション] -> [Dr.Web Anti-virus] タブ (Microsoft Outlook 2010の場合は [ファイル]-> [オプション] の Dr.Web for Outlook を選択して [アドイン オプション] ボタンをクリック)を選択すると Microsoft Outlookのメールアプリケーションで Dr.Web for Outlook プラグインの設定お よび統計情報の参照が可能です。

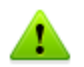

Microsoft Outlook パラメータの Dr.Web Anti-virus タブは ユーザーが それらの設定を変更する権限を持っている場合のみアクティブになります。

Dr.Web Anti-Virus タブでは、現在の保護の状態が表示され(有効 / 無効)、以下のプログラム機能へのアクセスが可能です。

- 11/1 プログラムのロギングを設定することが出来ます。
- 添付の検査 メール検査の設定、および検出された悪意のあるオブジェク Hc対するプログラムのアクションを指定することが出来ます。
- 統計 検査済み、および処理済みのオブジェクト数を確認することができます。

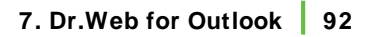

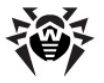

| Options                               |              |             |          |       |                         | ?           | ×   |
|---------------------------------------|--------------|-------------|----------|-------|-------------------------|-------------|-----|
| Preference                            | s Mail Setup | Mail Format | Spelling | Other | Dr.Web Anti-V           | irus        |     |
| 一般                                    |              |             |          |       |                         |             |     |
|                                       | Dr.Webアンチウ   | イルスは有効です    |          |       | ייי לים 😚               |             |     |
| メールのウイル                               | ルスとスパムの検査    |             |          |       |                         |             |     |
| i i i i i i i i i i i i i i i i i i i | 感染したメールの     | 添付ファイルは、お   | もなたのコンも  | 2-9-0 | セキュリティーを有か              | します。        |     |
|                                       |              |             |          |       | - 😯 添付ファイルの             | 検査          |     |
|                                       | スパムメッセージは    | は、受信者が望ま    | ない大重送    | 信メールで | ŧ.                      |             |     |
|                                       |              |             |          |       | - <del>()</del> 2パムフィル: | <u>م</u> اج |     |
| 統計                                    |              |             | 0        | 感染してい | າຂເາະ                   | 0           |     |
|                                       | 感染した:        |             | 0        | 隔離された | 5:                      | 0           |     |
|                                       | 疑わしい:        |             | 0        | 削除された | E:                      | 0           |     |
|                                       | 修復された:       |             | 0        | スキップさ | ht:                     | 0           |     |
|                                       | 検査されていない     | 2           | 0        | スパムメー | ν÷                      | 0           |     |
|                                       |              |             |          |       |                         |             |     |
|                                       |              |             |          |       |                         |             |     |
|                                       |              |             |          |       |                         |             |     |
|                                       |              |             |          |       |                         |             |     |
|                                       |              |             |          |       |                         |             |     |
|                                       |              |             | ОК       |       | Cancel                  | Ар          | ply |

# 7.2. 脅威の検出

**Dr.Web for Outlook** は異なる様々な 検出手法を使用します。感染したオ <u>プジェクト</u> はユーザーが指定した <u>アクション</u> に応じて処理されます 感染したオブ ジェクトを修復、削除、または <u>隔離</u> へ移すことができます )。

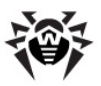

## 7.2.1. 脅威の種類

Dr.Web for Outlook は、メール内の次の脅威を検出します。

- ファイルまたはアーカイブ内のボムウイルス
- アドウェア
- 侵入用ツール
- ダイアラー
- ジョークプログラム
- リスクウェア
- スパイウェア
- トロイの木馬
- コンピュータワームおよびウイルス

## 7.2.2. アクションの設定

Dr.Web for Outlook では、感染したファイル、疑わし、ファイル、および悪意のあるオブジェクトをメール添付ファイルのスキャン中に検出した際のプログラムのア クションを指定することが出来ます。

メール添付ファイルのウイルススキャンを設定し、検出された悪意のあるオブジェクト に対するプログラムのアクションを指定するには、Microsoft Outlookメールアプリケ ーション内の [ツール] -> [オプション] -> [Dr.Web Anti-virus] タブ( Microsoft Outlook 2010の場合は [ファイル]-> [オプション] の Dr.Web for Outlook を選択して [アドイン オプション] ボタンをクリック を選択し、添付ファ イルの検査 をクリックします。

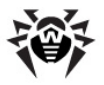

| 「添付ファ    | イル検査                                    | ? 💌                                    |
|----------|-----------------------------------------|----------------------------------------|
| 検査の設     | 定 — — — — — — — — — — — — — — — — — — — |                                        |
|          | 感染した                                    | ●修復    ▼                               |
| <b>F</b> | 修復されていない                                | 「隔雄   ▼                                |
|          | 疑わしい                                    | □□□□□□□□□□□□□□□□□□□□□□□□□□□□□□□□□□□□□□ |
|          | ማስትዋ                                    |                                        |
|          | עבלאר                                   | □□□□□□□□□□□□□□□□□□□□□□□□□□□□□□□□□□□□□□ |
|          | ダイアラー                                   | [mait ▼                                |
|          | ジョーケプログラム                               |                                        |
|          | 侵入用ツール                                  | □□□□□□□□□□□□□□□□□□□□□□□□□□□□□□□□□□□□□□ |
|          | リスクウェア                                  | □□□□□□□□□□□□□□□□□□□□□□□□□□□□□□□□□□□□□□ |
|          |                                         |                                        |
|          | 検査エラーの時                                 | 隔雄   ▼                                 |
|          | ▼ アーカイブを検査する(推奨                         | E)                                     |
|          |                                         | OK キャンセル 適用                            |

添付の検査 ウィンドウでは、異なる種類の検査済みオブジェクトに対するアクション、および検査が失敗した際のアクションを指定します。アーカイブの検査を有効 /無効にすることも出来ます。

# ウイルス脅威を検出した際のアクションを設定するには以下のオプションを使用してくたさい。

- 感染した ドロップダウンリストでは、既知のウイルスに感染したファイルを検 出した際のアクションを設定します。
- 修復されていない ドロップダウン ストでは、既知の修復不可能なウイルス に感染したファイルを検出した際(またはファイルの修復に失敗した場合)の アクションを設定します。
- 疑わしいドロップダウンリストでは、ウイルスに感染している疑いのあるファイルを検出(ヒューリスティッグアナライザーの対応によって)した際のアクションを設定します。
- マルウェア セクションでは、以下のような望ましくないソフトウェアを検出した

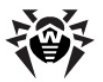

際のアクションを設定します。

- ダイアラー
- ジョークプログラム
- リスクウェア
- 侵入用ツール
- 検査エラーの時ドロップグウンリストでは、添付ファイルを検査出来なかった場合(添付ファイルが破損していた、またはパスワード保護されていた場合など)のアクションを設定することが出来ます。
- アーカイブを検査する(推奨) チェックボックスでは、添付されたアーカイブ ファイルの検査を有効/無効にすることが出来ます。検査を有効にするに はチェックを入れ、無効にするにはチェックを外してください。

異なる種類のオブジェクHこ対して、それぞれ個別にアクションが割り当てられます。

# 検出されたウイルス脅威に対して以下のアクションを設定することが出来ます。

- 修復 (感染したオブジェクHc対してのみ) オブジェクトの感染前の状態 への復元を試みます。
- 修復不可能として対処 感染したオブジェクトに対してのみ)-修復不可能なオブジェクトに対して指定されたアクションが実行されます。
- 削除 オブジェクトを削除します。
- 隔離 オブジェクトを特別な 隔離 フォルダへ移動します。
- スキップ いずれのアクションも実行せず、通知も表示せずにオブジェクトを スキップします。

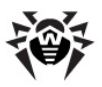

# 7.4. ロギング

Dr.Web for Outlook では、次のログファイルにエラー及びアプリケーションイベントが記録されます。

- Windowsのイベントログ
- <u>Dr.Webデバッグテキストログ</u>

## 7.4.1. イベントログ

**Dr.Web for Outlook** は Windows Event Logに以下の情報を記録します。

- プラグインの起動と停止
- ライセンスキーファイルパラメータ:ライセンス認証、ライセンス期限(情報は プログラムの起動時と動作中およびキーファイルの変更時に書き込まれます)
- ライセンスエラー:キーファイルが無い、キーファイル内でプログラムモジュールの使用が許可されていない、ライセンスがプロックされている、キーファイルが破損している(情報はプログラムの起動時および動作中に書き込まれます)
- プログラムモジュールのパラメータ Scanner、エンジン、ウイルスデータベース (情報はプログラムの起動時およびモジュールの更新時に書き込まれます)
- 脅威の検出に関する情報
- ライセンス失効の通知 (失効の30日、15日、7日、3日、2日、および1日前にメールが記録されます)

### イベントログを表示するには

- 1. コントロールパネルで、管理ツール→イベントビューアを選択します。
- 2. ツリー表示で アプリケーション を選択します。ユーザーアプリケーションに よってログに登録されたイベントの一覧が表示されます。 Dr.Web for Outlook メールのソースは Dr.Web for Outlook アプリケーションに なっています。

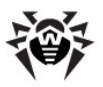

## 7.4.2. デバッグテキストログ

Dr.Web for Outlook テキストログに以下の情報を記録することが出来ます。

- ライセンスの妥当性状況
- 検出された悪意のあるオブジェクトごとのマルウェア検出レポート
- 読み込み/書き込みエラー、またはアーカイブやパスワード保護されたファイルのスキャン中に発生したエラー
- プログラムモジュールのパラメータ (Scanner、エンジン、Dr.Web ウイルス データペース)
- 主要な障害
- ライセンス失効の通知 (失効の30日、15日、7日、3日、2日、および1日 前にメールが記録されます)

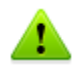

ログファイルへのプログラムのロギングを有効にするとサーバーパフォーマンスが低下します。そのため、Dr.Web for Outlookの動作中にエラーが発生した場合にのみロギングを有効にすることを推奨しています。

### ロギングの設定

- 1. Dr.Web Anti-virus タブで、ログ をクリックします。ロク設定用のウイン ドウが表示されます。
- 2. ログの詳細レベル(0~5)を指定します。
  - レベル0はロギングを無効にします。
  - レベル5は最も詳細なロギングのレベルです。

デフォルトではロギングは無効になっています。

- 3. ログファイルサイズの上限を指定します(キロバイト)
- 4. OK をクリックして変更を保存してください。

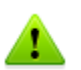

Log ウインドウは、管理者権限を持つユーザーのみが使用可能です。

Windows Vista 以降のOSでは Log をクリックした後、

- UACか有効な場合:管理者はプログラムの動作について確認を求められ、管理者権限のないローザーはシステム管理者のアカウントを入力するよう要求されます。
- UACが無効な場合:管理者はプログラム設定を変更できますが、ユー ザーは設定の変更にアクセスできません。.

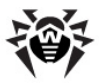

### プログラムログを見る

テキストログを開くこは、ログを見るをクリックします。

## 7.5. 統計

Microsoft Outlookメールアプリケーショク内の[ツール] -> [オプション] -> [Dr. Web Anti-virus] ダブ (Microsoft Outlook 2010の場合は [ファイル]-> [オ プション] の Dr. Web for Outlook を選択して [アドイン オプション] ボタン をクリック)を選択すると プログラムによって検査 処理されたオブジェクトの総数を 統計情報として確認することができます。

スキャン済みオブジェクトは次のようこ分類されます。

- 検査された-検査されたメールの総数
- 感染した- ウイルスを保有しているメールの数
- 疑わしい- ウイルスに感染していると思われるメールの数 (ヒューリスティック アナライザー対応時)
- 修復された- プログラムによって修復されたオブジェクトの数
- 検査されていない-- 検査できない、またはスキャン中にエラーが発生したオ ブジェクトの数
- 感染していない- 感染していないメルセージの数

アクションが適用されたオブジェクトの以下のカテゴリ別の数が指定されます。

- 隔離された 隔離 へ移されたオブジェクトの数
- 削除された- システムから削除されたオブジェクトの数
- スキップされた 変更せずにスキップされたオブジェクトの数

デフォルトでは、統計情報ファイルは %USERPROFILE%¥DoctorWeb フォルダ (Windows 7ではC:\Users\<ユーザー名>\DoctorWeb)内の drwebforoutlook.stat ファイルです。統計情報を消去するには、この ファイルを削除してできい。

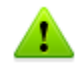

drwebforoutlook.stat 統計情報ファイルは、システムユーザーごと に個別に用意されます。

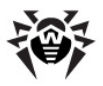

# 8. Dr.Web Firewall

Dr.Web® Firewall は不正アクセスからパソコンを守り、ネットワーク経由で重要なデータが漏洩するのを防ぎます。また、接続の試行やデータのやり取りをモニターし、望まない接続や疑わし、接続をネットワークレベル及びアプリケーションレベルの両方でプロックします。

### 主な機能

Dr.Web Firewall は以下の機能を備えています。

- 全ての送受信トラフィックの管理およびフィルタリング
- アプリケーションレベルでのアクセス制御
- ネットワークレベルでのパケットフィルタリング
- ルールセットの高速選択
- イベントのロギング

## 8.1. Dr.Web Firewall の学習

デフォルトでは、インストールが完了すると Dr.Web Firewall は全ての新しい (ファイアーウォールにとって未知の)接続試行を傍受し、必要なアクションを選択 するようユーザーにプロンプトを出すことでOSの通常の動作を学習していきます。

一時的なソリューションを選択するか、または Dr.Web Firewall が同様の接続を検出するたびに適用されるルールを作成します。

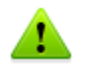

制限付きユーザーアカウント(ゲスト)を使用している場合、Firewall はネット ワークアクセスの試行に対するプロンプトを表示しません。管理者権限でのセッションが同時にアクティブになっている場合、通知はそのセッションに転送されます。

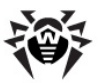

| Dr.Web | Firewallの通知                                                       |                                                                                                    |         |
|--------|-------------------------------------------------------------------|----------------------------------------------------------------------------------------------------|---------|
| Ì      | <b>Safari</b><br>Dr.Web Firewallがネットワークア                          | ウティビティを検出                                                                                                    |         |
|        | アブリケーション名<br>アブリケーションへのパス:<br>デジタル署名:<br>リモートアドレス:<br>ポート:<br>方向: | <ul> <li>参 Safari</li> <li>C:\Program Files (x86)\Safari\Safari.ex</li> <li>✓ <u>Apple Inc.</u></li> <li>tcp://173.194.71.100 (news.google.co</li> <li>80 (www-http)</li> <li>送信</li> </ul> | e<br>m) |
|        | 注意:<br>- このアプリケーション                                               | に対する適切なルールがありません                                                                                                    |         |
| 新し     | いルールを作成                                                           | 1度ブロック                                                                                                    | 1度許可    |

### 接続試行に対するアクション

1. ルールを決定する際には、表示される以下の情報を確認して代さい。

| 情報               | 説明                                                                 |
|------------------|--------------------------------------------------------------------|
| アプリケーション名        | アプリケーション名。アプリケーションへのパス フィールドに示された にんがプログラムの正し 場所と一致していることを確認して下さし。 |
| アプリケーションへのパ<br>ス | アプリケーションの実行ファイルへのフリパスとファイル名                                        |
| デジタル署名           | アプリケーションのデジタル署名                                                    |
| アドレス             | 使用するプロトコルとアプリケーションが接続を試行している<br>ネットワークアドレス                         |
| ポート              | 接続で使用されるポート番号                                                      |
| 方向               | 接続の方向                                                              |

- 2. 適切なアクションを選択して、ださい。
  - この接続を1回ブロックするには、1度ブロックを選択してます。
  - この接続を1回許可するには、1度許可を選択します。
  - 新しいアプケーションのフィルタレクリレールを作成するウィンドンを 開くこは、新しいレールを作成を選択して下さし、表示されたウィンドン内で既定のルールを選択するか、または新しいアプリケーション

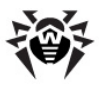

### <u>ルールを作成</u>してださい。

| 🔁 Dr.Web Firewall                                                                                              | × |
|----------------------------------------------------------------------------------------------------|---|
| Safari<br>ネットワークアクセスで問題が見つかりました                                                                                | ۷ |
|                                                                                                    |   |
| アプリケーション名                                                                                                    |   |
| <ul> <li>● ルビビッル・ルビルBrit</li> <li>アプリケーションのボートに対するネットワークの接続を許可する80 (www-http)</li> <li>● カスタムルールを作成</li> </ul> |   |
| OK キャンセル                                                                                                    |   |

3. OK をクリックして ぐださ し Dr. Web Firewall は、 選択 されたアクション を実行して通知 ウィンドウを閉じます。

接続が信頼できるアプリケーション(ルールが既に設定されている)によって開始されているが、このアプリケーションが未知の親プロセスによって実行されている場合は該当する警告が表示されます。

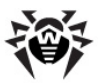

| Dr.Web Firewallの通知                                                |                                                                                                    |  |  |  |  |  |  |
|-------------------------------------------------------------------|----------------------------------------------------------------------------------------------------|--|--|--|--|--|--|
| <b>WebKit2WebPro</b><br>Dr.Web Firewallがネットワークフ                   | Cess.exe<br>アクティどティを検出                                                                                                    |  |  |  |  |  |  |
| アブリケーション名<br>アブリケーションへのパス:<br>デジタル署名:<br>リモートアドレス:<br>ポート:<br>方向: | <ul> <li>WebKit2WebProcess.exe</li> <li>C:\Program Files (x86)\Safari\Apple Application Support\WebKit</li> <li>✓ Apple Inc.<br/>udp://127.0.0.1<br/>58619<br/>送信</li> </ul> |  |  |  |  |  |  |
| 注意:<br>- ネットワークアプリケーションは未知のプロセスによって起動されました                        |                                                                                                    |  |  |  |  |  |  |
| 新しいルールを作成                                                         | 1度ブロック 1度許可                                                                                                    |  |  |  |  |  |  |

### 親プロセスルールの設定

- 1. 通知内に表示された親プロセスに関する情報を確認してださい。
  - この接続を1回ブロックするには、プロックをクリックします。
  - この接続を1回許可するには、許可をクリックします。
  - ・新しいアプリケーションのフィルタリングルールを作成するウィンドンを 開くには、新しいレールを作成を選択して下さい、表示されたウィンドン内で既定のルールを選択するかまたは新しい親プロセスルール を作成してください。

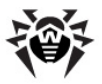

| WebKii<br>ネットワークア             | 【 <b>2VVe</b><br>"クセスで | bPr<br>問題が        | OCESS.EXE<br>見つかりました         |                                                                |
|-------------------------------|------------------------|-------------------|------------------------------|----------------------------------------------------------------|
| <b>ネットワー</b><br>アプリケーショ<br>い。 | <b>- クアプ!</b><br>ひのネッ  | <b>リケ</b><br>ኑワ ታ | <b>ションは未知の</b><br>プロセスを許可して。 | <b>プロセスによって 起動されました</b><br>は、かどうか不可な場合は、そのような動作をプロックするようにしてくださ |
| ii 兑8月                        | 許可                     | ブ                 | 作成者                          | RA                                                             |
| 🍈 Safari                      | ٢                      | ۲                 | ✓ Apple Inc.                 | C: \Program Files (x86)\Safari\Safari.exe                      |
|                               |                        |                   |                              |                                                                |
| •                             |                        |                   |                              | III                                                            |

2. OK をクリックして 代さい Dr. Web Firewall は 選択 された アクション を実行して通知 ウィンドンを閉じます。

未知のプロセスが別の未知のプロセスによって実行された場合、該当する情報が 表示されます。新しいールを作成 を選択した場合は新しいウィンドンが表示され、アプリケーションおよびその親プロセスの新しいレールを作成することができます。

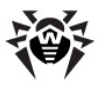

| nelookun                                                                     |                                |                |                                |                                                                                |  |  |  |
|------------------------------------------------------------------------------|--------------------------------|----------------|--------------------------------|--------------------------------------------------------------------------------|--|--|--|
|                                                                              | ±1 5-                          |                |                                |                                                                                |  |  |  |
| ホットワークアクセスで同胞的児 しかりる                                                         | £0/2                           |                |                                |                                                                                |  |  |  |
| このアプリケーションに対する                                                               | 適切な                            | いしー.           | ルがありま                          | せん ()                                                                          |  |  |  |
| アプリケーションのネットワークアクセスを<br>ルから1つを選択するか、新しいルール                                   | 許可、第<br>を作成し                   | たし、ま<br>(て下さ(  | たはカスタム<br>い。                   | で設定することができます。そのためには、既定のルー                                                      |  |  |  |
|                                                                              |                                |                |                                |                                                                                |  |  |  |
| <ul> <li></li></ul>                                                          |                                |                |                                |                                                                                |  |  |  |
| アプリケーションのポートに対するネ                                                            | マットワー                          | りの接続           | 売を許可する                         | 53 (domain) 👻                                                                  |  |  |  |
| ◎ カスタムルールを作成                                                                 |                                |                |                                |                                                                                |  |  |  |
|                                                                              |                                |                |                                |                                                                                |  |  |  |
| えゃトロークマプリケーションけま知のプロセフに上ってお動され                                               |                                |                |                                |                                                                                |  |  |  |
| ネットリークア ノリクーショ                                                               | ネットワークアフリリーションは本知のフロビスによりて起動でれ |                |                                |                                                                                |  |  |  |
| イットワークアフリクーン3<br>+・+<br>フラット シンクカーロ トラートフォ                                   |                                | - 6.46         | 123-107-004                    |                                                                                |  |  |  |
| <b>ネットリークアノリクーショ</b><br>サーナ<br>アプリケーションのネットワークプロセスを                          | 許可しる                           | にん             | どうか不明ね                         | いーー・・・・・・・・・・・・・・・・・・・・・・・・・・・・・・・・・・・                                         |  |  |  |
| マットワークアノリカ - ショ<br>アブリケーションのネットワークプロセスを<br>説明                                | 許可して                           | てよいか<br>ブ      | どうか不明な<br>作成者                  | は場合は、そのような動作をブロックするようにしてください。<br>パス                                            |  |  |  |
| アプリケーションのネットワークプロセスな<br>説明<br>國 Windows Command Processor                    | 2 1001<br>許可し<br>許可            | てよいか<br>ブ      | どうか不明な<br>作成者<br><b>ジ</b> Mic  | は場合は、そのような動作をプロックするようにしてください。<br>パス<br>C:\Windows\\$ystem32\cmd.exe            |  |  |  |
| アプリケーションのネットワークプロセスな<br>説明<br>配 Windows Command Processor                    | 許可し<br>許可し<br>()               | てよいか<br>ブ<br>◎ | どうか不明が<br>作成者<br><b> ダ Mic</b> | は場合は、そのような動作をプロックするようにしてください。<br>パス<br>C: [Windows System32]cmd.exe            |  |  |  |
| エクトワークアノリケーショ<br>アプリケーションのネットワークプロセスを                                        | 許可し<br>許可し<br>〇                | てよいか<br>ブ      | どうか不明が<br>作成者<br>** Mic        | は場合は、そのような動作をプロックするようにしてください。<br>パス<br>C: [Windows System32]cmd.exe            |  |  |  |
| エクトリークアノリケーショ<br>アプリケーションのネットワークプロセス教<br>I見8月<br>Windows Command Processor   | 許可し<br>許可<br>()                | ブ<br>つ         | どうか不®財<br>作成者<br>❤ Mic         | は場合は、そのような動作をプロックするようにしてください。<br>パス<br>C: [Windows System32]cmd.exe            |  |  |  |
| エット・ファンテンサーショ<br>アプリケーションのネットワークプロセス教<br>説印用<br>配 Windows Command Processor  | 許可しī<br>許可しī<br>一<br>一         | ブ<br>○         | どうか不明な<br>作成者<br>** Mic        | は場合は、そのような動作をプロックするようにしてください。<br>パス<br>C: [Windows System32]cmd.exe            |  |  |  |
| エット・ファンテンサーショ<br>アプリケーションのネットワークプロセス教<br>I見印用<br>■ Windows Command Processor | 許可しī<br>許可しī<br>〇              | ブ<br>ブ         | どうか不明が<br>作成者<br>❤ Mic         | は場合は、そのような動作をプロックするようにしてください。<br>パス<br>C: [Windows System32]cmd.exe            |  |  |  |
| エアプリケーションのネットワークプロセス教                                                        | 計可し<br>許可<br>で                 | ブ<br>の         | どうか不明が<br>作成者<br>♥ Mic         | は場合は、そのような動作をプロックするようにしてください。<br>パス<br>C:\Windows\System32\cmd.exe             |  |  |  |
| エクトレーションのネットワークプロセスな<br>I見9月<br>■ Windows Command Processor                  | 計可し<br>許可し<br>で                | ごよいか<br>ブ      | どうか不明な<br>作成者<br>◆ Mic         | は場合は、そのような動作をプロックするようにしてください。<br>パス<br>C:\Windows\System32\cmd.exe<br>OK キャンセス |  |  |  |

ルールを作成するには管理者権限が必要です。

## 8.2. Dr.Web Firewall の管理

1

Dr.Web Firewall はネットワークコンポーネントとしてインストールされ、 Windowsのスタートアップと同時に起動します。必要な場合、Dr.Web Firewall を一時停止、その統計を閲覧、設定を変更することができます。

> 制限つきのユーザーアカウント(ゲスト)でセッショか開始されると Firewall はアクセスエラーメッセージを表示します。 SpIDer Agent にはFirewallの状態は無効と表示されますが、実際は Firewall は有効で、デフォルトの設定 または以前に管理者モードで設定された設定で動作します。

SpIDer Agent を使用して Dr.Web Firewall の主要な設定および管理を

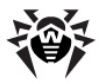

行うことができます。SpIDer Agent アイコン りをクリックし Firewall を選択 してださい

| プログラムについて<br>ライセンスを登録する<br>マイDr.Web<br>ヘルプ      |              |       |
|-------------------------------------------------|--------------|-------|
| ር SpIDer Guard                                  | •            |       |
| 🔁 SpIDer Mail                                   | _ <b>+</b> _ |       |
| 👻 Firewall                                      | •            | 統計    |
| <ul> <li>ⓒ 更新</li> <li>◎ スキャナ</li> </ul>        |              | 設定    |
| を注意したして、こので、こので、こので、こので、こので、こので、こので、こので、こので、こので | +            | 無効にする |
| ユーザーモード                                         |              |       |

| オプション                |                                                                    |  |  |  |  |  |  |
|----------------------|--------------------------------------------------------------------|--|--|--|--|--|--|
| 統計                   | Dr.Web Firewall によって処理されたイベントに関する <u>情報</u> を表示します。                |  |  |  |  |  |  |
| 設定                   | 設定 Dr.Web Firewall <u>設定</u> を開きます。                                |  |  |  |  |  |  |
|                      | Dr.Web Anti-virus 一般設定 の復元 ページで、設定をデフォ<br>ルト値に戻すことができます。           |  |  |  |  |  |  |
| 無効にす<br>る/ 有効<br>にする | Dr.Web Firewall の動作を停止または再開します。有効にする<br>は、動作が一時停止されている場合にのみ表示されます。 |  |  |  |  |  |  |

設定 および 無効にする/有効にする は、ユーザー モードでは使用すること が出来ません。

### 一時的な停止

Dr.Web Firewall による HTTP送受信トラフィックのアンチウイルス検査を一時的に停止することができます。

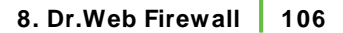

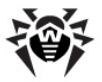

このオプションは ユーザー モードでは使用できません。
 このオプションは十分に注意して使用してがさい。

### Dr.Web Firewall を無効にするには

通知領域内で SpIDer Agent アイコン 🤴 をクリックし、Firewall を選択した後に無効にするを選択します。

Dr.Web Firewall を無効にするには、確認コードまたはパスワード(Dr. Web Anti-virus 一般設定 内の セルフプロテクション ページで Dr.Web の設定をパスワードで保護する チェックボックスにチェックを入れている場合 )を 入力してください。

### Dr.Web Firewall を有効にするには

1

通知領域内で SpIDer Agent アイコン 🤴 をクリックし、 Firewall を選択した後に有効にするを選択します。

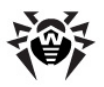

# 8.3. Firewall の設定

Dr.Web Firewall の設定を行うこは管理者権限が必要です。

Dr.Web Firewall の使用を開始するには、次の設定が必要です。

- プログラムの動作モードを選択する
- 許可するアプリケーションの <u>リストを設定</u> する

Dr.Web Firewall はWindowsのスタートアップと同時に起動し、イベントの ユ ギング を開始します。デフォルトでは、Dr.Web Firewall は 学習 モードで動 作します。

Internet Connection Sharing (インターネット接続共有)に問題が発生した 場合 (ホストコンピューターに接続されているコンピューターからのインターネット 接続がブロックされているなど)、ローカル設定に応じて、サブネットからの全ての パケットを許可する パケットフィルタリングルール をホストコンピューター上で指 定してください。

SpIDer Agent によって、Dr.Web Firewall の管理および設定を行うことが できます。デフォルトの設定は多くの場合に最適なものとなっています。必要のない 限・変更しないようこしてください。

### Dr.Web Firewall の設定

- 1. 通知領域内で SpIDer Agent アイコン <sup>●</sup> をクリックし、 Firewall を 選択した後 設定 を選択します。以下のページを含んだ設定ウインドウの Firewall タブが開きます。
  - アプリケーションページ アプリケーションに対するフィルタリングパラメータを設定することができます。
  - <u>親プロセス</u>ページ 別のアプリケーショイによって起動されたアプリケーショイに対するルールを設定することができます。
  - <u>インターフェイス</u>ページ ネットワークパケットレベルでのフィルタレン グパラメータを設定することができます。
  - アドバンスページ Dr.Web Firewall の動作モードを選択する ことができます。
- 2. 必要なオプションを設定して、ださい、ページ内のオプションに関する情報

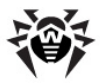

を参照するにはヘルプをクリックします。

3. 設定終了後、変更を保存するには OK を、キャンセルするには キャンセルするには キャンセルをクリックします。

## 8.3.1. アプリケーション

アプリケーションレベルのフィルタリングにより、様々なアプリケーションおよびプロセスのネットワークリソースへのアクセスを管理することができます。システムとユーザーアプリケーションの双方に対してルールを作成することができます。

このページには アプリケーションフィレターのルールが設定されている ケーションとプロセスの一覧が表示されます。各アプリケーションはその実行ファイル へのパスによって明確に示されます。Dr.Web Firewall はオペレーティングシス テムカーネル (一意の実行ファイルがない システムプロセス)に適用するルールセット を示すためにSYSTEM名を使用します。

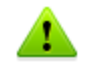

各アプリケーションに対して作成できるルールセットは1つのみです。

| 😝 設定                                    |                                                                                                    |                                                                                                    |                                                                                                    |          |
|-----------------------------------------|----------------------------------------------------------------------------------------------------|----------------------------------------------------------------------------------------------------|----------------------------------------------------------------------------------------------------|----------|
| ──般 SplDer Ma                           | il SplDer Guard                                                                                                    | Firewall                                                                                                    |                                                                                                    |          |
| ・アプリケーション<br>親プロセス<br>インターフェイス<br>アドバンス | <ul> <li>ルールタイプ</li> <li>カスタム</li> <li>カスタム</li> <li>カスタム</li> <li>カスタム</li> <li>カスタム</li> <li>カスタム</li> <li>カスタム</li> <li>カスタム</li> <li>カスタム</li> <li>シスタム</li> <li>イズタム</li> <li>イズタ</li></ul> | i説明<br>Microsoft Setup Bootstr<br>しocal Security Authority<br>システムプロセス<br>Host Process for Windo<br>Services and Controller<br>Windows Start-Up Appli<br>Google Installer | パス<br>C: Users\testab\Desktop<br>C: \Windows\System32\s<br>SYSTEM<br>C: \Windows\System32\se<br>C: \Windows\System32\se<br>C: \Windows\System32\se<br>C: \Program Files (x86)\S<br>目明論 |          |
| とう                                      |                                                                                                    |                                                                                                    |                                                                                                    | OK キャンセル |
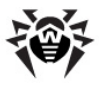

## ルールセットの作成

Dr.Web Firewall の設定ウインドウで アプリケーションページを開き、次のうちしずれかを行ってくださし。

- •新しいールセットを追加するには、作成をクリックしてださい。
- 既存のルールセットを編集するには、「スト内で該当するルールセットを選択し変更をクリックしてください。
- 既存のルールセットのコピーを追加するには、リスト内で該当するルールを 選択し コピーをクリックして ぐされ、コピーしたルールは選択したルール (コ ピー元)の後ろに追加されます。
- アプリケーションに対する全てのルールセットを削除するには、「人」内で該当するルールセットを選択し削除をクリックしてください。

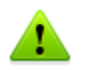

ルールが作成されたアプリケーションファイルが変更された場合 便新などによって) Dr.Web Firewall はアプリケーションのネットワークへのアクセス許可について再度確認を行います。

## アプリケーションルール

新しいアプリケーションルールを作成(または ルールセットの編集)ウインドウには アプリケーションまたはプロセスに対するフィルタリングルールのタイプ及び、カスタム を選択した場合にはルールセットの一覧が表示されます。ルールのタイプは変更す ることができ、アプリケーション用の新し、ルールを追加したい既存のルールとそれら の実行順序を変更することによってい人トを編集することも可能です。ルールはセッ ト内での順番に従って適用されます。

Dr.Web Firewall が 学習モード で動作している場合、未知の接続が試行された際に表示される通知ウィンドウから直接新しいレールの作成を行うことができます。

#### 新し、アプリケーションルール作成のウィンドウを開くこは

Dr.Web Firewall 設定 ウインドン内で アプリケーション ページを選択します。 ページ内で作成 をクリックするか、アプリケーションを選択した後 変更 をクリックします。

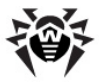

| ・ルールセットの編集 SYSTEM |                                       |        |              |  |  |
|-------------------|---------------------------------------|--------|--------------|--|--|
| ネットワークルールを作成するフ   | ネットワークルールを作成するアプリケーション/プロセスを指定してください: |        |              |  |  |
| SYSTEM            |                                       |        | 参照│▼         |  |  |
| ルールのタイプを選択してくださ   | ທ <b>:</b>                            |        |              |  |  |
| <u> </u> カスタム     |                                       |        | ▼]           |  |  |
| 有効 アクション          | ルール名                                  | 接続のタイプ | 説明 🔺 📥       |  |  |
|                   | SYSTEM: Allow incoming MSDS           | 受信     | Allow lister |  |  |
| 📝 パケットを許可         | SYSTEM: Allow outgoing msds           | 送信     | Allow senc   |  |  |
| ■ パケットを注言す        | SVSTEM: Allow outogoing udp           |        |              |  |  |
| 作成 変更.            |                                       | 除      |              |  |  |
| へルプ               |                                       | ОК     | キャンセル        |  |  |

## セット内の各ルールに対し次の情報が表示されます。

| 項目     | 説明                                                                           |
|--------|------------------------------------------------------------------------------|
| 有効     | ルールのステータス                                                                    |
| アクション  | インターネットへの接続試行を検出した際に Dr.Web<br>Firewall が実行するアクション<br>・パケットをプロック<br>・パケットを許可 |
| ルール名   | ルールの名前                                                                       |
| 接続のタイプ | 接続の方向                                                                        |
| 説明     | ルールの説明                                                                       |

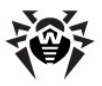

### ルールの作成

- 1. 開いたウインドウ内で、ルールセットを適用するアプリケーションを指定して 下さし
  - ユーザープログラムに対してルールセットを作成する場合、参照 を クリックレ、アプリケーション実行ファイルを選択します。
  - プロセスに対してルールセットを作成する場合、参照 上の矢印をク リックし、動作中のアプリケーションを選択してプロセスを選びます。
- 2. ルールのタイプを指定します。
  - 全て許可 全ての接続が許可されます。
  - 全てプロック-全ての接続がプロックされます。
  - カスタム このモードでは異なる接続を許可 / ブロックするルールのセットを作成できます。
- 3. カスタム タイプを選択した場合、次のオプションを使用してフィルタリングル ールを作成してください。
  - •新しいレールを作成するには、作成をクリックしてください。作成されたレールはリストの最後に追加されます。
  - ルールを編集するには、該当するルールを選択し 変更 をクリックして くたさい。
  - ルールのコピーを作成するには、該当するルールを選択しコピーを クリックしてください。コピーしたルールは、選択したルール(コピー元)の後ろに追加されます。
  - ルールを削除するには、該当するルールを選択し 削除 をクリックして たさい。
- 4. 新しいレールの作成、または既存のレールの編集を選択した場合、開いたウインドウ内で<u>レールの設定</u>を行ってたさい。
- 5. ルールの順番を変更するにはリスト横にある矢印を使用します。ルールは セット内での順番に従って適用されます。
- 6. 設定の編集後、変更を保存するには OK を キャンセルするには キャン セルをクリックして ぐさい

## ルールの設定

アプリケーションのフィルタリングルールは、特定のアプリケーションと特定のネットワークホスト間の通信を制御します。

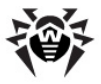

| 蘂 ルールの編集 SY         | STEM: Allow incoming MSDS                 | connections        |                                    |
|---------------------|-------------------------------------------|--------------------|------------------------------------|
| 全般                  |                                           |                    |                                    |
| ルール名:               | SYSTEM: Allow incoming MSD                | S connections      |                                    |
| i兑8月:               | Allow listening on tcp/udp://             | <sup>⊧</sup> :445. | *                                  |
| ステータス:              | 有効                                        | 接続の種類:             | 受信                                 |
| アクション:              |                                           | םט:                | ₹7 •                               |
| ールールの設定             |                                           |                    |                                    |
| IP all<br>TCP & UDP | ローカルアドレス <ul> <li>全て</li> <li></li> </ul> | Ŧ                  | ローカルボート<br>等しい<br>445 microsoft-ds |
| ヘルプ                 |                                           |                    | ОК <b>+</b> +>>セル                  |

## ルールの追加と編集

1. 以下のパラメーターを設定します。

| パラメータ | 説明                                                                        |
|-------|---------------------------------------------------------------------------|
| 全般    |                                                                           |
| ルール名  | ルールの名前                                                                    |
| 説明    | ルールの説明                                                                    |
| ステータス | ルールのステータス <ul> <li>有効 – ルールが適用されます</li> <li>無効 – ルールはまだ適用されません</li> </ul> |
| 接続の種類 | 接続の方向                                                                     |

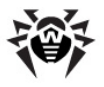

| パラメータ    | 説明                                                                                                    |
|----------|----------------------------------------------------------------------------------------------------|
| アクション    | インターネットへの接続試行を検出した際に<br><b>Web Firewall</b> が実行するアケション<br>・ パケットをプロック<br>・ パケットを許可                                                                               |
| ルールの設定   |                                                                                                    |
| プロトコル    | 接続で使用されるネットワークと通信レベルのプロトコ<br>ルを指定します。                                                                                                    |
|          | Dr.Web Firewall は次のネットワークプロトコルを<br>サポートしています。                                                                                                    |
|          | • IPv4                                                                                                    |
|          | • IPv6                                                                                                    |
|          | • IP all - 全てのPプロトコル                                                                                                    |
|          | Dr.Web Firewall は次の通信レベルのプロトコルをサポートしています。                                                                                                    |
|          | • TCP                                                                                                    |
|          | • UDP                                                                                                    |
|          | <ul> <li>TCP &amp; UDP – TCPまたはUDPプロトコル</li> </ul>                                                                                                    |
| ローカルアドレス | リモートホストのIPアドレス。特定のアドレス(等し))<br>またはアドレスの範囲(範囲内)を使用した複数のIP<br>アドレス、特定のサプネットマスク(マスク)、お使いのコ<br>ンピューターがネットワークアドレスを持つ全てのサブ<br>ネットマスク(MY_NETWORK)のいずれかを指定す<br>ることができます。 |
|          | 全てのリモートホストに対してルールを作成するには、<br>全てを選択して下さい                                                                                                    |
| ローカルポート  | 接続が行われるボート。特定のボート番号( <b>等しい</b><br>)、まさはポートの範囲( <b>範囲内</b> )のいずれかを指定す<br>ることができます。                                                                               |
|          | 全てのポートに対してルールを適用するには、全て を<br>選択して下さい。                                                                                                    |

2. 設定の終了後、変更を保存するには OK を、キャンセルするには キャンセ ルをクリックして 代さい。

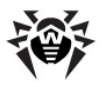

## 8.3.2.親プロセス

このページでは、アプリケーションやプロセスによる他のアプリケーションの実行を許可 / プロックするためのルールを設定することができます。

| 😽 設定                                                                                                  |                                                                                                    |    |                         |                                                                                                    |          |
|----------------------------------------------------------------------------------------------------|----------------------------------------------------------------------------------------------------|----|-------------------------|----------------------------------------------------------------------------------------------------|----------|
| 一般 SplDer Mail                                                                                        | SplDer Guard Firewall                                                                                                    |    |                         |                                                                                                    |          |
| <ul> <li>一般 SpiDer Mail</li> <li>アラリケーション</li> <li>・親プロセス</li> <li>インターフェイス</li> <li>アドバンス</li> </ul> | SpiDer Guard Firewall<br>アプリケーション<br>システムプロセス<br>Host Process for Windo<br>Windows Session Manager<br>Services and Controller<br>Windows Start-Up Appl<br>Google Installer<br>(作成文 ) 資料 | 許… | <b>7</b><br>©<br>©<br>© | /\$2<br>SYSTEM<br>C:\Windows\System32\g<br>C:\Windows\System32\g<br>C:\Windows\System32\g<br>C:\Windows\System32\wi<br>C:\Program Files (x86)\G |          |
| รั <i>น</i> เก                                                                                        |                                                                                                    |    |                         |                                                                                                    | OK キャンセル |

#### 親プロセスに対するルールを追加する

- 1. 親プロセスを選択してください。
  - アプリケーションに対する新しいレールを設定するには、作成をクリックしてプログラムの実行ファイルを選択して下さい。
  - 実行中のプロセスに対する新しいレールを追加するには、作成 上の矢印をクリックし、動作中のアプリケーションを選択してプロセスを選びます。
- 2. 必要なアクションを設定してください。
  - **プロック** アプリケーションが他のプロセスを実行することを禁止します
  - 許可 アプリケーションが他のプロセスを実行することを許可します

デフォルトでは、新しいプロセスはブロックされます。

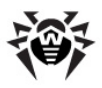

ルールが設定されている親プロセスの実行ファイルが変更された場合便新後 など、Firewall はユーザーに対してプロンプトを出し、ルールを再度確定し、 この親プロセスによる以後のアプリケーションの実行を許可するよう要求しま す。

## 8.3.3. インターフェイス

インターフェイス ページで、コンピューター上にインストールされた異なるネットワーク インターフェース経由でやり取りされるパケットをフィルタリングするためのルールセット を選択することができます。

| 😝 設定                                     |                       |                                                                                             |                                         | ×        |
|------------------------------------------|-----------------------|---------------------------------------------------------------------------------------------|-----------------------------------------|----------|
| ──般 SplDer Mail                          | SplDer Guard Firewall |                                                                                             |                                         |          |
| アプリケ ーション<br>親プロセス<br>・インターフェイス<br>アドバンス | ネットワークインターフェイス        | アダプター<br>Inte(R) PRO/1000 MT<br>Network Connection<br>Microsoft Teredo Tunneling<br>Adapter | ルール<br>Default Rule ・<br>Default Rule ・ |          |
|                                          | 全て                    | 設定                                                                                          |                                         |          |
| たルク                                      |                       |                                                                                             |                                         | OK キャンセル |

### ネットワークインターフェースに対するルールセットの設定

- 1. Dr.Web Firewall 設定ウインドウ内で インターフェイスを選択します。
- 該当するインターフェースに対して、適切なルールセットを選択してください。ルールセットが存在しない場合は新しいパケットフィルタリングルールのセットを作成することができます。
- 3. 設定を保存するには OK を、保存せずにウインドウを閉じるには キャンセルをクリックして 代さい。

利用可能な全てのインターフェースをリストコルえるには全てをクリックします。リス

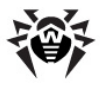

ト上に永続的に加えられるインターフェースを選択するためのウィンドウが開きます。アクティブなインターフェースは自動的にリスト上に表示されます。

インターフェースに対するルールを設定するには設定をクリックします。

## パケットフィルター

パケットフィルタリングによって、どのプログラムからの接続であるかに関係なくネット ワークへのアクセスを管理することができます。Dr.Web Firewall は、コンピュー ターの ネットワークインターフェース を経由してやり取りされるネットワークパケットに 対してそれらのルールを適用します。

また、アプリケーションフィルターよりも低いレベリルにあるネットワークへのアクセスを管理することができるため、より柔軟な選択が可能になります。

Dr.Web Firewall のデフォルトのフィルタリングルールセットは次のとおりです。

- Allow All 全てのパケットを通過させます
- Block All 全てのパケットをブロックします
- Default Rule このセットには、最も標準的なシステム設定を記述した ルールと一般的なネットワーク攻撃を防ぐルールが含まれています。このル ールセットは、新しい<u>ネットワークインターフェース</u>に対してデフォルトで使用 されます。

フィルタリングモート間の切り替えを簡単にするために、フィルタリングルールのカスタムセットを作成することができます。

#### ネットワークインターフェースに対するルールセットの設定

- 1. Dr.Web Firewall の設定ウインドウ内でパケットフィルターページを選択します。
- 2. 次のうちばれかを実行します。
  - •新しいレールを追加、既存のルールを変更 削除、またはレール実行の順番を変更するなどフィルタリングのルールセットを設定する。
  - 全般的なフィルタリングの設定を行う追加設定)。

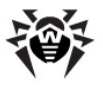

| パケット                                                                                  | フィルターの設定                                        |                         |
|---------------------------------------------------------------------------------------|-------------------------------------------------|-------------------------|
| デフォルト<br><u> </u><br>の<br>④                                                           | ファイル名<br>Allow All<br>Block All<br>Default Rule | 作成…<br>削除<br>コピー<br>変更… |
| <ul> <li>▼ TCPのステートフルパケットフィルターを使用</li> <li>▼ 細分化されたIPパケットを処理</li> <li>ヘ ルプ</li> </ul> |                                                 |                         |

## フィルタリングルールセットの設定

次のいずれかを実行してたさい。

- •新しいレールを追加するには、作成をクリックしてください。作成されたレールはリストの先頭に追加されます。
- 既存のルールセットを編集するには、該当するルールセットをリスト上で選択し変更をクリックしてください。
- 既存のルールセットのコピーを追加するには、該当するルールセットを選択し、コピーをクリックしてください。コピーされたレールは、選択されたレールセットの後ろに追加されます。
- 既存のルールセットを削除するには、該当するルールセットを選択し 削除 をクリックしてください。

#### 追加設定

パケットフィルターの設定内では、以下のオプションを選択することができます。

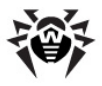

| オプション                         | 説明                                                                                                    |
|-------------------------------|----------------------------------------------------------------------------------------------------|
| TCPのステートフル<br>パケットフィルタを<br>使用 | 既存のTCP接続の状態に応じてパケットをフィルタリングするにはこのチェックボックスにチェックを入れてくださし、TCPプロトコルの分類によるアクティブな接続に適合しないパケットは Dr.Web<br>Firewall によってプロックされます。このオプションによってDoS攻撃(サービスの拒否)、リノースのスキャン、データの挿入、その他<br>悪意のある操作からコンピューターを保護することができます。                                   |
|                               | 複雑なデータ伝達アルゴリズムを持つプロトコル(FTP、SIPなど)を<br>使用する際にも、このチェックボックスにチェックを入れることを推奨<br>します。                                                                                                    |
|                               | TCP接続の状態に関係なくパケットをフィルタリングする場合は、<br>チェックを外してください。                                                                                                    |
| 細分化されおPパ<br>ケットを処理            | 大容量のデータのや「取」を処理するには、このチェックボックスに<br>チェックを入れて下さし、パケットの最大サイズ(MTU - Maximum<br>Transmission Unit)はネットワークによって変動します。そのた<br>め、大きいPパケットは通信の際にはいくつかのパケットに分けられる<br>ことがあります。このオプションを有効にすると細分化されたパケッ<br>トのうちの最初のパケットに適用されたレールが、残りの全てのパ<br>ケットにも適用されます。 |
|                               | 細分化されたパケットをそれぞれ個別に処理する場合は、チェックを外してください。                                                                                                    |

### パケットフィルタールールセット

パケットリールの追加 (または リールセットの編集)ウインドウには、選択したリールセットに含まれるパケットフィルタリングリールのリストが表示されます。新しいレールセットを作成する、既存のリールセットを編集する、またリールを実行する順番を変更することができます。リールはセット内での順番に従って適用されます。

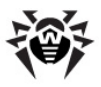

| ☆ ルー     | ルセットの編集 |                                                             |    |    | ×  |
|----------|---------|-------------------------------------------------------------|----|----|----|
| Defau    | t Rule  |                                                             |    |    |    |
| 有効       | アクション   | ルール名                                                        | 方向 |    |    |
| <b>V</b> | パケットを許可 | EAPol : Authenticate via EAPoL-802.1x                       | ⇔  | E  |    |
| <b>V</b> | パケットを許可 | PPPoE : Discovery Stage                                     | ⇔  |    |    |
| <b>V</b> | パケットを許可 | PPPoE : Session Stage                                       | ⇔  |    |    |
|          | パケットを許可 | GRE : Allow to establish VPN connections using GRE protocol | ⇔  |    |    |
| <b>V</b> | パケットを許可 | ICMPv4 : Ping other (Req)                                   | ⇒  |    |    |
|          | パケットを許可 | ICMPv4 : Ping other (Resp)                                  |    | Ŧ  |    |
| •        | 1       | 11                                                          | •  |    |    |
| ſ~Ĕ      | 5\$ 3   | 変更 コピー 削除                                                   |    |    |    |
| ∧Jb:     | Ĵ       | ОК                                                          | *  | ャン | セル |

### セット内の各ルールに対して以下の情報が表示されます。

| 項目    | 説明                                                                                                    |
|-------|----------------------------------------------------------------------------------------------------|
| 有効    | ルールのステータス                                                                                                    |
| アクション | インターネットへの接続試行を検出した際に Dr.Web Firewall が<br>実行するアクション<br>・ パケットをプロック<br>・ パケットを新可                                                 |
| ルール名  | ルールの名前                                                                                                    |
| 方向    | パケットの送信者                                                                                                    |
| ログ    | <ul> <li>ルールのロギングモード。Dr.Web Firewall のログに記録する情報を指定します。</li> <li>ヘッダのみ - パケットのヘッダのみをログに記録します</li> <li>パケット全体をログに記録します</li> </ul> |

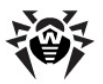

| 項目 | 説明                     |
|----|------------------------|
|    | • 無効 - いずれの情報 も記録 しません |
| 説明 | ルールの説明                 |

新し Nレールセットを作成する 既存のNールセットを編集する またいールを実行 する順番を変更することができます。 Nールはセット内での順番に従って適用され ます。

### ルールセットの設定

- 1. パケットリールの追加ページで、新しいレールの作成または既存のルールの編集を選択した場合、開いたウインドウ内でルールセット名を指定して下さい。
- 2. 次のオプションを使用してフィルタリングルールを作成して下さい。
  - 新しいレールを作成するには、**作成**をクリックしてください。作成されたレールはリストの先頭に追加されます。
  - ルールを編集するには、該当するルールを選択し変更をクリックして
     では、
  - ルールのコピーを作成するには、該当するルールを選択しコピーを クリックしてください。コピーされたレールは、選択されたレールの後ろ に追加されます。
  - ルールを削除するには、該当するルールを選択し 削除 をクリックして ぐださい。
- 3. 新しいレールの作成、または既存のルールの編集を選択した場合、開い たウインドウ内でルールの設定を行ってください。
- 4. ルールの順番を変更するにはリスト横にある矢印を使用します。ルールは リスト内での順番に従って適用されます。
- 5. 設定の編集後、変更を保存するには OK を キャンセルするには キャン セルをクリックして ぐださい。

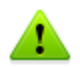

ルールセット内のルールが設定されていないパケットは、アプルケーションフィルタ ー ルールによって許可されているものを除き、自動的にプロックされます。

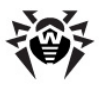

## パケットフィルタリングルール

#### ルールの追加と編集

1. パケットフィルタールールセットの作成または編集ウィンドウで 作成 または 変更 をクリックして ださい パケットフィルタリングルールの作成 編集ウィ ンドウが開きます。

| 🌼 パケットルールのi | <u>島</u> 加 |          |
|-------------|------------|----------|
| ルール名        | 新しいルール     |          |
| <b>記</b> 月  | ルールの説明     |          |
| アクション:      | パケットを許可 ▼  |          |
| 方向:         | 受信 🔹       |          |
| םט:         | 無効・        |          |
| 基準:         | ARP 🔻      | 追加       |
|             |            |          |
|             |            |          |
|             |            |          |
|             |            |          |
| ヘルプ         |            | OK キャンセル |

#### 2. 次のパラメータを設定してださい。

| パラメータ | 説明                                                                              |
|-------|---------------------------------------------------------------------------------|
| ルール名  | ルールの名前                                                                          |
| 説明    | ルールの説明                                                                          |
| アウション | インターネットへの接続試行を検出した際に Dr.<br>Web Firewall が実行するアケション<br>・ パケットをプロック<br>・ パケットを許可 |
| 方向    | パケットの送信者                                                                        |

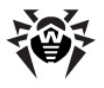

| パラメータ | 説明                                                                                                    |
|-------|----------------------------------------------------------------------------------------------------|
|       | • 全て-パケットの送信方向に関わらずル<br>ールが適用されます                                                                                                    |
| לים   | ルールのロギングモード。Dr.Web Firewall の<br>ログに記録する情報を指定します。<br>• ヘッダのみ – パケットのヘッダのみをログに<br>記録します<br>• パケット全体をログに記録します<br>• 無効 – いずれの情報も記録しません                                   |
| 基準    | フィルタリングの基準(トランスポートプロトコリや<br>ネットワークプロトコリなど)。フィルタリング基準を<br>追加するには、リストから基準を選択し追加を<br>クリックして なごさ、、フィルタリング基準は任意の<br>数だけ追加することができます。ヘッダの中には<br>追加の基準を設定することが可能なものもありま<br>す。 |

3. 設定の編集後、変更を保存するには OK を キャンセルするには キャン セルをクリックして ぐさい

いずれの基準も指定しなかった場合、アクション フィールドの設定に応じて全てのパケットを許可またはブロックします。

例:

サブネットワークからの全てのパケットを許可するパケットフィルターの追加は次のようこないます。

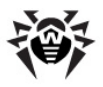

| 🌐 パケットルールのរ                                                        | 1<br>1<br>1<br>1<br>1<br>1<br>1<br>1<br>1<br>1<br>1<br>1<br>1<br>1<br>1<br>1<br>1<br>1<br>1 |
|--------------------------------------------------------------------|---------------------------------------------------------------------------------------------|
| ルール名                                                               | 新しいルール                                                                                      |
| <b>記</b> 日月                                                        | ルールの記知月                                                                                     |
| アクション:                                                             | /ペケットを許可 🔹                                                                                  |
| 方向:                                                                | 受信                                                                                          |
| םט:                                                                | 無効 👻                                                                                        |
| 基準:                                                                | DestOpt                                                                                     |
| Authentication<br>設定できるパラ<br>TCP<br>ローカルポート<br>全て<br>リモートポート<br>全て | メーターがありません<br>・ ・ ・ ・ ・ ・ ・ ・ ・ ・ ・ ・ ・ ・ ・ ・ ・ ・ ・                                         |
| ヘルプ                                                                | ок <b>*</b> +>/2/                                                                           |

ローカルPアドレス 及び リモー HPアドレス で全て を選択した場合、IPv4ヘッ ダを含みローカルコンピューターの物理アドレスから送信された全てのパケットに対し てルールが適用されます。

## 8.3.4. アドシス

アドレスページで、Dr.Web Firewall が新しい(ファイアーウォールにとって未知の) 接続の試行を検知した際に行うデフォルトの動作を選択し、アドバンス設定を行うことができます。 これらのルールはアプリケーションレベルで適用されます。

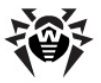

| 😽 設定                          |                           |                                                                    |                                                   |                        |             | <b>X</b> |
|-------------------------------|---------------------------|--------------------------------------------------------------------|---------------------------------------------------|------------------------|-------------|----------|
| 一般                            | SplDer Mail               | SplDer Guard                                                       | Firewall                                          |                        |             |          |
| アブリケ<br>親プロ・<br>インター<br>・アドパン | ーション<br>ビス<br>-フェイス<br>ノス | Dr.Web Frewal0)<br>● 未知の接続を<br>● 学習モード(現<br>● 未知の接続を)<br>● 未知の接続を) | 助作モード<br>キ可<br>EGのアプリケー<br>ニード<br>「ロック<br>ターフェースを | ーション(に対する)ルールを自動的(に作成) |             |          |
| ביורע                         |                           |                                                                    |                                                   |                        | ОК <b>+</b> | ャンセル     |

### 動作モードの設定

- 1. Dr.Web Firewall 設定ウインドウ内でアドバンスを選択します。
- 2. 以下の動作モードの内いずれかを選択してください。
  - インタラクティブ <u>モード</u>
  - (デフォルト)学習モード(既知のアプリケーションに対するルールを 自動的に作成) - 学習モード。既知のアプリケーションに対するル ールが自動的に作成されます。
  - 未知の接続をプロック アクセスを制限するモード。 Dr.Web Firewall にとって未知の接続を全てプロックします。 既知の接続 に対しては適切なルールが適用されます。
  - 未知の接続を許可 フリーアクセスモード。未知のアプリケーション からのネットワークへのアクセスを全て許可します。
- 3. 設定を保存するには OK を、保存せずにウインドウを閉じるには キャンセルをクリックして 代さい。

## インタラクティプモード

このモードでは、未知の接続を検出した際の Dr.Web Firewall の動作をユーザーによって完全に管理します。これにより、コンピューターで作業を行っている間に

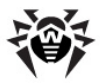

プログラムの学習が行われます。

ユーザーアプリケーションまたはオペレーティングシステムからネットワークへの接続が 試行された場合、Dr.Web Firewall はそれらのアプリケーショイに対するフィルタ リングルールセットが設定されているかどうかを確認します。ルールが設定されてい ない場合、一時的なソリューションを選択するか、または同様の接続を検出するた びに繰り返し適用されるルールを作成するようユーザーに提案します。

#### 学習モード

このモードでは、既知のアプケーションに対するルールが自動的に作成されます。 その他のアプケーションに対する Dr.Web Firewall の動作はユーザーによって 管理されます。

ユーザーアプリケーションまたはオペレーティングシステムからネットワークへの接続が 試行された場合、Dr.Web Firewall はそれらのアプリケーショイに対するフィルタ リングルールセットが設定されているかどうかを確認します。ルールが設定されてい ない場合、一時的なソリューションを選択するか、または同様の接続を検出するた びに繰り返し適用されるルールを作成するようユーザーに提案します。

デフォルトではこのモートが適用されます。

#### 未知の接続をプロック

このモードでは、インターネットも含めたネットワークリソースへの未知の接続を全て プロックします。

ユーザーアプケーションまたはオペレーティングシステムからネットワークへの接続が 試行された場合、Dr.Web Firewall はそれらのアプリケーショイに対するフィルタ リングルールセットが設定されているかどうかを確認します。ルールが設定されてい ない場合、ユーザーに対する通知の表示なしに、ネットワークへのアクセスをプロッ クします。ルールが設定されていた場合は、指定されたアクショイに応じて接続を 処理します。

#### 未知の接続を許可

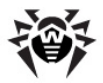

このモードでは、インターネットも含めたネットワークリソースへの未知の接続を全て 許可します。接続試行の検出に関する通知は表示されません。

### アドシス設定

コンピューター上の全てのアプリケーション間の相互接続を許可する(コンピューター 上にインストールされたアプリケーション間の接続を無制限に許可する)には**ループ バッグインターフェースを許可**チェックボックスにチェックを入れてください。このタイプ の接続にはいずれのルールも適用されません。ネットワーク経由での接続およびコ ンピューター内での接続の両方に対してルールを適用する場合はチェックを外してく ださい。

## 8.4. イベントログ

Dr.Web Firewall は、接続の試行およびネットワークパケットをログに記録します。統計ウィンドウで以下のログを確認することができます。

- アプリケーションフィルターログ(アプリケーションログ)-様々なアプリケーションからのネットワークへの接続試行とそれらはすして適用されたレールは関する情報が保存されます。
- パケットフィルターログ(パケットフィルターのログ) Firewall によって処理 されたネットワークパケット、パケットの処理に適用されたルール、パケットの や」取りに使用されたネットワークインターフェースに関する情報が保存され ます。詳細レベルは各パケットアプリケーションルールの設定に依存します。

アケティブなアプリケーションのページには、その時点でネットワークに接続されている。 るアプリケーションのリストが表示されます。

#### 統計ウインドウを開くこは

通知領域内で SpIDer Agent アイコン <sup>199</sup>をクリックし、Firewall を選択した後 統計を選びます。

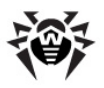

## 8.4.1. アクティブなアプリケーション

アクティブなアプリケーションのリストロは、その時点でネットワークにアクセスしているアプリケーションに関する情報が表示されます。

| ● 統計                                                          |                                                                                                    | <b>-x</b> |
|---------------------------------------------------------------|----------------------------------------------------------------------------------------------------|-----------|
| SplDer Mail SplDer (                                          | Guard Firewall                                                                                                    |           |
| ・ アクティブなア クリケ<br>・ → ョン<br>ア プリケ → ションログ<br>パケット フィルターの<br>ログ | 名前     方向     ブロト     ローカルアドレス     リモートアドレス            はwservice.exe:1256           はservice.exe:1256           はservice.exe:125             はservice.exe:1256           はservice.exe:125           はservice.exe:129             はservice.exe:1292           svchost.exe:1292             svchost.exe:1292           svchost.exe:1292             svchost.exe:786           svchost.exe:786             SvSTEM:4           SVSTEM:4             SVSTEM:4           wininit.exe:484 | 送信<br>    |
| たルト                                                           |                                                                                                    | 閉じる       |

#### 各アプリケーションに関する以下の情報が表示されます。

| 項目    | 説明                  |
|-------|---------------------|
| 名前    | アプケーションの名称          |
| 方向    | 接続の方向               |
| プロトコル | データのやし取りに使用されるプロトコレ |

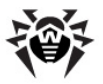

| 項目       | 説明                        |
|----------|---------------------------|
| ローカルアドレス | 接続を試行したプロトコルおよびホストアドレス    |
| リモートアドレス | 接続試行の対象であるプロトコルおよびホストアドレス |
| 送信       | この接続を介して送信されたデータの大きさ(パイト) |
| 受信       | この接続を介して受信されたデータの大きさ(バイト) |

アクティブなアプリケーションのページ内では、リスト上にあるアクティブなプロセスを 右クリックしプロセスを終了を選択することでそれらを停止させることができます。

アクティブなプロセスを終了させるには管理者権限が必要です。それ以外の場合、中断できるのはお使いのアカウントで実行しているプロセスのみです。

アクティブな接続のブロック、またはアクティブでは、接続のブロック解除はコンテキストメニューからも行うことができます。 プロックされた接続はリスト内で赤く表示されます。

## 8.4.2. アプリケーションログ

アプリケーションログには、コンピューターにインストールされたアプリケーションからネットワークへの接続試行に関する情報が保存されます。

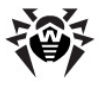

| 👼 統計                                                       |            |      |      |    |            | <b>—</b> × |
|------------------------------------------------------------|------------|------|------|----|------------|------------|
| SplDer Mail SplDer (                                       | Guard Fire | wall |      |    |            |            |
| アウティブなア ブリケ<br>ーション<br>・ア プリケ ーション ログ<br>パケット フィルターの<br>ログ | <b>時間</b>  |      | ルール名 | 方向 | 775ション<br> | I>F        |
| ヘルプ                                                        |            |      |      |    |            | <b>閉じる</b> |

| 項目       | 説明                                                                                                    |  |  |  |  |
|----------|----------------------------------------------------------------------------------------------------|--|--|--|--|
| 時間       | 接続が試行された日時                                                                                                    |  |  |  |  |
| アプリケーション | アプリケーション実行ファイルへのフレパス、そのアプリケーション名およびプロセスD番号 (PID)                                                                                                    |  |  |  |  |
| ルール名     | 適用されたレールの名前                                                                                                    |  |  |  |  |
| 方向       | 接続の方向      受信 - コンピューター上のアプリケーショルご対してネットワー<br>ケから接続が試行された場合にレールが適用されます      送信 - コンピューター上のアプリケーショからネットワークへ<br>の接続が試行された場合にレールが適用されます      全て - 接続の方向に関わらず適用されます |  |  |  |  |
| アケション    | インターネットへの接続試行を検出した際に Dr.Web Firewall<br>が実行する操作<br>・ パケットをプロック<br>・ パケットを許可                                                                                     |  |  |  |  |
| エントポイント  | 接続に使用されるプロトコル IPアドレス ポート                                                                                                    |  |  |  |  |

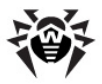

このページ上で、ログをファイルに保存またはクリアすることができます。

### アプリケーションフィルターログの保存

保存をクリックし、ログの保存先となるファイルの名前を入力してください。

### アプリケーションフィルターログのクリア

クリアをクリックします。全ての情報が削除されます。

## 8.4.3. パケットフィルターのログ

パケットは対して へッダのみ または パケット全体 のロギングモートが指定されてい る場合、コンピューターにインストールされている全てのネットワークインターフェース を経由して送受信されたそれらパケットに関する情報がパケットフィルターログに保 存されます。 パケットに対してロギングの 無効 モートが設定されている場合、情報は保存されません。

| ● 統計                                                 |               |        |      |          | <b>—</b> |
|------------------------------------------------------|---------------|--------|------|----------|----------|
| SplDer Mail SplDer Gi                                | uard Firewall |        |      |          |          |
| アカティブなアプリケ<br>ーション<br>アプリケーションログ<br>パケットフィルターの<br>ログ | 時間            | 方向<br> | ルール名 | 129-71-2 | パケットデータ  |
| ヘルプ                                                  |               |        |      |          | 17U3     |

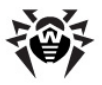

| 項目       | 説明                                                                 |
|----------|--------------------------------------------------------------------|
| 時間       | パケットが処理された日時                                                       |
| 方向       | パケットの送信者<br>・                                                      |
| ルール名     | 適用されたリレールの名前                                                       |
| インターフェース | パケットの送受信に使用されたネットワークインターフェース                                       |
| パケットデータ  | パケットのデータ量。保存されるデータの量は ルールの <b>ロギングモー</b><br>ド <u>設定</u> によって決まります。 |

このページ上で、ログをファイルに保存またはクリアすることができます。

## パケットフィルターログの保存

保存をクリックし、ログの保存先となるファイルの名前を入力してください。

#### パケットフィルターログのクリア

クリアをクリックします。全ての情報が削除されます。

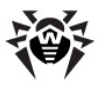

# 9. 自動更新

Doctor Web のアンチウイルスソリューショイは、コンピューター脅威の検出に Dr.Webウイルスデータベース を使用します。それらのデータベースには、製品が 発売された時点で既知である全てのウイルス脅威に関する詳細およびその署名 が含まれています。しかし、現在のコンピューター脅威はその進化と亜種登場の速 さが特徴であり、数日、また時には数時間の間に新しいウイルスや悪意のあるプロ グラムが出現します。感染のリスクを減らすため、Doctor Web はライセンスを所 有するユーザーに対してウイルスデータベースおよび製品コンポーネントの定期的な 更新をインターネット経由で配信しています。更新によって Dr.Web Antivirus は、新しいウイルスを検出し、その拡散を防ぐために必要な情報を受け取 ります。また、更新前には修復不可能であった感染したファイルが修復されること もあり、更新によってアンチウイルスアルゴリズムが強化され、ソフトウェアやトキュメ ント内のバグが修正される場合もあります。

ライセンス有効期間中は、Dr.Web Updater を使用して更新をダウンロード・ インストールすることができます。

## 9.1. Updater の起動

Updater は次のいずれかの方法で起動することができます。

- Dr.Web Anti-virus インストールフォルク内にあるdrwupsrv.exeファイ ルを実行することによってコマンドラインから
- SpIDer Agent メニュー内で Updater を選択

Updater が起動すると Dr.Webウイルスデータベース 及び Dr.Web Antivirus コンポーネントに関する情報を表示するウインドウが開きます。必要に応じ、更新プロセスを開始することが可能です。パラメータは Dr.Web Anti-virus 一般設定 の Updater ページ上で設定することができます。

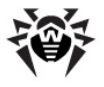

**Dr.Web Updater** を自動的に起動した場合、変更に関するログは % allusersprofile%¥Application Data¥Doctor Web¥Logs¥ フォレダ (Windows 7の場合は%allusersprofile%\Doctor Web¥Logs¥)内にある dwupdater.log ファイルに記録されます。

| 🔞 Dr. Web U | pdater                                                                                               | - • •              |
|-------------|----------------------------------------------------------------------------------------------------|--------------------|
| Dr.Web Up   | dater                                                                                                |                    |
|             | <b>更新の必要はありません</b><br>Dr.Web ウイルスデータベース及びコンボーネントが、コ<br>新されます。<br>最終更新日時: 2013/03/18 18:57<br>次回更新:手動 | 2ーザーの要求に応じて更<br>更新 |
| なぜ定期的な      | ます新が必要なのでしょうか                                                                                        |                    |

### 更新手順

更新を開始する前に、Updaterはキーファイル(ライセンスまたはデモ)が登録されているかどうかの確認を行います。キーファイルが見つからない場合、ユーザー登録手続きの過程でインターネット上からキーファイルを取得するよう提案します。

キーファイルが見つかった場合は Doctor Web サーバー上でその有効性を確認 します (ファイルが不法に配布されたものであると発覚した場合など、信用性に問 題があった場合そのファイルはプロックされることがあります)。不正使用が原因でキ ーファイルがプロックされた場合、Updater は該当する警告を表示し、更新を中 断してDr.Webコンポーネントをプロックします。

キーがブロックされた場合、Dr.Web Anti-virus を購入したディーラーまでお問 い合わせでさい。

キーファイルが正常に確認された後、Updater はお使いの Dr.Web Antivirus のバージョンに応じた全ての更新ファイルを自動的にダウンロード・インストー

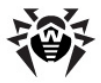

ルします。新しいフトウェアバージョへのアップグレートが規約で許可されている場合、Dr.Web Anti-virus の新しいビージョンがリリースされた際にはそれらもダウンロード・インストールされます。

Dr.Web Anti-virus の実行ファイルまたはライブラリの更新後、プログラムの再起動が必要な場合があります。その場合、Updater によって警告が表示されます。

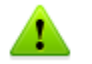

Scanner、SpIDer Guard、SpIDer Mail は自動的に、更新されたデ ータペースを使用するようごなっています。

Updater がコマンドラインモードで起動された場合、コマンドラインパラメータを使用することができます(付録 A 参照)。

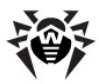

# 付録

# 付録 A. コマンドラインパラメータ

追加のコマンドラインパラメータ(オプションパラメータ)は、実行ファイルを開くことで 起動可能なプログラムのパラメータを設定するために使用されます。Scanner、 Console Scanner および Dr.Web Updater で使用可能です。設定ファイ ルでは使用できないパラメータを設定することができ、また設定ファイルで指定され たパラメータよい チ高いプライオリティを持ちます。

オプションパラメータは / 記号で始まり、他のコマンドラインパラメータ同様スペースによって分けられます。

## Scanner 及びConsole Scanner パラメータ

/AA - 検出された脅威に対して自動的にアクションを適用します。 (Scanner のみ)

/AR - アーカイブをスキャンします。 デフォルトで有効になっています。

/AC - インストールパッケージをスキャンします。 デフォルトで有効になっています。

/AFS - アーカイブ内でパスを区切る際にスラッシュ()を使用します。 デフォルトで 無効になっています。

/ARC:<圧縮率>-アーカイブオブジェクトの最大圧縮率。アーカイブの圧縮率が 上限を超えた場合、Scannerはアーカイブの解凍もスキャンモ行いません(無制限)。

/ARL:<レベル>- 最大アーカイブレベル(無制限)。

**/ARS**: < サイズ> - 最大アーカイブサイズ。アーカイブのサイズが上限を超えた場合、Scannerはアーカイブの解凍もスキャンも行いません(無制限、KB)。

/ART: < サイズ> - 圧縮率チェックが最初に行なわれるアーカイブ内にあるファイルの最小サイズ(無制限、KB)。

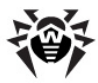

**/ARX**:<サイズ>- スキャンの対象となるアーカイブ内オブジェクトの最大サイズ( *無制限、*KB)。

**/BI - Dr.Webウイルスデータペース** に関する情報を表示します。 デフォルトで 有効になっています。

/DR - フォルダを再帰的にスキャンします (サブフォルダをスキャンします)。 デフォルトで有効になっています。

/E:<エンジンター指定されたスレット数でスキャンを実行します。

/FAST - システムの クイック スキャンを実行します。 (Scanner のみ)

/FL:</パス>-指定したファイルに記載されているファイルをスキャンします。

/FM:<マスター 指定されたマスクに合致するファイルをスキャンします。 デフォルト では全てのファイルがスキャンされます。

/FR:<正規表現>- 指定された正規表現に合致するファイルをスキャンします。 デフォルトでは全てのファイルがスキャンされます。

**/FULL** - 全てのハードドライブおよびリムーバブルメディア (ブートセクタを含む)の フルスキャンを実行します。 (Scanner のみ)

/H 又は /? - 簡単なヘルプを表示します。(Console Scanner のみ)

/HA - 未知の脅威を検出するためのヒューリスティック解析を使用します。デフォルトで有効になっています。

/KEY:<キーファイル> – ライセンスキーファイルの指定。Scanner実行ファイルのある Dr.Web インストールフォルダ以外の場所にキーファイルが保存されている場合、このパラメータを指定する必要があります(デフォルトでは C:\Program Files¥DrWeb¥ フォルダの drweb32.key 又はその他適切なファイルが使用されます)。

/LITE - RAM、全てのディスクのブートセクタおよびスタートアップオブジェクトの基本的なスキャンを実行します。Scanner によるルートキットスキャンモ行われます。(Scanner のみ)

/LN - シェルリンクを解決します。デフォルトで無効になっています。

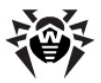

/LS - LocalSystem アカウントの権限を使用します。デフォルトで無効になっています。

/MA - メールファイルをスキャンします。 デフォルトで有効になっています。

**/MC**:<*上限*>- 指定した値を修復の最大試行回数として設定します(デフォルトで無制限)。

/NB - 修復された又は削除されたファイルのバックアップを行いません。デフォルトで無効になっています。

/NI[:X] - スキャン時におけるシステムリノースの使用とスキャンプロセスのプライオリティを制限します(無制限、%)。

/NOREBOOT – スキャン終了後にシステムの再起動またはシャットダウンを行いません。(Scanner のみ)

/NT - NTFSストリームをスキャンします。デフォルトで有効になっています。

/OK - スキャンされた全てのオブジェクトの一覧を表示し、感染していないファイル にOK を表示します。デフォルトで無効になっています。

/P:<優先度>-現在のスキャンタスクのプライオリティ:

0- 最低 L- 低い N- 通常、デフォルト設定 H- 高い M- 最高

/PAL:<レベルター最大圧縮レベル。デフォルト値は1000です。

/RA:<file.log> - 指定されたファイルにスキャンのログを追加します。 デフォルトではログは作成されません。

/RP:<file.log> - 指定されたファイルにスキャンのログを上書きします。 デフォルト ではログは作成されません。

/RPC:<秒> - Dr.Web Scanning Engine の接続タイムアウト。デフォルト では30秒です。(Console Scanner のみ)

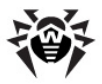

**/RPCD** – 動的RPC IDを使用します。(Console Scanner のみ)

**/RPCE** – 動的RPCエンドポイントを使用します。(Console Scanner のみ)

**/RPCE**:<名前>- 指定されたRPCエントポイントを使用します。(Console Scanner のみ)

**/RPCH**:<名前>- リモートコールに指定したホスト名を使用します。(Console Scanner のみ)

/RPCP:<名前> - 指定したRPCプロトコルを使用します。使用可能なプロトコル は lpc、 np、 tcpです。(Console Scanner のみ)

/QL - 全てのディスク上の隔離されたファイルを一覧にします。(Console Scanner のみ)

/QL:<論理ドライブ名>-指定されたドライブ(文字)上の隔離されたファイルを一覧にします。(Console Scanner のみ)

/QR[:[d][:p]] - 保存されている期間が(数字)日を超えた、< d > (文字))ドライブ上の隔離ファイルを削除します。< d >を指定しなかった場合、全てのドラ イブ上の該当するファイルを削除します。を指定しなかった場合、その古さに 関係なく全ての隔離ファイルを削除します( をひと見なします)。(Console Scanner のみ)

/QNA - ファイル名を二重引用符で囲みます。

**/QUIT** - 検出された脅威が駆除されたかどうかに関係なく スキャンの完了後に Dr.Web Scanner を終了します。(Scanner のみ)

/REP - シンボリックリンク先をスキャンします。デフォルトで無効になっています。

/SCC - 複合オブジェクトの内容を表示します。デフォルトで無効になっています。

/SCN - インストールパッケージ名を表示します。 デフォルトで無効になっています。

/ SI LENTMODE – バックグラウンドスキャンを実行します。脅威が検出されると Dr.Web Scanner ウィンドウが開き、それら脅威の一覧が表示されます。脅威 が検出されなかった場合はウィンドウは表示されません。 (Scanner のみ)

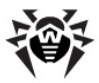

/SPN - パッカー名を表示します。デフォルトで無効になっています。

**/SLS** - ログを画面に表示します。デフォルトで有効になっています。(Console Scanner のみ)

**/SPS** - スキャンの進捗を画面に表示します。デフォルトで有効になっています。( Console Scanner のみ)

**/SST** - オブジェクトのスキャン時間を表示します。デフォルトで無効になっています。

/TB - ハードドライブのマスターブートレコード (MBR )を含むブートセクタをスキャン します。

/TM - Windowsシステムコントロールエリアを含むメモリー内のプロセスをスキャン します。

/TS - Autorunフォルダ内のオブジェクト、システムiniファイル、Windowsレジスト リを含む、autorunオブジェクトをスキャンします。

/TR - システム復元ポイントをスキャンします。

/W:<秒>-最大スキャン時間(無制限、秒)。

/WCL - drwebwcl互換出力(Console Scanner のみ)。

/X:S[:R] - 電力の状態 (シャットダウン、再起動、一時停止、休止状態など) を理由'R' (シャットダウンおよび再起動の場合)とともに設定します。

異なるオブジェクトニ対するアクション (C - 修復、Q - 隔離、D - 削除、I - 無視、R - 通知。R は Console Scanner のみで、デフォルトで全てのオブジェクトニ対して設定されています):

/AAD:X - アドウェアに対するアクション(R、DQIR可)

/AAR:X - 感染したアーカイブファイルに対するアクション(R、DQIR可)

/ACN:X - 感染したインストールパッケージに対するアクション(R、DQIR可)

/ADL:X - ダイアラーに対するアクション(R、DQIR可)

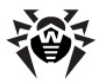

/AHT:X-侵入用ツールに対するアクション(R、DQIR可)

/AIC:X - 修復不可能ファイルに対するアクション(R、DQR可)

/AIN:X-感染ファイルに対するアクション(R、CDQR可)

/AJK:X - ジョークプログラムに対するアクション(R、DQIR可)

/AML:X - 感染したメールファイルに対するアクション(R、QIR可)

/ARW:X - リスクウェアに対するアクション(R、DQIR可)

/ASU:X - 疑わしいファイルに対するアクション(R、DQIR可)

指定されたオプションを無効 / 有効にする修飾子を持つことのできるパラメータもあります。

/AC- オプションは無効です。 /AC、/AC+ オプションは有効です。

これらの修飾子は、オプショがデフォルトで有効 / 無効になっている、または以前に設定ファイル内で設定されている場合に便利です。修飾子を使用することができるパラメータは次のとおりです。

/AR、/AC、/AFS、/BI、/DR、/HA、/LN、/LS、/MA、/NB、/NT、/ OK、/QNA、/REP、/SCC、/SCN、/SPN、/SLS、/SPS、/SST、/TB、/ TM、/TS、/TR、/WCL

/FL パラメーターに"-"修飾子を使用すると指定したファイルに記載されているパスをスキャンした後そのファイルを削除します。

**/ARC、/ARL、/ARS、/ART、/ARX、/NI[:X]、/PAL、/RPC、/W** パラ メーター値に"0"を指定すると 無制限にないます。

Console Scanner でのコマンドラインパラメータ使用例です。

C:ディスク上にある、アーカイブ内のものを除く全てのファイルをスキャンし、感染したファイルを修復し、修復不可能なものを隔離へ移動します。同様の動作を

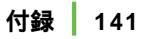

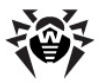

Scanner に設定するには dwscancl の代わりに dwscanner を入力してく ださい

# Dr.Web Updater コマンドラインパラメータ

## 共通オプション:

| パラメータ                                | 説明                                                                                       |
|--------------------------------------|------------------------------------------------------------------------------------------|
| -h [help ]                           | このメッセージを表示                                                                               |
| -v [<br>verbosity ] arg              | ログの詳細レベル。次のうち1つを設定: error、info、debug                                                     |
| -d [data-dir ]<br>arg                | レポジトリと設定のあるディレクトリ                                                                        |
| log-dir arg                          | ログファイル保存ディレクトリ                                                                           |
| log-file arg<br>(=dwupdater.<br>log) | ログファイル名                                                                                  |
| -r [repo-dir ]<br>arg                | レポジトリディレクトリ(デフォルトでは < data_dir>/repo)                                                    |
| -t [trace ]                          | traceを有効にする                                                                              |
| -c [<br>command ] arg<br>(=update)   | 実行するコマンド getversions、getcomponents、getrevisions、<br>init、update、uninstall、exec、keyupdate |
| -z [zone ] arg                       | 設定ファイルで指定されたゾーンの代わりに使用するゾーンのリスト                                                          |

## init コマンドパラメータ

| パラメータ                | 説明    |
|----------------------|-------|
| -s [version ]<br>arg | バージョン |
| -p [product ]<br>arg | 製品名   |

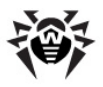

| パラメータ                      | 説明                                                                                                    |
|----------------------------|----------------------------------------------------------------------------------------------------|
| -a [path ] arg             | 製品ディレクトリパス。このディレクトリが、製品に含まれる全てのコン<br>ポーネントの、デフォルトでのディレクトリこなります。Dr.Web<br>Updater は、このディレクトリカでキーファイルを検索します。 |
| -n [<br>component ]<br>arg | コンポーネント名とインストールフォルダ <名前>, <インストールパス>                                                                       |
| -u [user ] arg             | プロキシサーバーのユーザー名                                                                                             |
| -k [password<br>] arg      | プロキシサーバーのパスワード                                                                                             |
| -g [proxy ]<br>arg         | 更新用プロキシサーバー <アドレス>:<ポート>                                                                                   |
| -e [exclude ]<br>arg       | インストールの際に除外されるエンポーネントの名前                                                                                   |

## アップデートコマンドパラメータ

| パラメータ                           | 説明                                                                                                    |
|---------------------------------|----------------------------------------------------------------------------------------------------|
| -p [product ]<br>arg            | 製品名。指定した場合、その製品のみが更新されます。指定しな<br>かった場合は、全ての製品が更新されます。エンポーネントが指定さ<br>れた場合、それらのエンポーネントのみが更新されます。                                                                             |
| -n [<br>component ]<br>arg      | 指定されたバージョへ更新するコンポーネント <名前>, <バージョ<br>ン>                                                                                                    |
| -x [selfrestart<br>] arg (=yes) | Dr.Web Updater の更新後に再起動。デフォルトでyesに設定<br>されています。nol 設定した場合、再起動を要求する通知が表示<br>されます。                                                                                           |
| geo-update                      | 更新前にupdate.drweb.comからPアドレスのリストを取得                                                                                                    |
| type arg<br>(=normal)           | 以下のうちつ:<br>• reset-all - 全てのエパーネントをのリビジョンにリセット<br>• reset-failed - 失敗したエパーネントをのリビジョンにリセット<br>• normal-failed - 失敗したエパーネントを含む全てのエン<br>ポーネントを現在のリビジョから最新の、又は指定したリビ<br>ジョンに更新 |

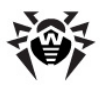

| パラメータ                         | 説明                                                                                                    |
|-------------------------------|----------------------------------------------------------------------------------------------------|
|                               | <ul> <li>update-revision - 最新のリビジョが存在する場合、全てのエンボーネントを現在のリビジョから最新に更新</li> <li>normal - 全てのエンボーネントを更新</li> </ul> |
| -g [proxy ]<br>arg            | 更新用プロキシサーバー <アドレス>:<ポート>                                                                                       |
| -u [user ] arg                | プロキシサーバーのユーザー名                                                                                                 |
| -k [password<br>] arg         | プロキシサーバーのパスワード                                                                                                 |
| param arg                     | スクリプトへの追加パラメータ <名前>: <値>                                                                                       |
| -l [progress-<br>to-console ] | ダウンロード及びスクリプト実行に関する情報をコンソールに表示                                                                                 |

## exec コマンドパラメータ

| パラメータ                         | 説明                      |
|-------------------------------|-------------------------|
| -s [script ]<br>arg           | このスクリプトを実行              |
| -f [func ] arg                | 指定された場合、その機能をスクリプトで実行   |
| -p [param ]<br>arg            | スクリプトへの追加パラメータ<名前>: <値> |
| -l [progress-<br>to-console ] | スクリプト実行に関する情報をコンソールに表示  |

## getcomponents コマンドパラメータ

| パラメータ                | 説明                                                                          |
|----------------------|-----------------------------------------------------------------------------|
| -s [version ]<br>arg | バージョン                                                                       |
| -p [product ]<br>arg | 製品に含まれるエンポーネントのリストを取得するために製品を指定。製品が指定されていない場合、そのバージョンの全てのエンポーネントをリストアップします。 |

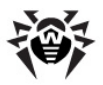

## getrevisions コマンドパラメータ

| パラメータ                      | 説明       |
|----------------------------|----------|
| -s [version ]<br>arg       | バージョン    |
| -n [<br>component ]<br>arg | コンポーネント名 |

## uninstall コマンドパラメータ

| パラメータ                         | 説明                               |
|-------------------------------|----------------------------------|
| -n [<br>component ]<br>arg    | アンインストールするエノポーネント名               |
| -l [progress-<br>to-console ] | コマンド実行に関する情報をコンソールに表示            |
| param arg                     | スクリプトへの追加パラメータ <名前>: <値>         |
| -e [add-to-<br>exclude ]      | 削除するエンポーネント。このエンポーネントの更新は行われません。 |

## keyupdate コマンドパラメータ

| パラメータ               | 説明                          |
|---------------------|-----------------------------|
| -m [md5 ]<br>arg    | 以前のキーファイルのMD5八ッシュ値          |
| -o [output ]<br>arg | 新し、キーを保存する出力ファイル名           |
| -b [backup ]        | 古いキーファイルが存在する場合はそれをバックアップする |
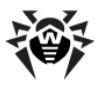

| パラメータ                         | 説明                       |
|-------------------------------|--------------------------|
| -g [proxy ]<br>arg            | 更新用プロキシサーバー <アドレス>:<ポート> |
| -u [user ] arg                | プロキシサーバーのユーザー名           |
| -k [password<br>] arg         | プロキシサーバーのパスワード           |
| -l [progress-<br>to-console ] | ダウンロードに関する情報をコンソールに表示    |

# download コマンドパラメータ

| パラメータ                         | 説明                       |
|-------------------------------|--------------------------|
| zones arg                     | ゾーンの記述ファイル               |
| key-dir arg                   | キーファイルが保存されているディレクトリ     |
| -l [progress-<br>to-console ] | コマンド実行に関する情報をコンソールに表示    |
| -g [proxy ]<br>arg            | 更新用プロキシサーバー <アドレス>:<ポート> |
| -u [user ] arg                | プロキシサーバーのユーザー名           |
| -k [password<br>] arg         | プロキシサーバーのパスワード           |
| -s [version ]<br>arg          | バージョン                    |
| -p [product ]<br>arg          | 製品名                      |

# 付録 B. コンピューター脅威と駆除手法

コンピューターテクノロジーやネットワークソリューションの発達に伴い、ユーザーに害 をもたらす様々な悪意のあるプログラム(マルウェア)が益々広 気散されるようこ なっています。その発達はコンピューターサイエンスと同時に始まり、そして、それらに 対抗するための保護技術もまた並行して進化してきました。しかしながら、そのよう

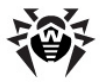

なプログラムの成長が予測できない性質のものであることまた適応される技術が 常に改良され続けていることから、起こりうる全ての脅威に対する統一された分類 は未だ存在しません。

マルウェアはインターネット、ローカルネットワーク、電子メール、リムーバブルメディア を経由して拡散されます。それらの中にはユーザーの不注意や経験のなさを悪用 するものもあり、完全に自動モードで動作することができます。その他にはハッカー によって操作されるツールがあり、それらは最もセキュリティの高いシステムにさえ危 害を与えることができます。

本章では、最も一般的かつ広 な散しているマルウェアのタイプについて説明します。 Doctor Web 製品はそれらのマルウェアに対抗するためのものです。

### コンピューター脅威の分類

#### コンピューターウイルス

この種類の悪意のあるプログラムは、他のプログラム内にそのコードを挿入する(こ れを感染と呼びます)ことが出来るという特徴を持っています。多くの場合、感染し たファイルはそれ自体がウイルスのキャリアとない、また挿入されたコードは必ずしも オリジナルのものと一致するとは限りません。ほとんどのウイルスは、システム内のデ ータを破損させる、または破壊する目的を持っています。オペレーションシステムの ファイル(通常、実行ファイルとダイナミックライブラリ)を感染させ、そのファイルが起 動されると同時にアクティブになるウイルスはファイルウイルスと呼ばれます

ディスクのブートレコード、ハードディスクドライブのパーティションまたはマスターブート レコードを感染させるウイルスはブードウイルスと呼ばれます。メモリをほとんど肖費 せず、システムがロールアウト、再起動、またはシャットダウンするまで、そのタスクを 続行出来る状態を保ちます。

マクロウイルスはMicrosoft Office、およびマクロコマンド通常、Visual Basicで記述されている)に対応しているその他のアプリケーションで使用されるドキュメントを感染させるウイルスです。マクロコマンドは、完全なプログラミング言語で書かれた埋め込み型のプログラムで、例えばMicrosoft Wordでは、ドキュメントを開く(または閉じる、保存するなど)と自動的にマクロが開始されます。

コンピューターが特定の状態(例えばある特定の日時など)に達するとアクティブ化し、ウイルス作成者によって指定された活動を実行する機能を持ったウイルスをメモリ常駐型ウイルスと呼びます。

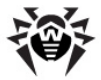

多 〈のウイルスは検出に対抗する何らかの手段を持ち その手法は常時改良され 続けています。しかしそれと同時に、それらに対抗するための技術も進化しています。

例えば暗号化ウイルスは、ファイル、ブートセクター、メモリ内で検出されるのを防ぐため、感染の度に自身のコードを暗号化します。このウイルスのコピーは全て、ウイルス署名として使用可能な共通のコードフラグメント(復号化プロシージャ)のみを含んでいます。

ポリモーフィック型ウイルスも同様に自身のコードを暗号化しますが、各コピーごとこ 異なる特別な復号化プロシージャの生成も行います。 つまり、この種類のウイルス はシグネチャバイトを持ちません。

ステルスウイルスは、その活動を偽るような動作を実行することで、感染したオブジェクト内における自身の存在を隠します。この種類のウイルスは、感染させる前のオブジェクトの情報を ダミー」として表示させ、改変したファイルが検出されないようこします。

また、ウイルスは記述された言語(多くの場合アセンブラ、高級プログラミング言語、スクリプト言語など)、または感染させるOSに応じて分類することも出来ます。

#### コンピューターワーム

ワームは、ウイルスやその他の悪意のあるプログラムよりた広く拡散されるようこなっ てきています。ウイルス同様、自身を複製しそれらを拡散することが出来ますが、 他のプログラムを感染させることはできません。ワームは、インターネットまたはローカ ルネットワークからコンピューターに侵入し、通常、電子メールの添付ファイル経由 で)、ネットワーク内にある他のコンピューターに自身のコピーを配信します。ユーザ ーのアクションに応じて、または攻撃するコンピューターを自身で選択する自動モー ドで拡散を開始します。

ワームは1 つのファイル (ワームのボディ)から成っているとは限りません。多くのワーム が、メインメモリ(RAM)内にロードした後にワームのボディを実行ファイルとしてネット ワーク経由でダウンロードする感染部分(シコルコード)を持っています。シコルコード がシステム内に存在するだけであれば、システムを再起動することで(RAMが削除 されりセットされます)、ワームを削除することが出来ますが、ワームのボディがコンピュ ーターに侵入してしまった場合はアンチウイルスプログラムのみが対処可能です。

ワームはその拡散速度によって、例えペイロードを持っていない。直接的な被害を与えない場合でも、ネットワーク全体の機能を損なう能力を持っています。

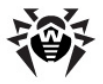

### トロイの木馬

このタイプの悪意のあるプログラムは自身を複製せず、他のプログラムを感染させません。トロイの木馬は頻繁に使用されるプログラムに成り代わり、その機能を実行します(または動作を模倣します)。同時に、システム内で悪意のある動作(データを破損または削除、機密情報を送信など)を実行したり、犯罪者が許可無しにコンピューターにアクセス(例えば第三者のコンピューターに損害を与えるために)することを可能にします。

トロイの木馬の悪意のある特徴はウイルスのものと類似しており、また、それ自体がウイルスのコンポーネントとなることも可能です。ただしほとんどのトロイの木馬は、 ユーザーまたはシステムタスクによって起動される別の実行ファイルとして拡散され ます(ファイル交換サーバー、リムーバブルストレージ、メール添付ファイルなどを介し て)。

### ルートキット

自身の存在を隠す目的でOSのシステム機能を妨害するようご設計された悪意の あるプログラムです。さらに、他のプログラムのタスク、レジストリキー、フォルダ、ファイ ルを隠ぺいすることもできます。ルートキットは独立したプログラムとしても、または他 の悪意のあるプログラムに含まれるコンポーネントとしても拡散することが可能であ リ、基本的には、クラッカーがアクセス権限を得たシステム上にインストールするユー ティノティのセットになります。

ルートキットはその動作モードによって2つのグループに分けられます。ユーザーモードで動作するユーザーモードルートキット (UMR)と カーネルモードで動作するカーネルモードルートキット (KMR)です。UMRはユーザーモードライブラリ機能を妨害し、一方、KMRはシステムのカーネルレベルで機能を妨害し、自身の検出を困難にします。

### 侵入用ツール

侵入用ツールは、侵入者によるハッキングを可能にするプログラムです。最も一般 的なものは、ファイアーウォール又はコンピューター保護システムのその他のコンポー ネントにおける脆弱性を検出するポートスキャナです。それらのツールはハッカーだ けではなく管理者がネットワークのセキュリティを検査するためにも用いられます。 ハッキングにも使用することの出来る一般的なソフトウェアや、ソーシャルエンジニア リングテクニックを使用する様々なプログラムも侵入用ツールに含まれることがありま す。

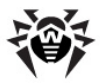

### スパイウェア

このタイプの悪意のあるプログラムはシステムの監視を行い、収集した情報を第三 者 (プログラムの作成者またはその関係者)に送信します。そのような第三者と成 リ得るのはスパムや広告の配信者、詐欺者、マーケティングエージェント、犯罪組 織、産業スパイなどです。

スパイウェアは他のソフトウェアと一緒に、または特定のHTMLページやポップアップ 広告のウインドウを閲覧した際に、密かにシステム上にロードされ、ユーザーの許可 なしに自身をインストールします。スパイウェアが存在することによって現れる一般 的な副次的症状は、不安定なプラウザの動作、およびシステムパフォーマンスの低 下です。

### アドウェア

アドウェアは通常、ユーザーの画面に強制的に広告を表示させるフリーウェアプログラム内に組み込まれたプログラムコードを指します。ただしそのようなコードは、他の 悪意のあるプログラム経由で配信されてWebプラウザ上に広告を表示させる場合 もあります。アドウェアプログラムの多くは、スパイウェアによって収集されたデータを 用いて動作します。

### ジョークプログラム

アドウェア同様、このタイプの悪意のあるプログラオシステムに対して直接的な被害 を与えることはありません。ジョークプログラムは通常、実際には起こっていないエラ ーに関するメッセージを表示させ、データの損失につながるアクションの実行を要求 します。その目的はユーザを脅えさせ不快感を与えることにあります。

### ダイアラー

広範囲に渡る電話番号をスキャンし、モデムとして応答するものを見つける為の特別なプログラムです。その後、攻撃者がその番号を使用することによって被害者に通話料の請求書が送られます。または被害者が気づかぬうちに、モデム経由で高額な電話サービスに接続されます。

上記全てのタイプのプログラムは、ユーザーのデータまたは機密情報を危険にさら すため、悪意があるものと見なされます。姿を隠さないプログラム、スパム配信ソフ トウェアや様々なトラフィックアナライザーは、状況によっては脅威と化す可能性は ありますが、通常は悪意のあるものと見なされません。

その他のプログラムの中には、リスクウェアに分類されるものがあります。これらは害

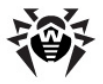

をもたらすために作成されたわけではないものの、その機能によってシステムセキュリティに対する脅威となる可能性を持っています。リスクウェアプログラムはデータを破損または削除してしまう可能性があるのみならず、クラッカーや悪意のあるプログラムによってシステムに被害を与える為に使用されることがあります。そのようなプログラムの中には、様々なリモートチャットおよび管理ツール、FTPサーバなどがあります。

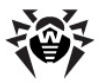

以下は、ハッカーによる攻撃またはインターネット詐欺の一覧です。

- ブルートフォースアタック 特別なトロイの木馬によって実行されます。内蔵されたパスワート辞書を利用して、またはランダムな文字列を作成することで、ネットワークにアクセスするためのパスワート取得を繰り返し試す攻撃方法です。
- DoS攻撃(サービス拒否)または DDoS攻撃(分散サービス拒否)- テロに近いネットワーク攻撃で、攻撃対象となるサーバーに対して膨大な数のサービスリクエストを送信します。受信するリクエストが一定の量(サーバーバードウェアの能力による)に達するとサーバーはそれらを処理できなないリサービスを拒否するようこないます。DDoS攻撃は、1つのIPアドレスからリクエストを送信するDoS攻撃とは異ない、大量のIPアドレスから同時に攻撃を行います。
- ・メールボム 単純なネットワーク攻撃で、コンピューターまたは企業のメール サーバーに大容量のメールを1通(または小容量のメールを数千通)送信 し、システム障害を引き起こします。Dr.Webのメールサーバー向けアンチウ イルス製品は、そのような攻撃に対抗するための特別な保護メカニズムを 持っています。
- ・ スニッワイング ネットワークの受動的な盗聴」とも呼ばれるネットワーク攻撃の一種です。パケットスニッファと呼ばれる悪意の無い特別なプログラムによって実行される、データおよびトラフィックフローの許可されていないモニタリングです。パケットスニッフォは監視しているドメインのネットワークパケットを全て捉えます。
- スプーフィング 接続を詐称して第三者になりすますことにより、ネットワークへのアクセスを取得するネットワーク攻撃の一種です。
- ・フィシング アクセスパスワード銀行やIDカードの情報といた個人データや機密データを盗むためのインターネット詐欺手法です。犯罪者はスパムメールやメールワームを使って、正規の組織からと思われる偽のメッセージを被害者に送信します。被害者はこのメッセージによって、犯罪者の作成した為サイトを訪れ、パスワードやPINコード、その他の個人情報を入力するよう足されます。これらのデータは犯罪者が被害者のアカウントからお金を盗むために、またはその他の犯罪に利用されます。
- ヴィシング フィシングの一種ですが、電子メールの代わりにウォーダイア ラーやVol Pが使用されます。

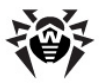

## 脅威に対するアクション

コンピューター脅威を駆除する方法には様々なものがあります。Doctor Web 製品はコンピューターとネットワークに対する最も信頼できる保護を実現するために それらの手法を組み合わせ、柔軟でユーザフレンドリーな設定および確かなセキュ リティのための総括的なアプローチを使用しています。悪意のあるプログラムを駆除 するための主なアクションは以下のとおりです。

修復 - ウイルス ワーム、トロイの木馬に対して適用されるアクションです。 感染し たオブジェクトから悪意のあるコードを削除、 悪意のあるプログラムのコピーを削除、 そして可能であればオブジェクトを復元 (オブジェクトの構造および動作を感染前 の状態に戻す)します。 悪意のあるプログラムの全てが修復可能なわけではありま せんが、 Doctor Web 製品は、他のアンチウイルスソフトに比べ、より効果的な 修復およびファイル復元のアルゴリズムを使用しています。

隔離 – 悪意のあるオブジェクトを特別なフォルタに移し、残りのシステムから隔離 します。このアクションは修復が不可能な場合、また全ての疑わしいオブジェクトに 適しています。そのようなファイルのコピーは解析の為 Doctor Web のウイルスラ ボに送信することを推奨します。

**削除** - コンピューター脅威を駆除する最も効果的なアクションで、あらゆる種類の 悪意のあるオブジェクトに対して適用可能です。このアクションは、修復アクションが 選択されているオブジェクトに対して適用されることがあり、これはオブジェクトが悪 意のあるコードのみで構成され有益な情報を持っていない場合(例えばコンピュー ターワームの修復は、そのコピーを全て削除することを意味します)に起こります。

**プロック、名前の変更** – これらのアクションもまた、悪意のあるプログラムを駆除す るために使用されます。ただし、そのようなプログラムの動作可能なコピーはファイル システム内に残ることにないます。プロッグアクションでは、それらのファイルからの又は ファイルへのアクセスを全てプロックします。名前の変更アクションでは、ファイルが動 作できないようその拡張子を変更します。

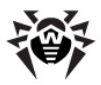

# 付録 C. ウイルスの名称

Dr.Webウイルスラボのスペシャリストによって、集められたコンピューター脅威のサンプル全てに名前が付けられます。これらの名称はある特定の原則に基づき、また、脅威の構造・攻撃の対象となるオブジェクトの種類 拡散環境 (OS、アプリケーション)およびその他の特徴を反映しています。そのような原則を知ることは、保護するシステム上のソフトウェアや脆弱性を理解する上で有益となるでしよう、この分類方法は、同時に複数の特徴を有するウイルスもあることから形式的になる場合があい、また全てを網羅したものではあいません。新しい種類のウイルスが次々と出現し続け、その分類は正確さを増していたかです。ウイルスの分類に関する詳細はDr.Web公式サイトを参照してたさい。

ウイルスの完全な名称はピレオドで区切られた複数の要素から成り、プレフィックス およびサフィックスの使用が一般的です。Dr.Web が使用するプレフィックスとサ フィックスのグループ別リストを以下に掲載します。

# プレフィックス

## 攻撃の対象となるOS

以下のプレフィックスは、特定のOSの実行ファイルを感染させるウイルスの名称に使用されます。

- Win Windows 3.1の16ビットプログラム
- Win95 Windows 95/98/Me の32ビットプログラム
- WinNT Windows NT/2000/XP/Vista の32ビットプログラム
- Win32 Windows 95/98/Me および NT/2000/XP/Vista の32ビットプログラム
- Win32.NET Microsoft .NET Frameworkのプログラム
- OS2 OS/2 プログラム
- Unix 様々なUNIX系システムのプログラム
- Linux Linux のプログラム
- FreeBSD FreeBSD のプログラム
- SunOS SunOS (Solaris) のプログラム
- Symbian Symbian OS (モバイルOS) のプログラム

意図された感染対象ではないシステムのプログラムであっても感染させることの出

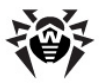

来るウイルスもありますので注意してください。

# マクロウイルス

以下のプレフィックスは、MS Officeのオブジェクトを感染させるウイルスの名称に使用されます(そのようなウイルスに感染した、マクロの言語が指定されます)。

- WM Word Basic (MS Word 6.0-7.0)
- XM VBA3 (MS Excel 5.0-7.0)
- W97M VBA5 (MS Word 8.0), VBA6 (MS Word 9.0)
- X97M VBA5 (MS Excel 8.0), VBA6 (MS Excel 9.0)
- A97M MS Access'97/2000 のデータベース
- PP97M MS PowerPoint のプレゼンテーションファイル
- O97M VBA5 (MS Office'97)、VBA6 (MS Office 2000) (このウイル スはMS Officeの複数のコンポーネントのファイルに感染します)

### 開発言語

C、C++、Pascal、Basicなどの高級プログラミング言語で記述されたウイルスの名称にはHLL グループが使用されます。

- HLLW ワ<del>ー</del>ム
- HLLM メールフーム
- HLLO 感染対象プログラムのコードを上書きするウイルス
- HLLP 寄生ウイルス
- HLLC コンパニオンウイルス

以下のプレフィックスも開発言語に関するものです。

• Java – Java仮想マシンに対するウイルス

# スクリプトウイルス

以下のプレフィックスは異なるスクリプト言語で記述されたウイルスに使用されます。

- VBS Visual Basic Script
- JS Java Script
- Wscript Visual Basic Script 及び/ 又は Java Script
- Perl Perl

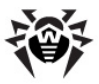

- PHP PHP
- BAT MS-DOS コマンドインタプリタ

### トロイの木馬

- Trojan 様々なトロイの木馬に対する総称。多 (の場合、このグループの プレフィックスは Trojan プレフィックスと一緒に使用されます。
- PWS パスワードを盗むトロイの木馬
- Backdoor RAT機能を持つトロイの木馬 (Remote Administration Tool – リモート管理ユーティリティー)
- IRC Internet Relay Chat チャンネルを使用するトロイの木馬
- DownLoader 様々な悪意のあるプログラムをインターネット経由で密か にダウンロードするトロイの木馬
- MulDrop そのボディに含まれる様々なウイルスを密かにダウンロードする トロイの木馬
- Proxy 感染したコンピューターを通じてインターネット上で第三者が匿名 で作業することを可能にするトロイの木馬
- StartPage (Seeker) ブラウザのホームページアドレス(スタートページ) を許可なくす) 替えるトロイの木馬
- Click ユーザーのプラウザを特定のサイト(または複数のサイト)にリダイレクトするトロイの木馬
- KeyLogger キーボード入力を記録し 収集された情報を犯罪者に送信するスパイウェアトロイの木馬
- AVKill アンチウイルスプログラムやファイアーウォールなどを停止、または削除します
- KillFiles、KillDisk、DiskEraser 特定のファイル(ドライブ上の全てのファ イル、特定のフォルダ内にあるファイルなど)を削除します
- DelWin Windows OS の動作に必要なファイルを削除します
- FormatC C ドライブをフォーマットします
- FormatAll 全てのドライブをフォーマットします
- KillMBR マスターブートレコード(MBR)を破壊または削除します
- KillCMOS CMOS メモリを破壊または削除します

### ネットワーク攻撃ツール

- Nuke OSの既知の脆弱性を悪用してシステムを異常終了させるための ツール
- DDoS DDoS攻撃 (Distributed Denial Of Service)を実行するためのエージェントプログラム

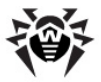

FDoS (Flooder) - DDoS攻撃の手法を利用してインターネット上で悪意のある動作を実行するためのプログラム。1つのシステムに対して複数のエージェントから同時に攻撃を行うのDoSと異ない、FDoSプログラム(Flooder Denial of Service)は1つの独立したプログラムとして動作します。

# 悪意のあるプログラム

- Adware 広告プログラム
- Dialer ダイアラープログラム 登録された有料の番号、おは有料のリソ ースにモデムをリダイレクトする)
- Joke ジョークプログラム
- Program 潜在的に危険なプログラム (リスクウェア)
- Tool ハッキングに使用されるプログラム(侵入用ツール)

## その他

- Exploit OSやアプリケーションの既知の脆弱性を悪用し、悪意のあるコードを埋め込んだじ許可されていないアクションを実行するツール
- Generic 環境や開発方法を示す他のプレフィックスの後に付けられるプレフィックスで、この種類のウイルスとして典型的なものであることを示します。
  特徴的な機能(文字列や特殊な動作など)を持たないウイルスに名前を付ける際に使用されます。
- Silly 特徴を持たない単純なウイルスに対し、異なる修飾子と共に過去 において使用されていました。

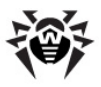

# サフィックス

サフィックスは、いくつか特定のウイルスの名称に使用されます。

- Origin Origins Tracing アルゴレズムを使用して検出されたオブジェクト に付けられるサフィックス
- generator ウイルスではなく ウイルスを作成するジェネレータ
- based ウイルスジェネレータによって作成された、または変更が加えられ たウイルス。いずれの場合においても、この種類の名称は全般的であり、数 百、時には数千のウイルスを定義します。
- dropper ウイルスではなく ウイルスのインストーラー

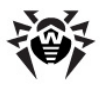

# 付録 D. テクニカルサポート

**Dr.Web** 製品の有償版を購入されたカスタマーはサポートサービスをご利用した だけます。<u>http://support.drweb.co.jp/</u>の**Doctor Web テクニカルサポート** をご覧 ぐされし

製品のインストールまたは使用に関する問題が発生した場合、以下の Doctor Web サポートオプションをご利用 ぐださし

- <u>http://download.drweb.co.jp/</u>から最新のマニュアルおよびガイドをダウンロードして見る
- <u>http://support.drweb.co.jp/</u>で、よなる質問を見る
- <u>http://forum.drweb.com/</u>で、Dr.Web official forum (英語、ロシア 語)を参照する

問題が解決しなかった場合、サポートサイト<u>http://support.drweb.co.jp/</u>の該 当するセクション内でwebフォームに必要事項を入力し、直接 Doctor Web テ ケニカルサポートにお問い合わせでざい。

企業情報については、公式 Doctor Web サイト<u>http://company.drweb.co.</u> jp/contacts/japan/をご覧 ぐされ

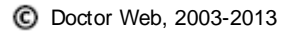